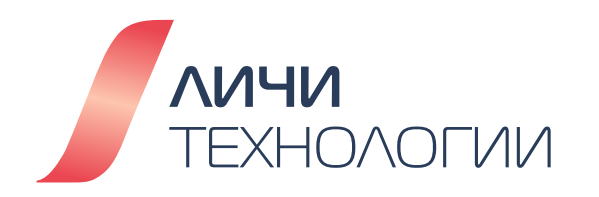

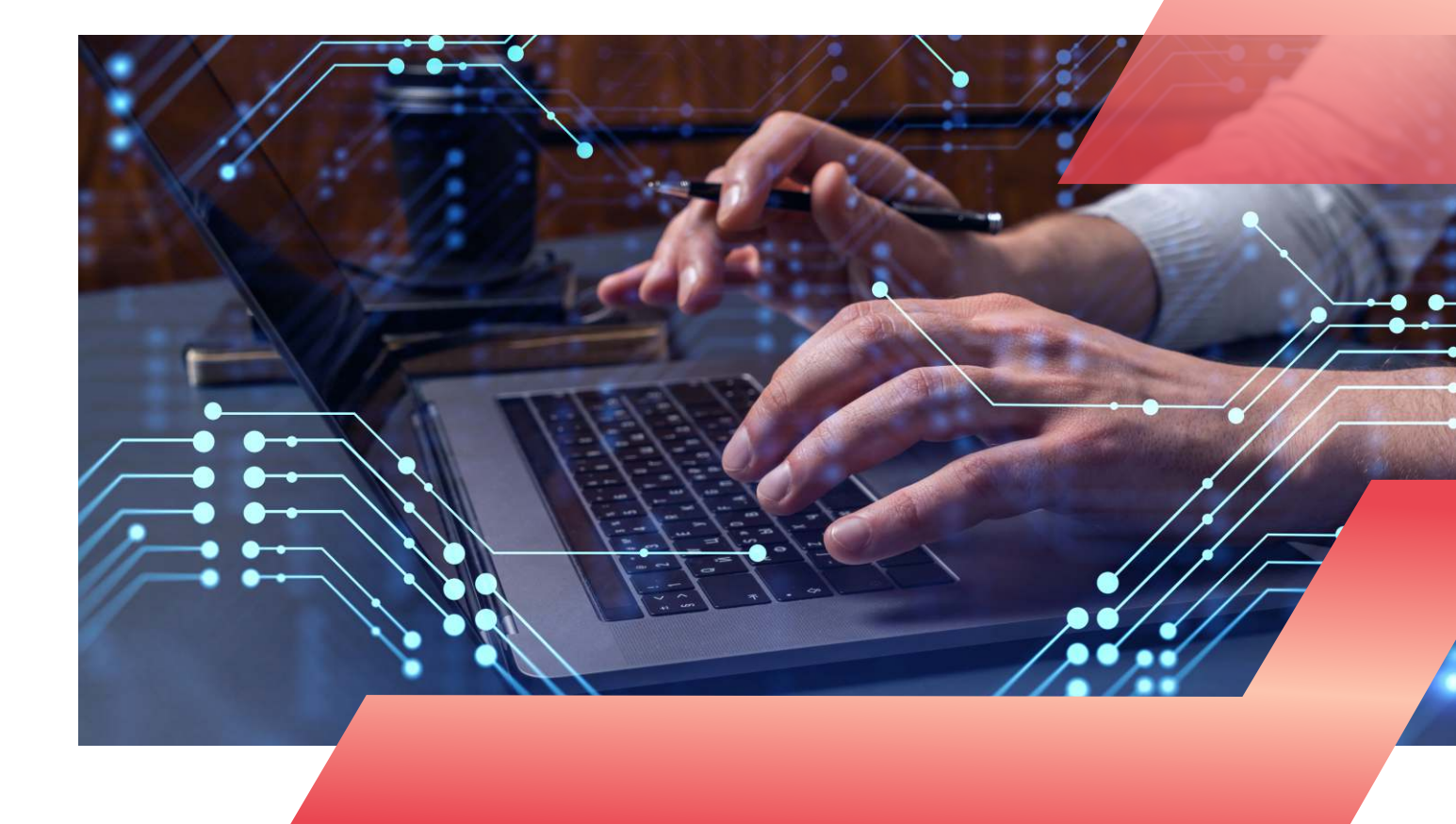

# ЛАБОРАТОРНЫЕ РАБОТЫ

# К КУРСУ ОБУЧЕНИЯ СИСТЕМНОГО АДМИНИСТРАТОРА

# дистрибутива OpenScaler Linux

Версия 1.0

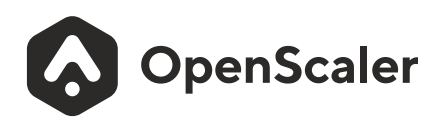

Этот курс был разработан экспертами компании ЛИЧИ Технологии. Возможны орфографические ошибки и опечатки, как это часто бывает в больших литературных работах. Если вы заметите неточность при чтении, мы приносим свои извинения и будем благодарны, если вы сообщите нам по адресу <u>web@lichi-tech.ru.</u> Спасибо!

Исключительные права на данный курс принадлежат компании ЛИЧИ Технологии. Любое копирование, распространение или использование материалов курса без разрешения правообладателя запрещено.

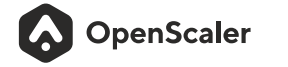

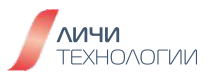

## 1. Введение

- 1.1 О данной книге
- 1.2 Краткое описание лабораторного практикума
- 1.3 Требования к лабораторной среде
- 2. Лабораторная работа №1 Установка и первичная настройка дистрибутива OpenScaler
  - 2.1 Минимальные требования к оборудованию/виртуальной машине
  - 2.2 Требуемое программное обеспечение
  - 2.3 Установка и настройка среды виртуализации
    - 2.3.1 Создание виртуальной машины в среде Oracle VirtualBox
    - 2.3.2 Установка OpenScaler в созданную виртуальную машину Oracle VirtualBox
    - 2.3.3 Начало использования OpenScaler в виртуальной машине Oracle VirtualBox
    - 2.3.4 Завершение работы виртуальной машины Oracle VirtualBox
- 3. Лабораторная работа №2 Базовые операции в командной строке дистрибутива OpenScaler
  - 3.1 Базовые операции в командной оболочке BASH
  - 3.2 Базовые операции по управлению файлами и директориями
  - 3.3 Просмотр содержимого файлов
  - 3.4 Поиск файлов
  - 3.5 Работа с файлами архивов
  - 3.6 Команды справочной системы и другие команды
  - 3.7 Задания на сообразительность

4. Лабораторная работа №3 - Использование текстового редактора в командной строке дистрибутива OpenScaler

- 4.1 Базовые команды текстового редактора vim
  - 4.1.1 Загрузка учебных материалов и перемещение по текстовому документу
  - 4.1.2 Выход из текстового редактора без сохранения изменений текстового документа
  - 4.1.3 Модификация текстового документа удаление
  - 4.1.4 Модификация текстового документа вставка
  - 4.1.5 Модификация текстового документа редактирование
  - 4.1.6 Редактирование текстового файла
- 4.2 Операторы текстового редактора vim
  - 4.2.1 Команды удаления
  - 4.2.2 Команды удаления De и d\$
  - 4.2.3 Команды перемещения перед выполнением действия
  - 4.2.4 Команды перемещения перед выполнением удаления
  - 4.2.5 Команды для работы со строками
  - 4.2.6 Команды отмены внесенных изменений
- 4.3 Команды модификации в vim
  - 4.3.1 Команда вставки
  - 4.3.2 Команда замены
  - 4.3.3 Команда модификации
  - 4.3.4 Используйте команду "с" для внесения различных изменений

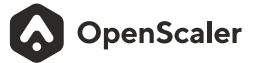

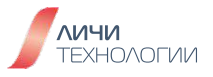

- 4.4 Команды поиска и замены в vim
  - 4.4.1 Позиция курсора и статус файла
  - 4.4.2 Команда поиска
  - 4.4.3 Поиск парных скобок
  - 4.4.4 Поиск с заменой
- 4.5 Операции с файлами в vim
  - 4.5.1 Выполнение внешней команды
  - 4.5.2 Команды записи в файл
  - 4.5.3 Запись в файл выбранного фрагмента текста
  - 4.5.4 Извлечение содержимого файла
- 4.6 Другие команды в vim
  - 4.6.1 Команда создания пустой строки
  - 4.6.2 Команда добавления
  - 4.6.3 Ещё один способ замены
  - 4.6.4 Копирование и вставка текста
  - 4.6.5 Установка параметров
- 4.7 Использование встроенной в vim справочной системы
  - 4.7.1 Встроенная справка
- 5. Лабораторная работа №4 Управление пользователями и правами доступа в OpenScale
  - 5.1 Управление пользователями и правами доступа
    - 5.1.1 Создание и настройка пользователей
    - 5.1.2 Блокировка пользователя
    - 5.1.3 Управление пользовательскими группами
    - 5.1.4 Создание пользователей вручную или в скриптах
    - 5.1.5 Знакомство с основными файлами настройки пользователей
    - 5.1.6 Установка прав доступа и владельцев для файлов и каталогов
    - 5.1.7 Настройки прав доступа (ACL)
    - 5.1.8 Вопросы для проверки
- 6. Лабораторная работа №5 Управление программным обеспечением в OpenScaler
  - 6.1 Настройка репозиториев yum/dnf
  - 6.2 Использование команды rpm
    - 6.2.1 Команда rpm query
    - 6.2.2 Команда установки грт
    - 6.2.3 Команда обновления rpm пакетов
    - 6.2.4 Команда запроса информации о пакете
    - 6.2.5 Команда удаления пакета из системы
  - 6.3 Использование команды dnf
    - 6.3.1 Команда удаления пакета из системы

7. Лабораторная работа №6 - Управление системой хранения и файловыми системами в OpenScaler

- 7.1 Добавление диска
- 7.2 Управление разделами диска в режиме MBR
  - 7.2.1 Создание Primary раздела

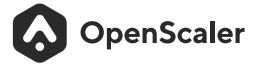

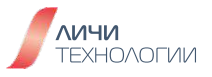

- 7.2.2 Создание Extended и логических разделов.
- 7.2.3 Изменение типа раздела
- 7.2.4 Удаление раздела
- 7.3 Управление разделами диска в режиме GPT
  - 7.3.1 Создание раздела интерактивно
  - 7.3.2 Создание раздела не интерактивно
  - 7.3.3 Удаление раздела
- 7.4 Форматирование и монтирование разделов
  - 7.4.1 Форматирование файловой системы
  - 7.4.2 Монтирование файловой системы
  - 7.4.3 Монтирование ISO файла
  - 7.4.4 Настройка автоматического монтирования раздела при загрузке
- 7.5 Управление LVM (Logical Volume Management)
  - 7.5.1 Создание и форматирование логических томов
  - 7.5.2 Расширение раздела LV
- 8. Лабораторная работа №7 Управление системой и процессами в OpenScaler
  - 8.1 Управление задачами
    - 8.1.1 Создание разовой задачи
    - 8.1.2 Управление периодическими задачи
  - 8.2 Управление сетевыми настройками
    - 8.2.1 Управление именем хоста
    - 8.2.2 Управление сетевыми настройкам
  - 8.3 Управление сетевым брандмауэром
  - 8.4 Управление сервисами
    - 8.4.1 Управление системными сервисами
- 9. Лабораторная работа №8 установка персонального сетевого диска Nextcloud
  - 9.1 Описание лабораторной работы
  - 9.2 Шаги выполнения лабораторной работы
  - 9.3 Подготовка ресурсов
  - 9.4 Установка зависимостей
  - 9.5 Установка веб-сервера Apache
  - 9.6 Установка РНР
  - 9.7 Установка Nextcloud
  - 9.8 Проверка результата
- 10. Лабораторная работа №9 Настройка файлового сервера с общим доступом
  - 10.1 Описание лабораторной работы
  - 10.2 Настройка файлового сервера
  - 10.3 Настройка пользователей и их разрешений
- 11. Задание для самопроверки полученных знаний

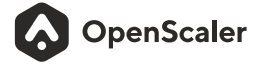

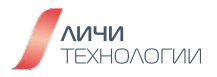

# 1. ВВЕДЕНИЕ

# 1.1 О ДАННОЙ КНИГЕ

Данная книга представляет собой первое издание комплекта учебных материалов разработанных компанией ООО "Личи Технологии" и техническим комитетом сообщества разработки свободного дистрибутива операционной системы (ОС) OpenScaler Linux. Она ориентирована в первую очередь на студентов технических вузов и специалистов желающих получить базовые практические знания работы с операционными системами Linux и подготовиться к сдаче экзамена на сертификацию "системного администратора ОС OpenScaler Linux". Данная сопровождающая книга включает методические указания с перечнем практических лабораторных работ исполняемых учащимся самостоятельно с целью закрепления материала теоретического курса.

Включенные в состав данного лабораторного практикума лабораторные работы являются типовыми и могут быть использованы для подготовки к экзамену на звание сертифицированного системного администратора ОС OpenScaler.

Лабораторные работы охватывают весь базовый теоретический курс ориентированный на освоение базовых вопросов установки, первичной настройки и администрирования операционной системы в условиях корпоративной среды. В частности в составе курса рассмотрены вопросы установки ОС, управления пользовательскими ролями и доступом, управление дисковой подсистемой, сетевыми устройствами, осуществление конфигурирования различных компонентов и сервисов операционной системы в консольном режиме работы с использованием текстовых редакторов и путем редактирования конфигурационных файлов.

Все практические задания проводятся на последней на момент выпуска данной книги версии стабильной (LTS) версии дистрибутива - OpenScaler 22.03 LTS SP2 поддерживающей архитектуры x86\_64 и AArch64 (ARM64), доступной для свободной загрузки с сайта открытого сообщества разработчиков дистрибутива по ссылке <u>https://openscaler.ru/downloads/</u>

# 1.2 КРАТКОЕ ОПИСАНИЕ ЛАБОРАТОРНОГО ПРАКТИКУМА

Данный лабораторный практикум содержит девять групп практических задачэкспериментов, начиная с установки операционной системы OpenScaler и знакомит с различными способами управления и настройки операционной системы OpenScaler.

- Лабораторная работа 1: Установка операционной системы OpenScaler
- Лабораторная работа 2: Основные операции командной строки OpenScaler
- Лабораторная работа 3: Текстовый редактор OpenScaler.
- Лабораторная работа 4: Управление пользователями OpenScaler и разрешениями
- Лабораторная работа 5: Управление программным обеспечением OpenScaler
- Лабораторная работа 6: Управление файловой системой OpenScaler Storage Technology
- Лабораторная работа 7: Управление процессами
- Лабораторные работы 8 и 9: Комплексная практика OpenScaler

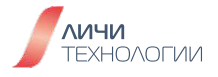

## 1.3 ТРЕБОВАНИЯ К ЛАБОРАТОРНОЙ СРЕДЕ

В рамках данного лабораторного практикума предполагается использование личных ПК и ноутбуков студентов для выполнения всего состава лабораторных работ. Для осуществления выполнения экспериментальных практических заданий, на рабочем компьютере должны быть установлены средства виртуализации. В рамках данного курса будет продемонстрировано создание виртуальной машины с установкой дистрибутива OpenScaler в Oracle VirtualBox. Тем не менее, обучающийся вправе выбрать наиболее подходящее/доступное ему решение виртуализации (VMware Workstation, Microsoft Hyper-V, QEMU-KVM и др.). Выбранное решение виртуализации при правильной его настройке не влияет на выполнение экспериментальных заданий представленных в рамках данного курса.

Для обеспечения корректной работы среды виртуализации, а следовательно и возможности выполнения практических заданий курса требуется аппаратное обеспечение с характеристиками соответствующими или превышающими таковые представленные в таблице 1.

| Характеристика        | Требование                              |
|-----------------------|-----------------------------------------|
| Центральный процессор | х86_64, не менее 4х вычислительных ядер |
| ОЗУ                   | Не менее 16 ГБ                          |
| Жесткий диск          | Не менее 100 ГБ доступного пространства |

Таблица 1. Минимальные технические требования к компьютеру студента

# 2. ЛАБОРАТОРНАЯ РАБОТА №1. УСТАНОВКА И ПЕРВИЧНАЯ НАСТРОЙКА ДИСТРИБУТИВА OPENSCALER

В рамках данного практического задания студент научится проводить штатную установку дистрибутива OpenScaler. А также, при отсутствии знаний требуемых для подготовки виртуальной машины для выполнения заданий, будет представлено пошаговое руководство по созданию учебной виртуальной машины с установленным дистрибутивом OpenScaler на основе системы виртуализации Oracle VirtualBox.

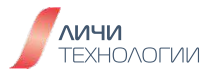

На данный момент пользователям на выбор предоставляется две версии дистрибутива:

- инновационная версия, выходящая каждые полгода и включающая в себя наиболее новые версии ПО, ядра ОС и зачастую новые функции отсутствующие в стабильной версии дистрибутива. Данная версия является экспериментальной и используется членами сообщества разработчиков и энтузиастами в основном для апробации новых версий пакетов и функционала. Она не рекомендована для установки в продуктивную среду и использования для предоставления Mission-Critical сервисов в корпоративной инфраструктуре.
- стабильная версия, имеющая префикс LTS (Long Time Support). Выходит раз в 2 года и включает только прошедшие проверку на стабильность и надежность версии ядра и программного обеспечения, тем самым предоставляя требуемый уровень надежности для корпоративного использования.

С точки зрения процесса установки - различия в версиях никоим образом не сказываются на последовательности действий пользователя. Таким образом, для прохождения данного курса, обучающийся может сам выбирать версию дистрибутива. Далее все действия в данной книге будут описаны на примере последней на момент написания стабильной версии - 22.03 LTS SP2.

## 2.1 МИНИМАЛЬНЫЕ ТРЕБОВАНИЯ К ОБОРУДОВАНИЮ/ВИРТУАЛЬНОЙ МАШИНЕ

ОpenScaler поддерживает архитектуры x86\_64 и AArch64 (ARM64). Поскольку процессоры данных архитектур различаются по набору команд, обучающийся должен самостоятельно загрузить с сайта сообщества дистрибутив (установочный ISO образ) подходящий для того типа оборудования, на которое планируется осуществить установку. Установочные образы доступны на сайте сообщества разработчиков по ссылке https://openscaler.ru/downloads/

С целью выполнения учебных практических работ, в рамках данного курса обучающемуся предлагается использовать один из следующих вариантов платформ для установки дистрибутива

- Стандартный персональный компьютер архитектуры x86\_64 с установленным программным обеспечением виртуализации, например, VirtualBox, VMWare Workstation и пр.
- Физический сервер архитектуры ARM64 или x86\_64. В случае выбора данного подхода обучающийся должен иметь достаточные навыки для работы в IPMI интерфейсе выбранного сервера и уметь производить настройку данного оборудования самостоятельно. Вопросы настройки серверного оборудования не покрываются данным курсом, ориентированным исключительно на вопросы установки и настройки самой операционной системы.

Вне зависимости от выбранного типа аппаратного обеспечения для установки операционной системы необходимо обеспечить следующие минимальные требования для корректности работы.

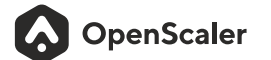

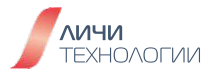

| Таблица 2. Минимальные требования для установки ОС |
|----------------------------------------------------|
|----------------------------------------------------|

| Компонент    | Минимальные<br>требования | Описание                                                                                                    |
|--------------|---------------------------|----------------------------------------------------------------------------------------------------|
| Архитектура  | AARCH64<br>X86_64         | 64-х битные архитектуры<br>ARM и X86                                                                                                    |
| Процессор    | Двухядерный процессор     | При работе в виртуализованной<br>среде на базе Virtual Box или<br>Vmware Workstation рекомендуется<br>использовать минимум 4x ядерные<br>процессоры       |
| 03У          | не менее 4 ГБ             | При работе в виртуализованной<br>среде на базе Virtual Box или<br>Vmware Workstation рекомендуется<br>иметь 16ГБ ОЗУ для корректной<br>работы гипервизора |
| Жесткий диск | не менее 32 ГБ            |                                                                                                    |

# 2.2 ТРЕБУЕМОЕ ПРОГРАММНОЕ ОБЕСПЕЧЕНИЕ

Программное обеспечение, требуемое для корректного выполнения данной лабораторной работы, представлено в таблице 3.

Таблица 3. Требуемое программное обеспечение для выполнения лабораторных работ

| Программное обеспечение          | Ссылки на загрузку                                                                                         |
|----------------------------------|----------------------------------------------------------------------------------------------------|
| OpenScaler 22.03 LTS SP2         | https://repo.openscaler.ru/openScaler-22.03-LTS-<br>SP2/ISO/x86_64/openScaler-22.03-LTS-SP2-x86_64-dvd.iso |
| VirtualBox-7.0.12-159484-Win.exe | https://download.virtualbox.org/virtualbox/7.0.12<br>/VirtualBox-7.0.12-159484-Win.exe                     |
| putty.exe                        | https://the.earth.li/-sgtatham/putty/latest/w64/putty.exe                                                  |

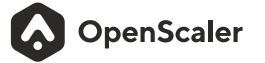

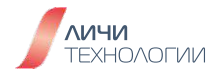

# 2.3 УСТАНОВКА И НАСТРОЙКА СРЕДЫ ВИРТУАЛИЗАЦИИ

С целью выполнения лабораторных работ представленных в данном курсе будет использоваться виртуальная среда на основе Oracle VirtualBox. В данном разделе представлено пошаговое руководство по ее настройке.

Шаг 1 - Войдите в BIOS компьютера планируемого к использованию для выполнения лабораторных работ и активируйте технологии виртуализации **Intel-VT** или **AMD-V** в зависимости от производителя процессора и материнской платы. Сверьтесь с инструкцией к вашему оборудованию.

Шаг 2 - Загрузите и проведите установку Oracle VirtualBox штатным образом.

## 2.3.1 Создание виртуальной машины в среде Oracle VirtualBox

Шаг 1. Запустите приложение Oracle VirtualBox, отобразится основной интерфейс программы представленный на рисунке 1. Необходимо нажать на кнопку запуска мастера создания новой виртуальной машины - кнопка "Создать"

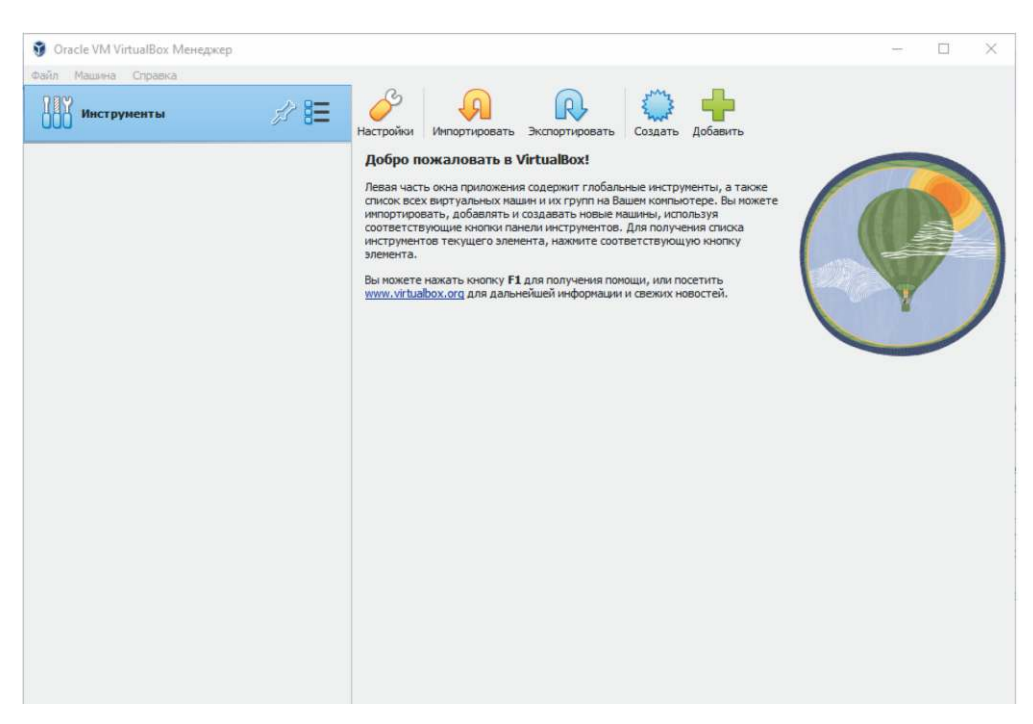

Рисунок 1. Основной интерфейс Oracle VirtualBox

Шаг 2. Во всплывающем окне необходимо ввести имя новой создаваемой виртуальной машины (в нашем примере она будет называться OpenScaler), путь с расположением ее конфигурационных файлов (можно оставить по умолчанию), а также тип и версию виртуальной машины как представлено на рисунке 2. Также необходимо указать установочный ISO образ для установки операционной системы и снять галочку в поле "Автоматическая установка"

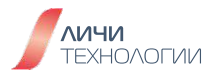

|   | Имяио                                | перационная системы виртуальной машины                                                                                                    |                             |
|---|--------------------------------------|----------------------------------------------------------------------------------------------------|-----------------------------|
|   | Пожалуйста<br>для иденти<br>системы. | а укажите имя и местоположение новой виртуальной машины. Заданное Вами имя будет<br>фикации данной машины. Кроме того, вы можете выбрать ISO образ для установки опе | использоваться<br>рационной |
|   | <u>И</u> мя:                         | OpenScaler                                                                                                    |                             |
|   | Папка:                               | C:\Users\user\VirtualBox VMs                                                                                                    | ~                           |
|   | <u>О</u> браз ISO:                   | C:\Users\user\Downloads\openScaler-22.03-LTS-SP2-x86_64-dvd.iso                                                                                                    | ~                           |
|   | Редакция:                            |                                                                                                    |                             |
| T | <u>Т</u> ип:                         | Linux                                                                                                    | 64                          |
|   | <u>В</u> ерсия:                      | Red Hat (64-bit)                                                                                                    | ~                           |
|   |                                      | 🗹 Пропустить автоматическую установку                                                                                                    |                             |
|   |                                      | Вы выбрали пропустить автоматическую установку гостевой ОС, гостевая ОС долу<br>установлена вручную.                                                                 | жна быть                    |
|   |                                      | Экстерти й рекон                                                                                                    | 079000                      |

Рисунок 2. Диалоговое окно создания новой виртуальной машины

Шаг 3. Задайте размер выделяемой виртуальной машине оперативной памяти как представлено на рисунке 3. Для выполнения лабораторных работ представленных в данной книге достаточным будет 2 ГБ оперативной памяти и одного виртуального процессора.

| 🦸 Создать виртуальную | о машину                                                                                                    |         | ?                     | × |
|-----------------------|----------------------------------------------------------------------------------------------------|---------|-----------------------|---|
|                       | Оборудование<br>Вы можете настроить оборудование виртуальной машины, изменяя размер ОЗУ и количество<br>виртуальных процессоров. Также возможна активация EFI.<br>Основная память:<br>4 Mb 6<br>Процессоры:<br>1 ЦП<br>Включить EFI (только специальные OC) | 5536 M5 | 2048 МБ<br>1<br>40 ЦЛ | 4 |
| Справка               | <u>Н</u> азад Да <u>л</u>                                                                                                    | ee      | <u>О</u> тмен         | a |

Рисунок 3. Задание объема выделяемой оперативной памяти

Шаг 4. Создайте виртуальный жесткий диск для виртуальной машины, так как это представлено на рисунке 4 (допускается сохранить параметры по умолчанию).

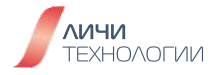

| 🦸 Создать виртуальную | о машину                                                                                                    | ? ×      |
|-----------------------|----------------------------------------------------------------------------------------------------|----------|
|                       | Виртуальный жёсткий диск<br>Если пожелаете, Вы можете добавить к создаваемой машине виртуальный жёсткий диск. Вы можете<br>как создать новый файл жёсткого диска, так и указать существующий. Кроме того, Вы можете<br>создать виртуальную машины без виртуального жёсткого диска.<br>© Создать новый виртуальный жёсткий диск<br>Размер диска:<br>4,00 МБ 2,00 ТБ<br>Выделить место в полном размере<br>Использовать существующий виртуальный жёсткий диск<br>Лусто<br>Не подключать виртуальный жёсткий диск | 20,00 гБ |
| Справк <u>а</u>       | Назад Далее                                                                                                    | Отмена   |

Рисунок 4. Создание виртуального жесткого диска для виртуальной машины

Шаг 5. В следующем диалоговом окне будет представлена общая сводка по заданным настройкам создаваемой виртуальной машины как представлено на рисунке 5.

|     | Итог                                                                                                    |                                                                                                    |       |
|-----|----------------------------------------------------------------------------------------------------|----------------------------------------------------------------------------------------------------|-------|
| R   | Текущая таблица подытоживает конф<br>довольны текущей конфигурацией на<br>противном случае вы можете перейти | игурацию, выбранную вами для виртуальной машины. Если вы<br>кмите кнопку Готово для создания виртуальной машины. В<br>к предыдущим страницам и изменить настройки. |       |
| 1   | 😽 Имя машины и тип ОС                                                                                        |                                                                                                    |       |
| 4   | Имя машины                                                                                                   | OpenScaler                                                                                                    |       |
|     | Папка машины                                                                                                 | C:/Users/user/VirtualBox VMs/OpenScaler                                                                                                    |       |
|     | Oбраз ISO                                                                                                    | C:/Users/user/Downloads/openScaler-22.03-LTS-SP2-x86_64-dv                                                                                                    | d.iso |
|     | Тип гостевой ОС                                                                                              | Red Hat (64-bit)                                                                                                    |       |
|     | Пропустить автоматическую устан                                                                              | ювку true                                                                                                    |       |
|     | Оборудование                                                                                                 |                                                                                                    |       |
| Y I | Оперативная память                                                                                           | 2048                                                                                                    |       |
|     | Процессор(ы)                                                                                                 | 1                                                                                                    |       |
|     | Включить EFI                                                                                                 | false                                                                                                    |       |
| -   | 🙆 Диск                                                                                                    |                                                                                                    |       |
|     | Размер диска                                                                                                 | 20,00 ГБ                                                                                                    |       |
|     | Выделить место в полном размере                                                                              | false                                                                                                    |       |

Рисунок 5. Общая сводка по настройкам создаваемой виртуальной машины

После этого виртуальная машина будет создана и пользователь будет возвращен в основной административный интерфейс Oracle VirtualBox с созданной виртуальной машиной OpenScaler, как представлено на рисунке 6.

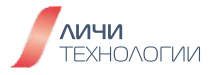

| т Машина Справка          |                                                                                                    |                           |
|---------------------------|----------------------------------------------------------------------------------------------------|---------------------------|
| Инструменты               | Создать добавить Настроить Сбросить Запустить                                                                                                    |                           |
| OpenScaler<br>© Выключена | Oбщие           Имя:         OpenScaler           OC:         Red Hat (64-bit)                                                                                                    | Превью                    |
|                           | Система     Оперативная панять: 2048 МБ     Порядок загрузюк: Гибкий диос, Оптический диос, Жёсткий диос, Усосрение: Nested Paging, PAE/NX, Паравиртуализация КVM                  | OpenScaler                |
|                           | Дисплей Видеопанять: 16 МБ Графический контроллер: VMSVGA Сервер удалённого дисплея: Выключен Запись: Выключена                                                                    |                           |
|                           | Носители     Контроллер: IDE     Вторичное устройство IDE 0: [Оптический привод] openScaler-22.034.TS-SP2     Контроллер: SATA     SATA порт 0: OpenScaler.vdi (Обычный, 20,00 ГБ) | -x86_64-dvd.iso (3,46 ГБ) |
|                           | (р. Аудио<br>Аудиодрайвер: По унолчанию<br>Аудиоконтроллер: ICH AC97                                                                                                    |                           |
|                           | Сеть           Адаптер 1: Intel PRO/1000 МТ Desktop (NAT)                                                                                                    |                           |
|                           | USB           USB-контроллер:         ОНСІ, ЕНСІ           Фильтры устройств:         0 (0 активно)                                                                                |                           |
|                           | Осцие папки                                                                                                    |                           |

Рисунок 6. Созданная виртуальная машина OpenScaler

Шаг 6. На странице настройки виртуальной машины нажать кнопку **Настроить** (Settings) и выбрать Сеть (Network), установить тип подключения для **Адаптера 1** как NAT. Как представлено на рисунке 7.

| 🗿 Ob         | oenScaler - Настройки  |           |               |           |           |    | -      |     |       | $\times$ |
|--------------|------------------------|-----------|---------------|-----------|-----------|----|--------|-----|-------|----------|
|              | Общие                  | Сеть      |               |           |           |    |        |     |       |          |
|              | Система                | Адаптер 1 | Адаптер 2     | Адаптер 3 | Адаптер 4 |    |        |     |       |          |
|              | Дисплей                | Включить  | сетевой адапт | ep        |           |    |        |     |       |          |
| $\mathbf{Q}$ | Носители               | Тип       | подключения:  | NAT       |           |    | $\sim$ |     |       | _        |
|              | Аудио                  | ▶ Лопо    | Имя:          |           |           |    |        |     |       | ~        |
| Ð            | Сеть                   | и доло    | ЛИТЕЛЬНО      |           |           |    |        |     |       |          |
|              | СОМ-порты              |           |               |           |           |    |        |     |       |          |
| Ø            | USB                    |           |               |           |           |    |        |     |       |          |
|              | Общие папки            |           |               |           |           |    |        |     |       |          |
|              | Интерфейс пользователя |           |               |           |           |    |        |     |       |          |
|              |                        |           |               |           |           |    |        |     |       |          |
|              |                        |           |               |           |           |    |        |     |       |          |
|              |                        |           |               |           |           |    |        |     |       |          |
|              |                        |           |               |           |           | ОК | Отмена | a() | Справ | ка       |

Рисунок 7. Настройка параметров сети виртуальной машины OpenScaler

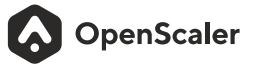

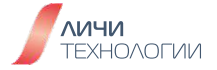

Шаг 7. На экране настроек перейдите на вкладку "Носители" и удостоверьтесь что установочный образ операционной системы OpenScaler указан в качестве виртуального DVD-ROM как представлено на рисунке 8.

| 🕑 o <sub>l</sub> | penScaler - Настройки  |                                                                              |                    |                   | -           |         | ×            |
|------------------|------------------------|------------------------------------------------------------------------------|--------------------|-------------------|-------------|---------|--------------|
|                  | Общие                  | Носители                                                                     |                    |                   |             |         |              |
|                  | Система                | Носители                                                                     | Атрибуты           |                   |             |         | _            |
|                  | Дисплей                | 🔶 Контроллер: IDE                                                            | Оптический привод: | Вторичное устр    | ойство IDE  | 0       | ~ 💽          |
|                  | Носители               | <ul> <li>openScaler-22.03-LTS-SP2-x86_6</li> <li>Контроллер: SATA</li> </ul> | Информация         | <u>Живой CD/D</u> | VD          |         |              |
|                  | Аудио                  | OpenScaler.vdi                                                               | Тип:<br>Размер:    | Образ<br>3,46 ГБ  |             |         |              |
| Ð                | Сеть                   |                                                                              | Расположение:      | C:\Users\user\D   | ownloads\op | enScale | er-22.0      |
|                  | СОМ-порты              |                                                                              | Подсоединен к:     | Openscaler        |             |         |              |
| Ø                | USB                    |                                                                              |                    |                   |             |         |              |
|                  | Общие папки            |                                                                              |                    |                   |             |         |              |
|                  | Интерфейс пользователя |                                                                              |                    |                   |             |         |              |
|                  |                        |                                                                              |                    |                   |             |         |              |
|                  |                        |                                                                              |                    |                   |             |         |              |
|                  |                        | \land 🖓 🖾                                                                    |                    |                   |             |         |              |
|                  |                        |                                                                              |                    | OK                | Отмена      | Спр     | авк <u>а</u> |

Рисунок 8. Настройка виртуальной оптического привода для виртуальной машины

Совершив необходимые операции, нажмите кнопку "ОК", вы будете возвращены в основной интерфейс Oracle VirtualBox, как представлено на рисунке 1.

## 2.3.2 Установка OpenScaler в созданную виртуальную машину Oracle VirtualBox

Находясь в основном интерфейсе Oracle VirtualBox, нажмите кнопку "Запустить". Отобразится окно загрузки виртуальной машины как представлено на рисунке 9. По умолчанию виртуальная машина будет загружена с виртуального установочного образа системы OpenScaler, который мы указали в момент ее конфигурирования. На экране отобразится главное загрузочное меню установочной системы OpenScaler.

Наведите мышку на окно виртуальной машины и кликните на него, клавиатура и мышь будут перехвачены виртуальной машиной, что позволяет взаимодействовать с ней. Будет отображена памятка по работе с клавиатурой и мышью в виртуальной машине как представлено на рисунке 10. Внимательно ознакомьтесь с ней. Чтобы "отпустить" клавиатуру и мышь и вернуть возможность работать с ними в вашей операционной системе, нажмите **правый CTRL**.

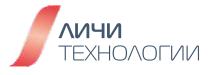

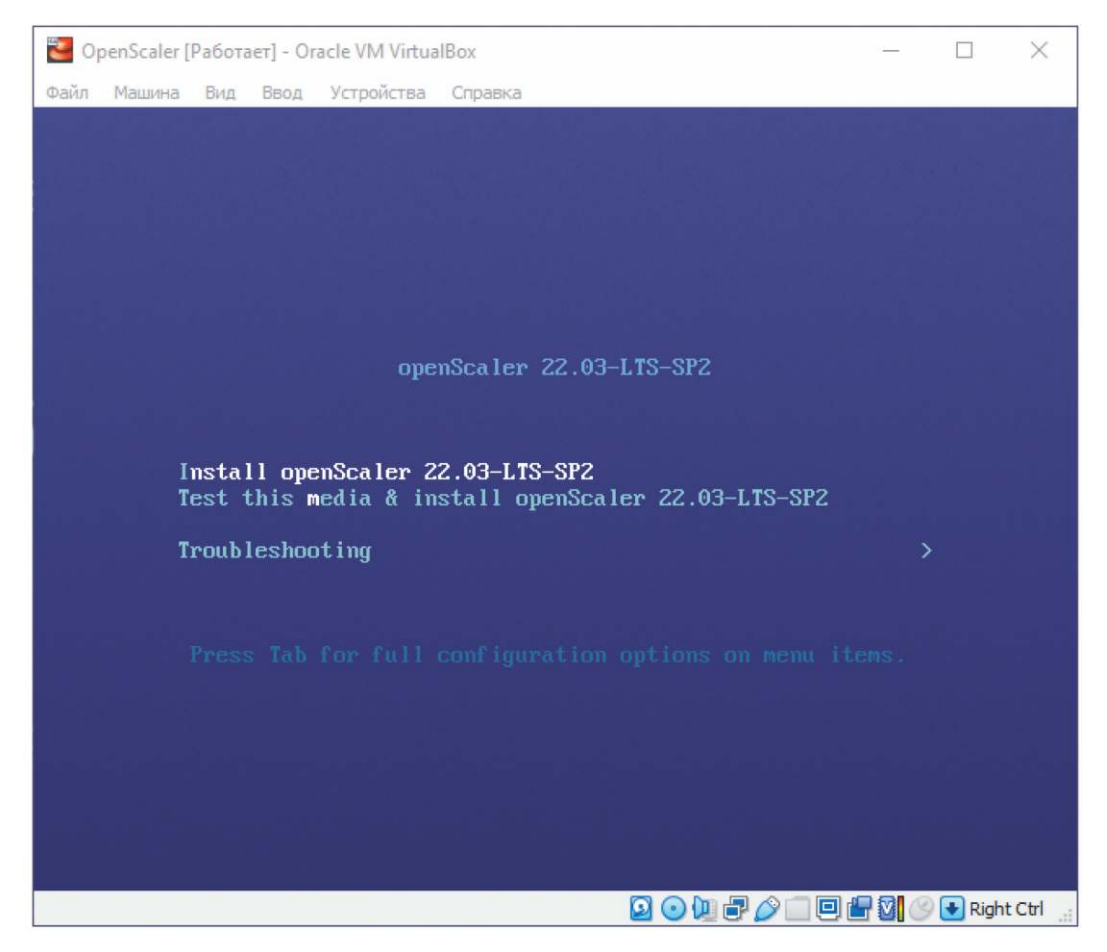

Рисунок 9. Окно управления виртуальной машиной (консоль виртуальной машины)

| 2 | VirtualBox - Информация V X                                                                                                    |
|---|----------------------------------------------------------------------------------------------------|
|   | Вы <b>щелкнули кнопкой мыши</b> внутри экрана виртуальной машины или<br>нажали <b>хост-клавишу</b> . Это приведет к тому, что виртуальная машина<br><b>захватит</b> указатель мыши (только в случае, если интеграция указателя<br>мыши не поддерживается гостевой ОС) и клавиатуру хоста, что сделает их<br>недоступными для других приложений, работающих на компьютере.<br>Вы можете нажать <b>хост-клавишу</b> в любое время, чтобы <b>освободить</b><br>клавиатуру и мышь (если они захвачены) и вернуть их к нормальной<br>работе. Текущая хост-клавиша отображается в строке состояния внизу окна<br>виртуальной машины, рядом со значком . Этот значок, а также значок с<br>изображением мыши, расположенный рядом, показывают текущее |
|   | состояние захвата клавиатуры и мыши.<br>В данный момент в качестве хост-клавиши используется <b>Правый Ctrl</b> .                                                                                                    |
|   | Больше не показывать это сообщение                                                                                                    |
|   | Захватить Отмена                                                                                                    |

Рисунок 10. Памятка системы по работе с клавиатурой и мышью в виртуальной машине

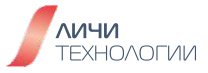

В консоли виртуальной машины по умолчанию будет выделена опция установки дистрибутива OpenScaler. По желанию, вы можете выбрать вторую строку в загрузчике (выбор строк осуществляется стрелками "вверх/вниз", передав клавиатуру в управление виртуальной машине, как это было ранее описано), которая перед установкой дистрибутива предварительно проверит корректность носителя данных во избежание проблем с установкой. Выберите требуемый вариант и нажмите клавишу "ввод" (Enter).

Дождитесь загрузки графического установщика системы OpenScaler. После перехода на страницу установки с графическим пользовательским интерфейсом выполните следующие операции для установки дистрибутива:

 Укажите язык установки. По умолчанию используется русский язык. Вы можете изменить язык в соответствии с конкретными предъявляемыми требованиями, как показано на рисунке 11. По завершении выбора языка нажмите на кнопку "Продолжить".

| Русский | Russian 🔉 Русск | ий (Россия) |  |
|---------|-----------------|-------------|--|
| English | English         |             |  |
| 中文      | Chinese         |             |  |
|         |                 |             |  |
|         |                 |             |  |
|         |                 |             |  |
|         |                 |             |  |
|         |                 |             |  |
|         |                 |             |  |
|         |                 |             |  |
|         |                 |             |  |
|         |                 |             |  |
|         |                 |             |  |

Рисунок 11. Выбор языка установки дистрибутива

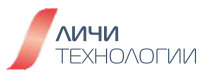

- На странице "Обзор установки" задайте элементы конфигурации в соответствии с конкретными предъявляемыми требованиями:
  - Элемент конфигурации с символом предупреждения необходимо настроить в обязательном порядке. Без настройки данных компонентов установка программного продукта не может быть продолжена в штатном режиме, и, соответственно кнопка "Начать установку" будет неактивной (отображается на белом фоне). После настройки компонента символ предупреждения исчезнет, вы можете выполнить следующую операцию.
  - Элемент конфигурации без символа предупреждения настроен по умолчанию и не требует своей обязательной настройки и/или изменения значений на момент установки продукта.
  - Вы можете нажать кнопку "**Начать установку**" для проведения штатной установки системы, только когда все сигналы предупреждения будут устранены.

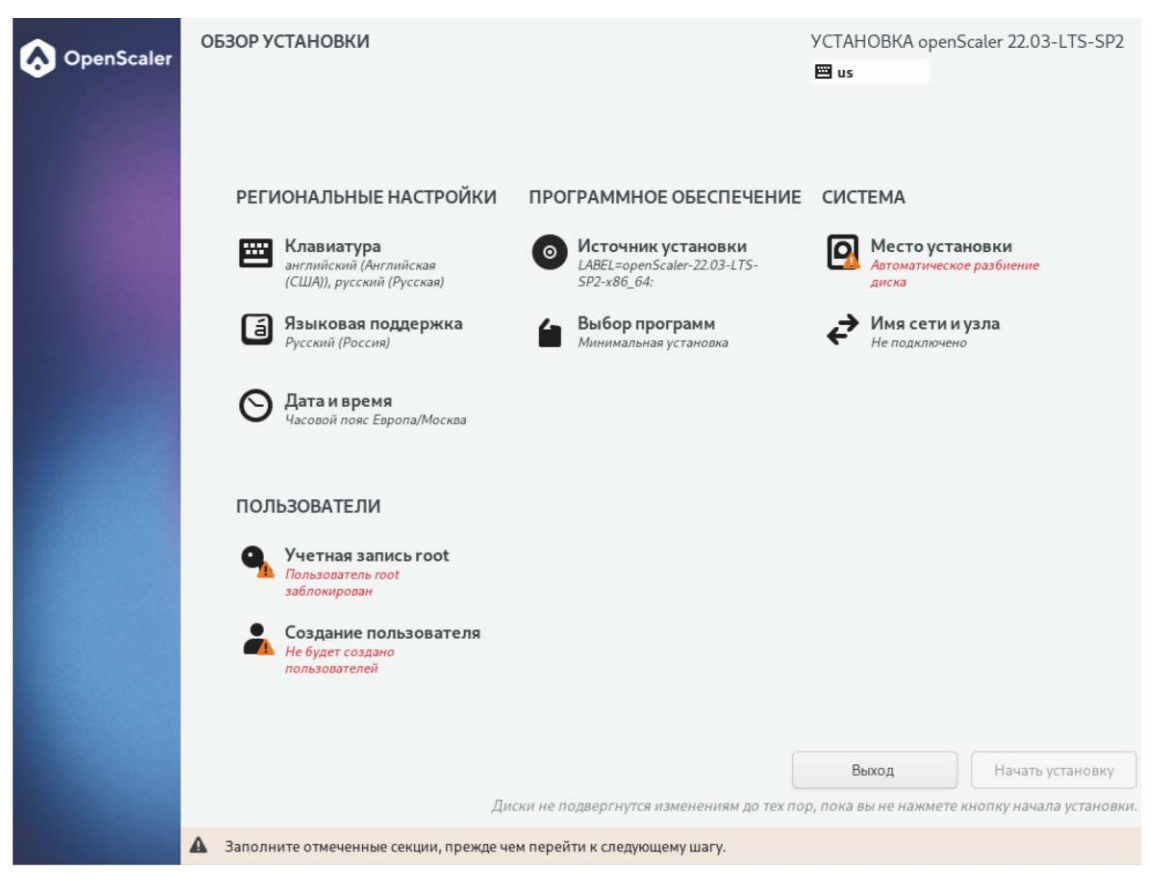

Рисунок 12. Сводка по параметрам установки

- Выберите элемент "Выбор программ", чтобы задать элементы конфигурации.
- Учитывая конкретные предъявляемые требования, выберите требуемый сценарий использования дистрибутива (в рамках курса будет выбран вариант "Сервер") в левой области именуемой "Базовое окружение" и требуемый набор программных пакетов для установки в правой области, как показано на рисунке 13. Нажмите кнопку "Готово".

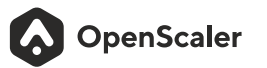

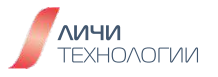

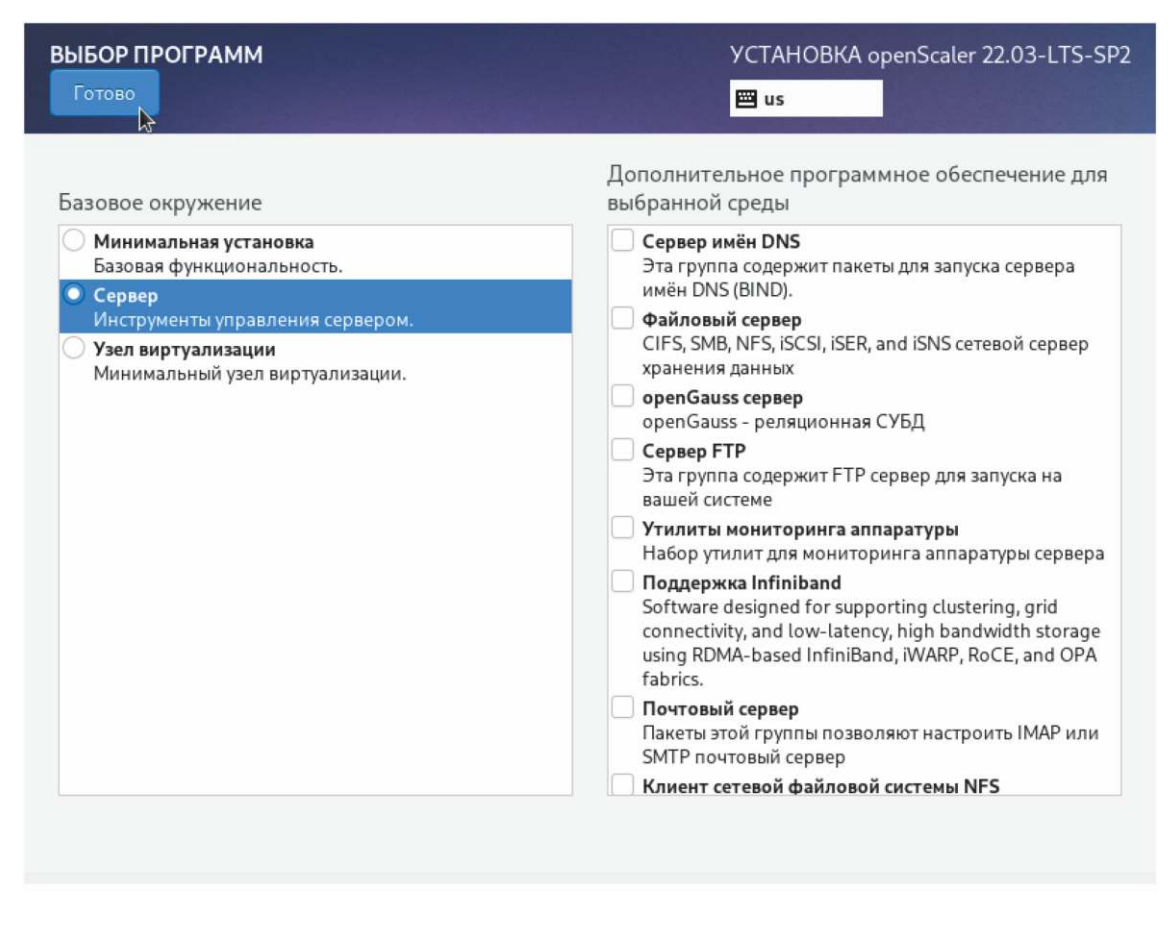

Рисунок 13. Выбор набора устанавливаемых пакетов

- В режиме Минимальной установки устанавливаются не все пакеты доступные на установочном образе дистрибутива. Если по завершению установки продукта потребуется установить дополнительный программный пакет, вы можете подключить установочный образ в качестве репозитория программного обеспечения и провести штатную установку необходимых программных компонентов, используя встроенный в продукт менеджер программных пакетов, именуемый DNF.
- Если выбрать режим установки **Узел виртуализации**, в дополнение к базовым компонентам продукта, будут установлены программные решения обеспечивающие функционал виртуализации, например, такие компоненты как QEMU, libvirt и edk2 будут установлены по умолчанию.

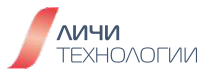

- Завершив настройку, нажмите кнопку "Готово" в левом верхнем углу, чтобы вернуться на страницу "Обзор установки".
- Выберите "Место установки", чтобы задать элементы конфигурации.
- На странице "**Место установки**" выберите локальное запоминающее устройство. (В рамках данного примера в системе будет доступен только один виртуальный жесткий диск для проведения установки системы).

При выборе устройства для установки также нужно настроить хранилище для создания разделов в системе. Можно настроить разделы вручную или выбрать **Автоматически** для автоматического их создания.

• Выберите "По-своему" для того чтобы провести ручное разбиение диска на требуемые разделы, как показано на рисунке 14.

| МЕСТО УСТАНОВКИ<br>Готово                                                                                                    | УСТАНОВКА openScaler 22.03-LTS-SP2<br>ा us                       |
|----------------------------------------------------------------------------------------------------|------------------------------------------------------------------|
| Выбор устройств<br>Выберите устройства для установки операционн<br>вы не нажмете кнопку «Начать установку» в гла<br>Локальные диски | юй системы. Они не будут изменены до тех пор, пока<br>вном окне. |
| 20 ГиБ<br><b>АТА VBOX HARDDISK</b><br>sda / 20 ГиБ свободно                                                                         | k                                                                |
| Специализированные и сетевые диски                                                                                                  | Изменения затронут только выбранные здесь диски.                 |
| Добавить диск                                                                                                    |                                                                  |
| Конфигурация устройств хранения<br>О Автоматически О По-своему                                                                      | Изменения затронут только выбранные здесь диски.                 |
| Полная сводка по дискам и загрузчику                                                                                                | Выбран 1 диск; емкость 20 ГиБ; свободно 20 ГиБ Обновить          |

Рисунок 14. Выбор устройства для установки операционной системы

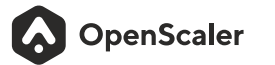

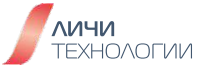

Если для системы настроен раздел подкачки, он используется при нехватке физической оперативной памяти системы. Хотя раздел подкачки можно использовать для расширения физической оперативной памяти, когда этот раздел используется из-за нехватки памяти, скорость реагирования и производительность системы снижаются. Поэтому не рекомендуется настраивать раздел подкачки в системе с достаточным объемом физической памяти или в системе, чувствительной к производительности.

На странице "**Разметка вручную**", показанном на рисунке 15, нажмите на **+** (плюс) и добавьте необходимые разделы и точки монтирования. Завершив настройку, нажмите кнопку "Готово" в левом верхнем углу, чтобы вернуться на страницу "**Обзор установки**".

| РАЗМЕТКА ВРУЧНУЮ 🖟<br>Готово                                                                                                    | УСТАНОВКА openScaler 22.03-l<br>us                                                                       |
|----------------------------------------------------------------------------------------------------|----------------------------------------------------------------------------------------------------|
| Новая установка openScaler 22.03-LTS-<br>SP2<br>Вы еще не создали точки монтирования для<br>установки openScaler 22.03-LTS-SP2. Вы можете:<br>• Создать их автоматически<br>• Создать их вручную, нажав кнопку «+»<br>Схема разбиения для новых точек монтирования:<br>LVM<br>Шифровать автоматически созданные точки<br>монтирования по умолчанию:<br>Encrypt my data. | Здесь будет показана информация о созданных точках монтирован<br>для установки openScaler 22.03-LTS-SP2. |
| свободно<br>20 ГиБ ВСЕГО<br>20 ГиБ<br>Выбрано 1 устройство хранения                                                                                                    | Отменить все изме                                                                                        |

Рисунок 15. Интерфейс системы ручного разбиения диска на разделы

В рамках данной лабораторной работы предполагается провести ручное разбиение диска на следующие разделы, представленные в таблице 4.

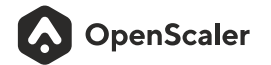

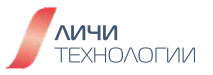

#### Таблица 4. Разделы, создаваемые в ручном режиме

| Раздел    | Размер |
|-----------|--------|
| /boot     | 200 мб |
| /boot/efi | 200 мб |
| swap      | 4 ГБ   |
| /         | 15ГБ   |

Интерфейс создания раздела диска представлен на рисунке 16.

| РАЗМЕТКА ВРУЧНУ<br>Готово                                     | Ю                                                                                                    | УСТАН<br>Ш us                                                                                                    | OBKA openScaler 22.03-1                                 |
|---------------------------------------------------------------|----------------------------------------------------------------------------------------------------|----------------------------------------------------------------------------------------------------|---------------------------------------------------------|
| Новая установн<br>SP2<br>СИСТЕМА<br>/<br>openscaler-root      | ка openScaler 22.03-L<br>13,97 Гин                                                                    | TS- openscaler-root<br>Точка монтирования:<br>/                                                                      | <b>Устройства:</b><br>ATA VBOX HARDDISK (sd<br>Изменить |
| /boot<br>sda1<br>/boot/efi<br>sda2<br>swap<br>openscaler-swap | СОЗДАНИЕ ТОЧКИ<br>Дополнительные на<br>после создания точн<br>Точка монтирования:<br>Требуемый объем: | МОНТИРОВАНИЯ<br>стройки станут доступными<br>и монтирования.<br>/boot<br>200mb<br>Отмена Добавить точку монтирования | Группа Томов:<br>ог (4 МиБ свободно<br>Изменить         |
| + - С<br>свободно<br>1,92 ГиБ<br>Выбрано 1 устройст           | всего<br>20 ГиБ<br>во хранения                                                                        | Метка:                                                                                                    | Имя:<br>root<br>Отменить все изме                       |

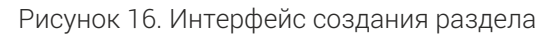

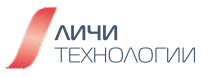

Сконфигурированная вручную таблица разделов выглядит так, как представлено на рисунке 17.

| РАЗМЕТКА ВРУЧНУЮ<br>Готово                                                                                                    | УСТАНО<br><mark></mark> Ш us                                                                                                    | BKA openScaler 22.03-l                                                             |
|----------------------------------------------------------------------------------------------------|----------------------------------------------------------------------------------------------------|------------------------------------------------------------------------------------|
| Новая установка openScaler 22.03-LTS-                                                                                                    | openscaler-root                                                                                                    |                                                                                    |
| SP2<br>CИСТЕМА<br>/ 13,97 ГиБ ><br>openscaler-root<br>/boot/<br>sda1<br>/boot/efi 190 МиБ<br>sda2<br>swap<br>openscaler-swap<br>3,73 ГиБ | Точка монтирования:<br>/<br>Требуемый объем:<br>13,97 ГиБ<br>Тип устройства:<br>LVM С Зашифровать<br>Файловая система:<br>ext4 С Форматировать | Устройства:<br>АТА VBOX HARDDISK (sd<br>Изменить<br>оr (4 МиБ свободно<br>Изменить |
| +     -     С       Свободно     всего       1,92 ГиБ     20 ГиБ                                                                         | Метка:                                                                                                    | Имя:<br>root<br>Отменить все изме                                                  |

Рисунок 17. Сконфигурированная вручную таблица разделов

Нажав кнопку "**Готово**", на экран будет выведена сводка вносимых изменений, необходимо ознакомившись с ней, нажать кнопку "**Принять изменения**", как представлено на рисунке 18. После этого вы будете возвращены на основной экран "**Обзор установки**".

Находясь на экране "**Обзор Установки**", перейдите в раздел "**Имя сети и узла**", как представлено на рисунке 19.

В данном разделе необходимо:

- Активировать переключатель напротив наименования сетевого интерфейса, активировав тем самым сеть для виртуальной машины.
- Задать имя узла (hostname) в рамках данной лабораторной назовем систему "openscaler"
- После ввода имени узла нажать на кнопку "Применить"
- Завершив все действия необходимо нажать на кнопку "Готово" вернувшись тем самым в основное окно интерфейса "Обзор Установки"

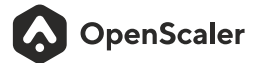

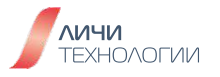

| РАЗМЕТК<br>Готово        | А ВРУЧНУЮ                |                           | УС                            | FAHOBKA openScaler 22.03-<br>us |
|--------------------------|--------------------------|---------------------------|-------------------------------|---------------------------------|
| Нова                     | я установка openScale    | r 22.03-LTS- opens        | caler-root<br>нғний           | _                               |
| Новые наст<br>установки: | ройки приведут к следующ | им изменениям, которые вс | гупят в силу после возврата і | а главное меню и начала         |
| Порядок                  | Действие                 | Тип                       | Устройство                    | Точка монтирования              |
| 1                        | удалить форматирование   | Unknown                   | ATA VBOX HARDDISK (sda)       |                                 |
| 2                        | создать форматирование   | таблица разделов (MSDOS)  | ATA VBOX HARDDISK (sda)       |                                 |
| 3                        | создать устройство       | partition                 | sda1 на ATA VBOX HARDDIS      | < /boot                         |
| 4                        | создать форматирование   | ext4                      | sda1 на ATA VBOX HARDDISI     | < /boot                         |
| 5                        | создать устройство       | partition                 | sda2 на ATA VBOX HARDDIS      | K /boot/efi                     |
| 6                        | создать устройство       | partition                 | sda3 на ATA VBOX HARDDIS      | K                               |
| 7                        | создать форматирование   | physical volume (LVM)     | sda3 на ATA VBOX HARDDIS      | K                               |
| 8                        | создать устройство       | lvmvg                     | openscaler                    |                                 |
| 9                        | создать устройство       | lvmlv                     | openscaler-swap               |                                 |
| 10                       | создать форматирование   | swap                      | openscaler-swap               |                                 |
| 11                       | создать устройство       | lvmlv                     | openscaler-root               | 1                               |
| 12                       | создать форматирование   | ext4                      | openscaler-root               | 1                               |
|                          |                          | Отменить и вер            | нуться к настройке раздело    | в Принять изменения             |
| Выбран                   | но 1 устройство хранения |                           |                               |                                 |

Рисунок 18. Подтверждение вносимых изменений на жесткий диск и создание разделов.

| СЕТЬ И ИМЯ УЗЛА<br>Готово                                                     | \$                   | YCTAHOBKA openScaler 22.03-LT<br>ाus                        |
|-------------------------------------------------------------------------------|----------------------|-------------------------------------------------------------|
| Ethernet (enpOs3)<br>82540EM Gigabit Ethernet Controller (PRO/1000 MT Desktor | Аппаратный адрес     | <b>Ethernet (enp0s3)</b><br>Подключено<br>08:00:27:EB:AB:E0 |
|                                                                               | Скорость             | 1000 M6/c                                                   |
|                                                                               | Адрес IP             | 10.0.2.15/24                                                |
|                                                                               | Маршрут по умолчанию | 10.0.2.2                                                    |
| + -                                                                           |                      | Настроить                                                   |
| Имя узла: openscaler                                                          | Применить            | Текущее имя узла: open                                      |

Рисунок 19. Задание имени узла и активация сетевого интерфейса

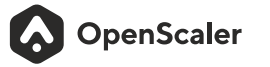

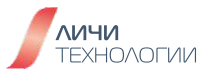

Находясь на экране "**Обзор Установки**", перейдите в раздел "**Дата и время**", как представлено на рисунке 20.

В данном разделе необходимо:

- Проверить правильно ли указаны регион и город в рамках данной лабораторной используются-Европа/Москва. При необходимости-скорректировать.
- Проверить указанное системное время и скорректировать его либо вручную задав требуемое значение, либо активировав галочку "Сетевое время", позволив тем самым системе автоматически проверить корректность установленного времени, запросив данные с публичных NTP серверов в сети.

| ДАТА И ВРЕМЯ<br>Готово |                                                                  | YCTAHOBKA openScaler 22.03-LT<br>us |
|------------------------|------------------------------------------------------------------|-------------------------------------|
| Регион: Европа         | 🔹 Город: Москва                                                  | Сетевое время                       |
| ^ ^<br>09:07           | <ul> <li>24-часовой формат</li> <li>12-часовой формат</li> </ul> | 30 👻 . 11 💌 . 202                   |
|                        |                                                                  |                                     |
|                        | •                                                                |                                     |
|                        |                                                                  |                                     |
|                        |                                                                  |                                     |
|                        |                                                                  |                                     |

Рисунок 20. Настройка даты и времени

Находясь на экране "**Обзор Установки**", перейдите в раздел "Пользователи" -> "**Учетная запись root**" и экран "**Аккаунт администратора**", как представлено на рисунке 21.

• Установите пароль учетной записи root, сделав выбор "Включить учетную запись root". Данная учетная запись является основным системным администратором операционной системы никак не ограниченной в полноте своих действий. Пароль должен соответствовать требованиям к сложности пароля, и подтвердите его, как показано на рисунке 21.

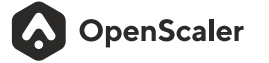

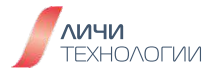

Учетная запись root используется для выполнения ключевых задач управления системой. Не рекомендуется использовать учетную запись root для повседневной работы или доступа к системе. Если выбрать "Заблокировать учетную запись root" на странице "Аккаунт Администратора", то учетная запись root будет отключена.

Пароль пользователя root или нового пользователя должен соответствовать требованиям сложности пароля. В противном случае установка пароля или создание пользователя завершатся неудачей. Пароль должен соответствовать следующим требованиям:

- Содержит не менее восьми символов.
- Содержит по меньшей мере три из следующих символов: прописные буквы, строчные буквы, цифры и специальные символы.
- Отличается от имени пользователя.
- Не содержит слова из словаря.

#### В OpenScaler можно выполнить команду

#### cracklib-unpacker/usr/share/cracklib/pw\_dict > dictionary.txt,

чтобы экспортировать файл библиотеки словарей dictionary.txt. Вы можете проверить, находится ли пароль в этом словаре.

| АККАУНТ АДМИНИСТРАТОРА |                                                                     |                                                                                                    | yct<br>I                                              | TAHOBKA openScaler 22.03-LTS-SP.<br>us |
|------------------------|---------------------------------------------------------------------|----------------------------------------------------------------------------------------------------|-------------------------------------------------------|----------------------------------------|
|                        | Учетная запись админ<br>системы.                                    | истратора (root) используется для ад                                                                                      | министрирования                                       |                                        |
|                        | Администратор (он ж<br>системе. По этой прич<br>выполнять только дл | е супер-пользователь) имеет полный<br>ине вход в систему от имени админис<br>я обслуживания или администрирова            | доступ ко всей<br>тратора лучше всего<br>ния системы. |                                        |
|                        | Отключить учётн                                                     | ую запись root                                                                                                    |                                                       |                                        |
|                        | Отключение учето<br>отключению удал<br>непредвиденный               | -<br>ной записи root приведет к блокирові<br>енного доступа от её имени. Это пред<br>доступ с правами администратора к сі | ке учетной записи и<br>ютвратит<br>истеме.            |                                        |
|                        | О Включить учётну                                                   | ю запись root                                                                                                    |                                                       |                                        |
|                        | Включение учетно<br>желанию, включи<br>системе.                     | ой записи root позволит вам установи<br>ть удаленный доступ от имени админі                                               | іть пароль root и, по<br>истратора в этой             |                                        |
|                        | Пароль root:                                                        | ſ                                                                                                    | Ð                                                     |                                        |
|                        |                                                                     |                                                                                                    | пустой пароль                                         |                                        |
|                        | Подтверждение:                                                      |                                                                                                    | ۲                                                     |                                        |
|                        | Use SM3 to en                                                       | crypt the password                                                                                                    |                                                       |                                        |
|                        |                                                                     |                                                                                                    |                                                       |                                        |

Рисунок 21. Задание пароля для учетной записи root

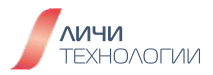

- После завершения настройки нажмите кнопку "**Готово**" в верхнем левом углу, чтобы вернуться на страницу "**Обзор установки**".
- Выберите "Создание пользователя" и задайте параметры.
- На рисунке 22 показана страница создания пользователя. Введите имя пользователя и задайте пароль. Требования к сложности пароля такие же, как и для пароля учетной записи root. Кроме того, можно задать домашний каталог и группу пользователей, нажав кнопку "Дополнительно", как показано на рисунке 23.

| СОЗДАНИЕ ПОЛЬЗОВАТЕЛЯ<br>Готово | YCTAHOBKA openScaler 22.03-LTS<br>us                                                                  | -SP2 |
|---------------------------------|----------------------------------------------------------------------------------------------------|------|
| Полное имя                      |                                                                                                    |      |
| Имя пользователя                | ☑ Добавить административные привилегии для этой учетной записи пользователя (членство в группе wheel) |      |
| Пароль                          | Пребовать пароль для этой учетной записи                                                              |      |
| Подтвердите пароль              | пустой пароль                                                                                         |      |
|                                 | Use SM3 to encrypt the password<br>Дополнительно                                                      |      |
|                                 |                                                                                                    |      |
|                                 |                                                                                                    |      |
|                                 |                                                                                                    |      |
|                                 |                                                                                                    |      |
|                                 |                                                                                                    |      |

Рисунок 22. Создание учетной записи пользователя системы

- После завершения настройки нажмите кнопку "**Готово**" в верхнем левом углу, чтобы вернуться на страницу "**Обзор установки**".
- Задайте другие элементы конфигурации. Вы можете использовать для них значения по умолчанию.
- Нажмите кнопку "Начать установку", чтобы установить систему, как показано на рисунке 23.

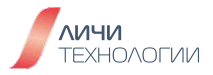

| СОЗДАНИЕ ПОЛЬЗОВАТЕЛЯ                     |                                 | VCTAHOBKA openScaler 22                                                                    |   |
|-------------------------------------------|---------------------------------|--------------------------------------------------------------------------------------------|---|
| Готово                                    |                                 | 🖾 us                                                                                       |   |
|                                           |                                 |                                                                                            | _ |
| Полное имя test                           |                                 |                                                                                            |   |
| Имя пользователя test                     |                                 |                                                                                            |   |
| 🖌 Добавити                                |                                 | ии для этой учетной записи пользователя (членство в группе whee                            |   |
| 🔽 Требоват                                | ъ пароль для этой учетной запі  | иси                                                                                        |   |
| дополнительн                              | НЫЕ ПАРАМЕТРЫ ПОЛЬЗ             | ОВАТЕЛЯ                                                                                    |   |
| Домашний каталог:                         | /home/test                      | Простој                                                                                    |   |
| Идентификаторы по                         | льзователя и группы             | ~                                                                                          |   |
| Подгвердитет Пр пользовател               | ия: 1000 — +                    |                                                                                            |   |
| ID группы:                                | 1000 - +                        | _                                                                                          |   |
| <b>Группы</b><br>Добавить пользова        | ателя в группы:                 | Подсказка:                                                                                 |   |
| wheel                                     |                                 | воедите список групп и их идентификаторов<br>через запятую. Если группы не существуют, они |   |
| Пример: wheel, my                         | -team (1245), project-x (29935) | оудут созданы, укажите их идентификаторы в<br>скобках.                                     |   |
|                                           |                                 | Отмена Сохранить                                                                           |   |
|                                           |                                 |                                                                                            |   |
|                                           |                                 |                                                                                            |   |
|                                           |                                 |                                                                                            |   |
|                                           |                                 |                                                                                            |   |
|                                           |                                 |                                                                                            |   |
|                                           |                                 |                                                                                            |   |
|                                           |                                 |                                                                                            |   |
| Пароль содержит символы менее 3 различных | стипов                          |                                                                                            |   |

Рисунок 23. Расширенные настройки параметров пользовательской учетной записи

| OpenScaler | ХОД УСТАНОВКИ                                | YCTAHOBKA op<br>⊠us | enScaler 22.03-LTS-SP2 |
|------------|----------------------------------------------|---------------------|------------------------|
|            | Создание ext4 на /dev/mapper/openscaler-root | Выход               | Перезагрузка системы   |

Рисунок 24. Процесс установки дистрибутива OpenScaler

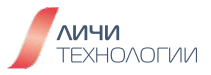

После завершения установки перезагрузите систему. Нажмите кнопку "Перезагрузить", чтобы перезагрузить систему. Требуется выключить виртуальную машину, а затем перейти в интерфейс настроек BM в Oracle VirtualBox. В разделе Носители выберите Оптический привод и далее Изъять диск из привода, чтобы извлечь установочный образ дистрибутива OpenScaler из виртуального DVD-ROM, так как это показано на рисунке 25.

| 🛞 OpenScaler - Настройки                                                                                                    |                                                                                                   | ×                                                                                                    |
|----------------------------------------------------------------------------------------------------|---------------------------------------------------------------------------------------------------|----------------------------------------------------------------------------------------------------|
| Общие                                                                                                    | Носители                                                                                          |                                                                                                    |
| Систена           Дисллей           Носители           Сонстели           Сонстели <td< th=""><th>Hoortrene<br/>Correne IDE<br/>OpenScaler-22.034.T5-5P2-x86_6<br/>Kontrponnep: SATA<br/>OpenScaler.vdi</th><th>Атрибуты<br/>Оптический привод:<br/>Выбрать/создать виртуальный оптический диск<br/>Выбрать/создать виртуальный оптический диск<br/>Выбрать файл диска<br/>Выбрать файл диска<br/>орепScaler-22.03.LTS-5P2-x86_64-dvd.lso<br/>Расположение: C:\Users\userSuberScaler-22<br/>Подсоединён к: OpenScaler</th></td<> | Hoortrene<br>Correne IDE<br>OpenScaler-22.034.T5-5P2-x86_6<br>Kontrponnep: SATA<br>OpenScaler.vdi | Атрибуты<br>Оптический привод:<br>Выбрать/создать виртуальный оптический диск<br>Выбрать/создать виртуальный оптический диск<br>Выбрать файл диска<br>Выбрать файл диска<br>орепScaler-22.03.LTS-5P2-x86_64-dvd.lso<br>Расположение: C:\Users\userSuberScaler-22<br>Подсоединён к: OpenScaler |
|                                                                                                    | 👌 🔄 🖾                                                                                             | ОК Отнена Справка                                                                                                    |

Рисунок 25. Отключение установочного образа OpenScaler (виртуальный DVD-ROM) от виртуальной машины

Требуется сохранить настройки и повторно нажать кнопку "**Запустить**" в окне виртуальной машины, с установленной таким образом OC OpenScaler.

После установки и перезагрузки системы отобразится меню загрузчика операционной системы (GRUB) как представлено на рисунке 26. По умолчанию выбрано последняя версия ядра ОС, от пользователя требуется нажать клавишу "ввод" или дождаться истечения таймаута (5 секунд). После чего загрузка выбранного ядра будет осуществлена.

По завершению загрузки отображается страница входа в системный интерфейс командной строки (CLI). Введите имя пользователя и пароль, заданные во время установки, чтобы авторизоваться в системе OpenScaler. По завершению авторизации в системе, пользователь увидит базовые данные о системе и приглашение командной строки для ввода команд как представлено на рисунке 27.

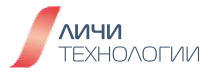

| GNU GRUB version 2.06                                                                                                    |  |
|----------------------------------------------------------------------------------------------------|--|
| <pre>*openScaler (5.10.0-153.12.0.92.os2203sp2.x86_64) 22.03 (LTS-SP2)     openScaler (0-rescue-eb879330f0fb4065a0f1fe4646d1c4ce) 22.03 (LTS-SP2)</pre>                                                                                 |  |
| Use the ↑ and ↓ keys to select which entry is highlighted.<br>Press enter to boot the selected OS, `e' to edit the commands<br>before booting or `c' for a command-line.<br>The highlighted entry will be executed automatically in 4s. |  |

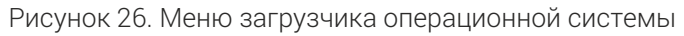

| openScaler 22.03 (LTS-SP2)<br>Kernel 5.10.0–153.12.0.92.os2203sp2.x86_64 on an x86_64                                    |                                                       |  |  |  |
|----------------------------------------------------------------------------------------------------|-------------------------------------------------------|--|--|--|
| localhost login:<br>Password:                                                                                            | localhost login: root<br>Password:                    |  |  |  |
| Authorized users                                                                                                    | s only. All activities may be monitored and reported. |  |  |  |
| Welcome to 5.10.                                                                                                    | .0-153.12.0.92.os2203sp2.x86_64                       |  |  |  |
| System informati                                                                                                    | ion as of time: Чт 09 ноя 2023 09:46:57 MSK           |  |  |  |
| System load:<br>Processes:<br>Memory used:<br>Swap used:<br>Usage On:<br>IP address:<br>Users online:<br>[root@localhost | 1.11<br>150<br>0×<br>7×<br>172.17.3.197<br>1<br>*     |  |  |  |
|                                                                                                    |                                                       |  |  |  |

Рисунок 27. Пользователь root авторизовался в системе OpenScaler

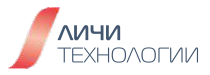

#### 2.3.3 Начало использования OpenScaler в виртуальной машине Oracle VirtualBox

Операционная система Linux предоставляет два варианта интерактивного окружения для взаимодействия с пользователем системы. Графический именуемый GUI (Graphical User Interface) наиболее привычный пользователям операционных систем семейства Microsoft Windows, подразумевающих использование и манипуляцию визуальными элементами с помощью мыши и командный/консольный CLI (Command-Line Interface) подразумевающий взаимодействия с системой исключительно путем ввода текстовых команд в командной строке с клавиатуры.

В базовой установке дистрибутив OpenScaler предполагает использование исключительно CLI интерфейса с использованием интерпретатора BASH. В рамках данного курса именно данный вариант взаимодействия с системой будет рассматриваться как основной и наиболее универсальный. Тем не менее, в репозиториях OpenScaler присутствует более 5 различных графических окружений, установив которые, можно реализовать GUI интерфейс на любой вкус и цвет, но это выходит за рамки данного курса.

OpenScaler помимо локальной авторизации позволяет также осуществлять удаленное подключение к CLI интерфейсу систему посредством SSH. Для осуществления удаленного доступа до машины с установленным дистрибутивом OpenScaler необходимо использование стороннего приложения – SSH-клиента, к примеру Putty.

По умолчанию пользователю доступно шесть виртуальных консолей для взаимодействия с системой, переключение между ними осуществляется с помощью комбинации клавиш CTRL+ALT+F[1-6].

Авторизовавшись в системе по виду командной строки пользователь может легко определить уровень привилегий в системе. Учетная запись центрального администратора root обычно сопровождается командной строкой оканчивающейся на символ "#" в то время как для обычных пользователей с обычными привилегиями это "\$". К примеру, обратив внимание на рисунок 28 и вид командной строки можно определить что в системе авторизован пользователь "openeuler", он не является администратором системы, имя системы к которой он подключен "host", а значок "~" означает что сейчас пользователь находится в домашнем каталоге.

```
Welcome to 4.19.90-2003.4.0.0036.oe1.x86_64
System information as of time: Wed Nov 18 11:28:29 CST 2020
System load:
               1.42
rocesses:
               110
lemory used:
               5.6%
Swap used:
               0.0%
               9%
Usage On:
IP address:
               172.16.3.239
Users online:
[openeuler@host ~]$
```

Рисунок 28. Пользователь, авторизованный в CLI интерфейсе системы

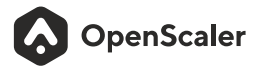

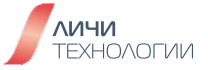

Выполните следующую команду, чтобы просмотреть информацию о системе: cat/etc/os-release

#### Просмотрите информацию о системных ресурсах.

Выполните следующую команду, чтобы просмотреть информацию о ЦП:

#### lscpu

Выполните следующую команду, чтобы просмотреть информацию о памяти: **free** 

Выполните следующую команду, чтобы просмотреть информацию о диске:

## fdisk-l

Выполните следующую команду, чтобы просмотреть IP-адрес:

ip addr

#### Проверим корректность установки системы.

Проверим создался ли обычный пользователь системы сконфигурированный при установке, для этого выполните команду

**su - username** (где username это имя созданного пользователя)

Пример продемонстрирован на рисунке 29.

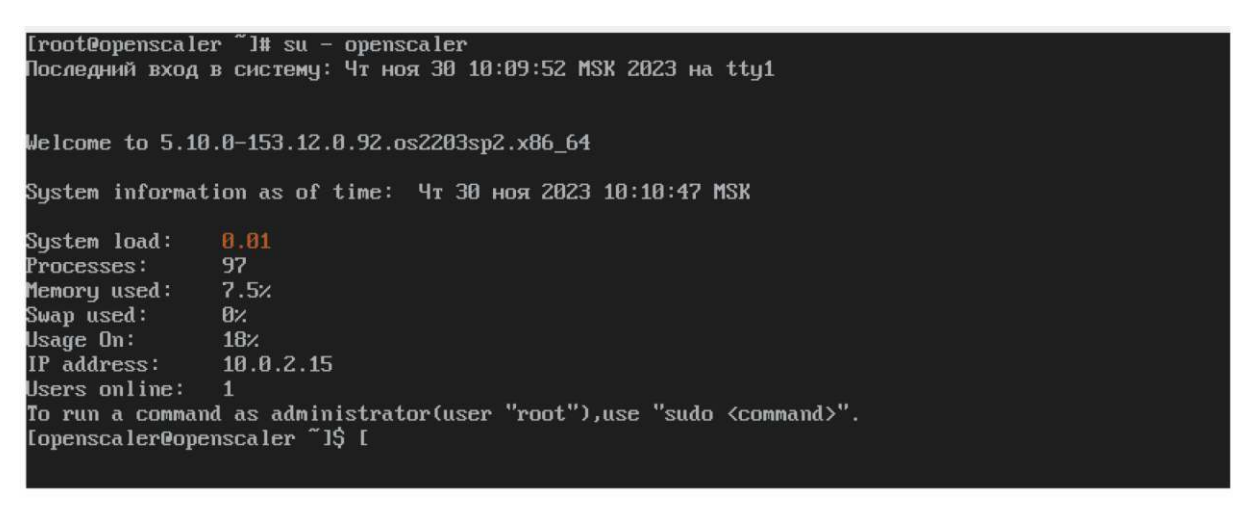

Рисунок 29. Переключение на пользователя openscaler

Проверим доступность виртуальной машины для удаленного подключения. Узнайте IP адрес виртуальной машины выполнив команду **ip addr** 

На вашем ПК, запустите программу SSH-клиент, в рамках данного курса предлагается использовать приложение PUTTY. Адрес для ее загрузки указан в таблице 3 - Требуемое программное обеспечение для выполнения лабораторных работ.

Запустив Putty укажите IP адрес а также логин и пароль пользователя root. Если во время подключения к виртуальной машине отображается окно с предупреждением безопасности - ответьте "Да". В дальнейшем данное сообщение при повторном подключении к ВМ отображаться не будет.

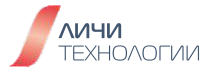

| *                                                                                                    | PuTTY Configuration                                                                                                    |               | ~ ^ X                           |
|----------------------------------------------------------------------------------------------------|----------------------------------------------------------------------------------------------------|---------------|---------------------------------|
| Category:                                                                                                    | Basic options for your<br>Specify the destination you want to co                                                                                                    | PuTTY session | on                              |
| Logging<br><ul> <li>Terminal</li> <li>Keyboard</li> <li>Bell</li> <li>Features</li> <li>Window</li> <li>Appearance</li> </ul> | Host <u>Name</u> (or IP address)          10.0.2.15         Connection type:         • SSH       Serial         Other         Load, save or delete a stored session-         Saved Sessions | : Telnet      | Port<br>22                      |
| Behaviour<br>Translation<br>> Selection<br>Colours<br>Fonts<br>> Connection<br>Data                                           | Default Settings                                                                                                    |               | Load<br>Sa <u>v</u> e<br>Delete |
| Proxy<br>> SSH<br>Serial<br>Telnet<br>Rlogin                                                                                  | Close window on e <u>x</u> it:<br>Always Never                                                                                                    | Only on clea  | n exit                          |
| About                                                                                                    |                                                                                                    | <u>Open</u>   | <u>C</u> ancel                  |

Рисунок 30. Интерфейс программы Putty

#### 2.3.4 Завершение работы виртуальной машины Oracle VirtualBox

Для того чтобы завершить работу виртуальной машины, закройте консоль управления в интерфейсе Oracle VirtualBox. Будет отображено следующее диалоговое меню представленное на рисунке 31. Выберите пункт меню "Выключить виртуальную машину"

| Activate the web consule with: systemeth enable — now cockpit.socket |
|----------------------------------------------------------------------|
| openscaler login: _                                                  |
|                                                                      |
| Закрыть виртуальную машину 🗸 🔨 🗙                                     |
| 🔁 Вы хотите:                                                         |
| 🔤 🔲 Осхранить состояние машины                                       |
| 💋 🔘 Послать сигнал завершения работы                                 |
| 🕲 🔘 Выключить машину                                                 |
| 🛱 Справка 🗸 ОК 🛇 Отмена                                              |
|                                                                      |
|                                                                      |
|                                                                      |
|                                                                      |
|                                                                      |
|                                                                      |
|                                                                      |
|                                                                      |
|                                                                      |

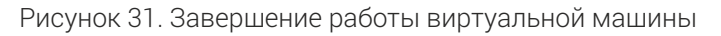

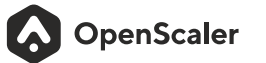

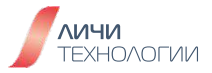

# 3. ЛАБОРАТОРНАЯ РАБОТА №2 БАЗОВЫЕ ОПЕРАЦИИ В КОМАНДНОЙ СТРОКЕ ДИСТРИБУТИВА OPENSCALER

В данной лабораторной работе представляется командная оболочка BASH и изучаются основные команды по управлению файлами в файловой системе.

# 3.1 БАЗОВЫЕ ОПЕРАЦИИ В КОМАНДНОЙ ОБОЛОЧКЕ ВАЅН

Шаг 1. Запустите приложение Oracle VirtualBox, запустите виртуальную машину OpenScaler. Авторизуйтесь в системе под суперпользователем root

Шаг 2. Попрактикуемся в исполнении основных команд оболочки описанных в справочной книге:

- Перезагрузим операционную систему выполнив указанную ниже команду. После осуществления перезагрузки повторно авторизуйтесь в системе под суперпользователем root
  - root@localhost-]#reboot
- Выполните команду **logout** или **exit** чтобы завершить сеанс работы пользователя в оболочке
- Переключимся на другого пользователя выполнив команду **su username** (где username это имя пользователя системы на которого планируем осуществить переключение).

## 3.2 БАЗОВЫЕ ОПЕРАЦИИ ПО УПРАВЛЕНИЮ ФАЙЛАМИ И ДИРЕКТОРИЯМИ

Шаг 1. Проверим текущую директорию (где мы сейчас находимся), выполнив команду рwd

#### [root@openscaler ~]# pwd /root

Шаг 2. Посмотрим содержимое текущего каталога выполнив команду Із

#### [root@openscaler~]#ls anaconda-ks.cfg

Посмотрим содержимое директории уровнем выше. В данном случае это будет корневая директория /

[root@openscaler~]#ls..

afs bash\_completion.d bin boot dev etc home lib lib64 lost+found media mnt opt proc root run sbin srv sys tmp usr var

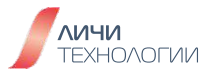

Посмотрим содержимое каталога /tmp

#### [root@openscaler ~]#ls/tmp

systemd-private-53b39be3b0c34fe9b766d5aecdef3e00-chronyd.service-jMf6a8 systemd-private-53b39be3b0c34fe9b766d5aecdef3e00-systemd-logind.service-uFQKTG

Посмотрим содержимое текущей директории включая все скрытые файлы выполнив команду **Is-a** 

#### [root@openscaler ~]#ls-a

. .. anaconda-ks.cfg .bash\_logout .bash\_profile .bashrc .cshrc .tcshrc

Посмотрим права доступа для всех не скрытых файлов в текущей директории выполнив команду **Is-I** 

[root@openscaler ~]# ls -l итого 4 -rw-----. 1 root root 1018 ноя 30 12:06 anaconda-ks.cfg

Посмотрим права доступа ко всем файлам в директории включая скрытые выполнив команду **Is-la** 

[root@openscaler ~]#ls-la итого 32 dr-xr-x---. 2 root root 4096 ноя 30 12:06. dr-xr-xr-x. 20 root root 4096 ноя 30 12:04.. -rw------. 1 root root 1018 ноя 30 12:06 anaconda-ks.cfg -rw-r--r--. 1 root root 18 июл 104:36.bash\_logout -rw-r--r--. 1 root root 176 июл 104:36.bash\_profile -rw-r--r--. 1 root root 176 июл 104:36.bashrc -rw-r--r--. 1 root root 100 июл 104:36.cshrc -rw-r--r--. 1 root root 129 июл 104:36.tcshrc

Шаг 3. Изменим текущую директорию в которой находится пользователь переместившись в корень файловой системы используя команду cd

#### [root@openscaler ~]# cd / [root@openscaler /]#

Заметим изменение символа в строке приглашения к вводу команды с ~ на /

Перейдем в директорию /etc

[root@openscaler/]# cd/etc [root@openscaler etc]#

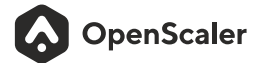

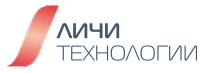

Перейдем в директорию /etc/sysconfig используя относительный путь

# [root@openscaler etc]#cd sysconfig/ [root@openscaler sysconfig]#

Перейдем в эту же директорию но на сей раз используя абсолютный путь

## [root@openscaler sysconfig]# cd /etc/sysconfig/ [root@openscaler sysconfig]#

Перейдем в на один уровень вверх, в каталог /etc

## [root@openscaler sysconfig]# cd ../ [root@openscaler etc]#

Выполните команду **cd** без дополнительных опций чтобы вернуться в свой домашний каталог пользователя

#### [root@openscaler etc]# cd [root@openscaler ~]#

Используйте команду сd - чтобы вернуться в ту директорию из которой вы перешли

[root@openscaler ~]# cd -/etc [root@openscaler etc]#

Шаг 4. Создайте директорию test1 в домашнем каталоге пользователя используя команду mkdir

[root@openscaler ~]# mkdir /root/test1 [root@openscaler ~]# ls anaconda-ks.cfg test1 [root@openscaler ~]#

Создайте директорию используя относительный путь

[root@openscaler ~]#mkdir./test2 [root@openscaler ~]#ls anaconda-ks.cfg test1 test2 [root@openscaler ~]#

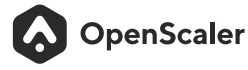

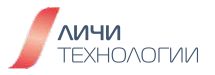

Создайте директорию используя абсолютный путь

[root@openscaler ~]# mkdir test3 [root@openscaler ~]# ls anaconda-ks.cfg test1 test2 test3 [root@openscaler ~]#

Шаг 5. Используя команду touch создадим текстовые файлы openscaler.txt и openscaler1.txt

[root@openscaler ~]# cd test1 [root@openscaler test1]# touch /root/openscaler.txt [root@openscaler test1]# touch openscaler1.txt [root@openscaler test1]# ls openscaler1.txt [root@openscaler test1]#

Шаг 6. Используя команду ср скопируем файл openscaler1.txt в каталог /root/test2

[root@openscalertest1]#cpopenscaler1.txt/root/test2/openscaler1.txt.bak [root@openscalertest1]#ls/root/test2 openscaler1.txt.bak [root@openscalertest1]#

Скопируем директорию test1 в директорию /root/test2

[root@openscalertest1]#cp-r/root/test1/root/test2/ [root@openscalertest1]#ls/root/test2/ openscaler1.txt.bak test1 [root@openscalertest1]#

Шаг 7. Используя команду гт удалим ненужные файлы и каталоги.

Удалим файл openscaler1.txt в каталоге /root/test1

[root@openscaler test1]# rm openscaler1.txt rm: удалить пустой обычный файл 'openscaler1.txt'? y [root@openscaler test1]# ls [root@openscaler test1]#

Удалим поддиректорию test1 из директории /root

[root@openscaler ~]# rm -r /root/test1 rm: удалить каталог '/root/test1'? y [root@openscaler ~]#

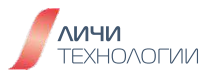
Шаг 8. Используя команду **mv** осуществим перемещение файла **openscaler.txt.bak** из директории /root/test2 в директорию /root и переименуем в **openscaler.txt** 

## [root@openscaler ~]# mv /root/test2/openscaler1.txt.bak ~/openscaler.txt [root@openscaler ~]# ls anaconda-ks.cfg openscaler.txt test2 test3

Шаг 9. Создадим жесткую ссылку на файл openscaler.txt в каталоге test3 и назовем ее openscaler-1.txt

[root@openscaler ~]# In openscaler.txt /root/test3/openscaler-1.txt

Создадим символьную ссылку на файл **openscaler.txt** в каталоге **test3** и назовем ее **openscaler-2.txt** 

## [root@openscaler ~]# In -s openscaler.txt /root/test3/openscaler-2.txt

Посмотрите данные по инодам (inode) для исходного файла и созданных на него ссылок. Как видно из примера ниже информация об инодах для исходного файла и жесткой ссылки coвпадают в то время как символьная ссылка обладает своими данными. [root@openscaler ~]#ls-li итого 12 302316 -rw------. 1 root root 1018 ноя 30 12:06 anaconda-ks.cfg 308033 -rw-r--r--. 2 root root 0 ноя 30 12:34 openscaler.txt 308029 drwxr-xr-x. 3 root root 4096 дек 7 07:49 test2 308030 drwxr-xr-x. 2 root root 4096 дек 7 07:55 test3 [root@openscaler ~]#cd test3 [root@openscaler test3]#ls-li итого 0 308033 -rw-r--r-. 2 root root 0 ноя 30 12:34 openscaler-1.txt 308031 lrwxrwxrwx. 1 root root 14 дек 7 07:55 openscaler-2.txt-> openscaler.txt

Попробуем удалить исходный файл openscaler.txt на которые указывают данные ссылки. [root@openscaler ~]# rm /root/openscaler.txt rm: удалить пустой обычный файл '/root/openscaler.txt'? y [root@openscaler ~]# cd test3 [root@openscaler test3]# cat openscaler-1.txt [root@openscaler test3]# cat openscaler-2.txt cat: openscaler 2.txt: Нет такого файла или каталога [root@openscaler test3]# Is openscaler-1.txt openscaler-2.txt [root@openscaler test3]# Js

Жесткая ссылка продолжает работать, в то время как символьная уже не является рабочей. Почему так происходит вы можете узнать, прочитав профильную главу в справочной книге.

OpenScaler

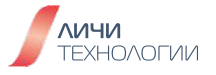

# 3.3 ПРОСМОТР СОДЕРЖИМОГО ФАЙЛОВ

Шаг 1. Скопируем файл /etc/passwd в каталог /root

[root@openscaler test3]# cd [root@openscaler ~]# cp /etc/passwd ~ [root@openscaler ~]# ls anaconda-ks.cfg passwd test2 test3 [root@openscaler ~]#

Шаг 2. Выполним команду саt для просмотра содержимого файла целиком

[root@openscaler ~]# cat passwd root:x:0:0:root:/root:/bin/bash bin:x:1:1:bin:/bin:/sbin/nologin daemon:x:2:2:daemon:/sbin:/sbin/nologin adm:x:3:4:adm:/var/adm:/sbin/nologin lp:x:4:7:lp:/var/spool/lpd:/sbin/nologin sync:x:5:0:sync:/sbin:/bin/sync shutdown:x:6:0:shutdown:/sbin:/sbin/shutdown halt:x:7:0:halt:/sbin:/sbin/halt mail:x:8:12:mail:/var/spool/mail:/sbin/nologin operator:x:11:0:operator:/root:/sbin/nologin games:x:12:100:games:/usr/games:/sbin/nologin ftp:x:14:50:FTP User:/var/ftp:/sbin/nologin nobody:x:65534:65534:Kernel Overflow User:/:/sbin/nologin systemd-coredump:x:999:997:systemd Core Dumper:/:/sbin/nologin saslauth:x:998:76:Saslauthd user:/run/saslauthd:/sbin/nologin unbound:x:997:996:Unbound DNS resolver:/etc/unbound:/sbin/nologin libstoragemgmt:x:996:995:daemon account for libstoragemgmt:/var/run/lsm:/sbin/nologin dhcpd:x:177:177:DHCP server:/:/sbin/nologin pesign:x:995:994:Group for the pesign signing daemon:/var/run/pesign:/sbin/nologin sshd:x:74:74:Privilege-separated SSH:/var/empty/sshd:/sbin/nologin dbus:x:81:81:D-Bus:/var/run/dbus:/sbin/nologin polkitd:x:994:992:User for polkitd:/:/sbin/nologin rpc:x:32:32:Rpcbind Daemon:/var/lib/rpcbind:/sbin/nologin tss:x:59:59:Account used by the trousers package to sandbox the tcsd daemon:/dev/null:/sbin/nologin setroubleshoot:x:993:990::/var/lib/setroubleshoot:/sbin/nologin cockpit-ws:x:992:989:User for cockpit-ws:/:/sbin/nologin chrony:x:991:988::/var/lib/chrony:/sbin/nologin tcpdump:x:72:72::/:/sbin/nologin systemd-network:x:986:986:systemd Network Management:/:/usr/sbin/nologin systemd-resolve:x:985:985:systemd Resolver:/:/usr/sbin/nologin systemd-timesync:x:984:984:systemd Time Synchronization:/:/usr/sbin/nologin openscaler:x:1000:1000:Test:/home/openscaler:/bin/bash [root@openscaler ~]#

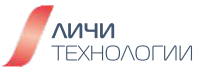

Шаг 3. Выполним команду head для вывода только первых десяти строк из файла passwd

[root@openscaler ~]# head passwd root:x:0:0:root:/root:/bin/bash bin:x:1:1:bin:/bin:/sbin/nologin daemon:x:2:2:daemon:/sbin:/sbin/nologin adm:x:3:4:adm:/var/adm:/sbin/nologin lp:x:4:7:lp:/var/spool/lpd:/sbin/nologin sync:x:5:0:sync:/sbin:/bin/sync shutdown:x:6:0:shutdown:/sbin:/sbin/shutdown halt:x:7:0:halt:/sbin:/sbin/halt mail:x:8:12:mail:/var/spool/mail:/sbin/nologin operator:x:11:0:operator:/root:/sbin/nologin [root@openscaler ~]#

Добавим к команде опцию "-n 5" задав число выдаваемых строк равным пяти

[root@openscaler ~]# head -n5 passwd root:x:0:0:root:/root:/bin/bash bin:x:1:1:bin:/bin:/sbin/nologin daemon:x:2:2:daemon:/sbin:/sbin/nologin adm:x:3:4:adm:/var/adm:/sbin/nologin lp:x:4:7:lp:/var/spool/lpd:/sbin/nologin [root@openscaler ~]#

Добавим другую опцию скорректировав вывод команды таким образом чтобы выводилось все содержимое файла за исключением 30 последних строк файла

[root@openscaler ~]# head -n -30 passwd root:x:0:0:root:/root:/bin/bash bin:x:1:1:bin:/bin:/sbin/nologin [root@openscaler ~]#

Добавим к команде другую опцию "**-с**" позволяющую вывести только первые 10 байт данных файла

[root@openscaler ~]# head -c 10 passwd root:x:0:0[root@openscaler ~]#

Задание на подумать: А как вывести все данные файла за исключением последних 50 байт?

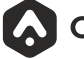

OpenScaler

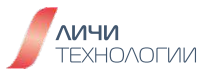

[root@openscaler ~]# tail passwd rpc:x:32:32:Rpcbind Daemon:/var/lib/rpcbind:/sbin/nologin tss:x:59:59:Account used by the trousers package to sandbox the tcsd daemon:/dev/null:/sbin/nologin setroubleshoot:x:993:990::/var/lib/setroubleshoot:/sbin/nologin cockpit-ws:x:992:989:User for cockpit-ws:/:/sbin/nologin chrony:x:991:988::/var/lib/chrony:/sbin/nologin tcpdump:x:72:72::/:/sbin/nologin systemd-network:x:986:986:systemd Network Management:/:/usr/sbin/nologin systemd-resolve:x:985:985:systemd Resolver:/:/usr/sbin/nologin systemd-timesync:x:984:984:systemd Time Synchronization:/:/usr/sbin/nologin openscaler:x:1000:1000:Test:/home/openscaler:/bin/bash [root@openscaler ~]#

Добавим к команде опцию "- п 5" задав число выдаваемых строк равным пяти

[root@openscaler ~]# tail -n 5 passwd tcpdump:x:72:72::/:/sbin/nologin systemd-network:x:986:986:systemd Network Management:/:/usr/sbin/nologin systemd-resolve:x:985:985:systemd Resolver:/:/usr/sbin/nologin systemd-timesync:x:984:984:systemd Time Synchronization:/:/usr/sbin/nologin openscaler:x:1000:1000:Test:/home/openscaler:/bin/bash

Добавим другую опцию скорректировав вывод команды таким образом чтобы выводилось все содержимое файла за исключением 20 первых строк файла

[root@openscaler ~]# tail -n -20 passwd nobody:x:65534:65534:Kernel Overflow User:/:/sbin/nologin systemd-coredump:x:999:997:systemd Core Dumper:/:/sbin/nologin saslauth:x:998:76:Saslauthd user:/run/saslauthd:/sbin/nologin unbound:x:997:996:Unbound DNS resolver:/etc/unbound:/sbin/nologin libstoragemgmt:x:996:995:daemon account for libstoragemgmt:/var/run/lsm:/sbin/nologin dhcpd:x:177:177:DHCP server:/:/sbin/nologin pesign:x:995:994:Group for the pesign signing daemon:/var/run/pesign:/sbin/nologin sshd:x:74:74:Privilege-separated SSH:/var/empty/sshd:/sbin/nologin dbus:x:81:81:D-Bus:/var/run/dbus:/sbin/nologin polkitd:x:994:992:User for polkitd:/:/sbin/nologin rpc:x:32:32:Rpcbind Daemon:/var/lib/rpcbind:/sbin/nologin tss:x:59:59:Account used by the trousers package to sandbox the tcsd daemon:/dev/null:/sbin/nologin setroubleshoot:x:993:990::/var/lib/setroubleshoot:/sbin/nologin cockpit-ws:x:992:989:User for cockpit-ws:/:/sbin/nologin

OpenScaler

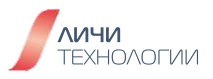

chrony:x:991:988::/var/lib/chrony:/sbin/nologin tcpdump:x:72:72::/:/sbin/nologin systemd-network:x:986:986:systemd Network Management:/:/usr/sbin/nologin systemd-resolve:x:985:985:systemd Resolver:/:/usr/sbin/nologin systemd-timesync:x:984:984:systemd Time Synchronization:/:/usr/sbin/nologin openscaler:x:1000:1000:Test:/home/openscaler:/bin/bash [root@openscaler ~]#

Шаг 5. Используем команду less для постраничного просмотра данных файла

## [root@openscaler ~]#less passwd

Выполнив команду, вы можете осуществлять просмотр данных и их прокрутку, используя клавиши "вверх/вниз" и пробел. Для выхода из less нажмите "**q**"

Шаг 6. Используем команду more для постраничного просмотра данных файла

## [root@openscaler ~]# more passwd

Нажимая клавишу "пробел" осуществляйте прокрутку до конца документа. Для выхода из more нажмите "**q**"

## 3.4 ПОИСК ФАЙЛОВ

Шаг 1. Используем команду find для поиска файла по его имени. Найдем файл passwd в каталоге/etc

[root@openscaler ~]#find/etc/-name passwd /etc/pam.d/passwd /etc/passwd [root@openscaler ~]#

Найдем в каталоге /root все файла принадлежащие пользователю root

[root@openscaler ~]#find/root/-user root /root/ /root/.cshrc /root/.bash\_logout /root/.bash\_profile /root/.bashrc /root/test2

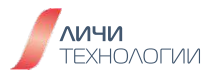

/root/test2/test1 /root/test2/test1/openscaler1.txt /root/anaconda-ks.cfg /root/passwd /root/test3 /root/test3/openscaler-1.txt /root/test3/openscaler-2.txt /root/.lesshst /root/.lesshst /root/.bash\_history /root/.tcshrc

Найдем в каталоге /etc все файлы чей размер превышает 512кб

[root@openscaler ~]# find /etc -size +512k /etc/selinux/targeted/policy/policy.33 /etc/ssh/moduli /etc/udev/hwdb.bin /etc/services /etc/ima/digest\_lists/0-metadata\_list-rpm-kernel-5.10.0-153.12.0.92.os2203sp2.x86\_64 /etc/ima/digest\_lists/0-metadata\_list-rpm-python3-perf-5.10.0-153.12.0.92.os2203sp2.x86\_64 /etc/ima/digest\_lists/0-metadata\_list-rpm-glibc-all-langpacks-2.34-124.os2203sp2.x86\_64 /etc/ima/digest\_lists/0-metadata\_list-rpm-kernel-tools-5.10.0-153.12.0.92.os2203sp2.x86\_64 /etc/ima/digest\_lists/0-metadata\_list-rpm-bpftool-5.10.0-153.12.0.92.os2203sp2.x86\_64 /etc/ima/digest\_lists.tlv/0-metadata\_list-compact\_tlv-kernel-5.10.0-153.12.0.92.os2203sp2.x86\_64 /etc/ima/digest\_lists.tlv/0-metadata\_list-compact\_tlv-glibc-all-langpacks-2.34-124.os2203sp2.x86\_64 /etc/ima/digest\_lists.tlv/0-metadata\_list-compact\_tlv-python3-3.9.9-24.os2203sp2.x86\_64 [root@openscaler ~]#

Шаг 2. Используем команду which для осуществления поиска доступных команд и программ из директорий указанных в переменной **РАТН**.

К примеру, определим расположение приложения pwd

[root@openscaler ~]# which pwd /usr/bin/pwd [root@openscaler ~]#

Шаг 3. Используем команду where is для поиска бинарных исполняемых файлов

[root@openscaler ~]# whereis bash bash: /usr/bin/bash [root@openscaler ~]#

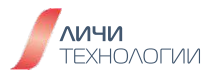

## 3.5 Работа с файлами архивов

Шаг 1. Используем команду zip для создания архивного файла. В примере ниже опция "-r" указывает на то что все содержимое директории должно быть добавлено в архив (recursive), "-o" она определяет наименование результирующего архивного файла а "-q" ограничивает вывод служебных данных на экран во время работы приложения.

## [root@openscaler ~]# zip -r -q -o passwd.zip passwd [root@openscaler ~]# ls anaconda-ks.cfg passwd passwd.zip test2 test3 [root@openscaler ~]#

При создании архивного файла может быть явным образом задан уровень компрессии данных (от 1 как наименьший до 9 как максимальный)

Переупакуем наш архивный файл с использованием различных уровней компрессии данных

```
[root@openscaler ~]#zip-r-9-q-opasswd1.zippasswd
[root@openscaler ~]#zip-r-1-q-opasswd2.zippasswd
[root@openscaler ~]#ls-lh
итого 28K
-rw------. 1 root root 1018 ноя 30 12:06 anaconda-ks.cfg
-rw-r--r--. 1 root root 1,7K дек 7 08:04 passwd
-rw-r--r--. 1 root root 873 дек 7 08:04 passwd1.zip
-rw-r--r--. 1 root root 914 дек 7 08:04 passwd2.zip
-rw-r--r--. 1 root root 873 дек 7 08:04 passwd2.zip
-rw-r--r-. 1 root root 873 дек 7 08:04 passwd2.zip
drwxr-xr-x. 3 root root 4,0K дек 7 07:49 test2
drwxr-xr-x. 2 root root 4,0K дек 7 07:55 test3
[root@openscaler ~]#
```

Шаг 2. Используя команду "unzip" произведем распаковку архивных файлов

[root@openscaler ~]# unzip passwd.zip Archive: passwd.zip replace passwd? [y]es, [n]o, [A]II, [N]one, [r]ename: y inflating: passwd [root@openscaler ~]#

Распакуем архивный файл **passwd1.zip** в каталог **/root/test3** при этом не перезаписывая файлы если таковые уже существуют в директории

[root@openscaler ~]#unzip-npasswd1.zip-d/root/test3 Archive: passwd1.zip inflating:/root/test3/passwd

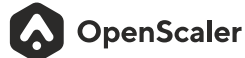

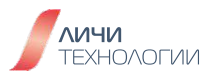

Шаг 3. Используя команду tar создадим архивный файл всего содержимого директории /root/test3. В примере, представленном ниже, опция "-c" означает создание файла архива, "-f" задает имя файла создаваемого архива. Также к числу опций может быть добавлено "-v", позволяющей выводить на экран информацию о процессе создания архива.

[root@openscaler ~]# cd test3/ [root@openscaler test3]# ls openscaler-1.txt openscaler-2.txt passwd [root@openscaler test3]# tar -cf tartest.tar \* [root@openscaler test3]# ls openscaler-1.txt openscaler-2.txt passwd tartest.tar [root@openscaler test3]#

Проведем распаковку созданного нами архивного файла для этого добавим команде **tar** опции "**-x**", означающую распаковку архива и "**-C**" - распаковка в существующую директорию, в нашем случае это **/root/test2** 

[root@openscaler test3]# tar -xvf /root/test3/tartest.tar -C /root/test2/ openscaler-1.txt openscaler-2.txt passwd [root@openscaler test3]# cd /root/test2 [root@openscaler test2]# ls openscaler-1.txt openscaler-2.txt passwd test1 [root@openscaler test2]#

Шаг 4. Используя команду gzip создадим архивный файл \*.tar.gz

[root@openscaler test2]# tar -czvf gziptest.tar.gz /root/test2/ tar: Удаляется начальный `/' из имен объектов /root/test2/ /root/test2/openscaler-1.txt /root/test2/openscaler-2.txt /root/test2/test1/ /root/test2/test1/openscaler1.txt /root/test2/gziptest.tar.gz /root/test2/passwd tar: /root/test2: файл изменился во время чтения [root@openscaler test2]# ls gziptest.tar.gz openscaler-1.txt openscaler-2.txt passwd test1 [root@openscaler test2]#

**OpenScaler** 

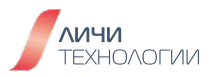

Распакуем созданный нами архивный файл \*.tar.gz

[root@openscaler test2]# tar -zxvf gziptest.tar.gz -C /root/test3/ root/test2/ root/test2/openscaler-1.txt root/test2/openscaler-2.txt root/test2/test1/ root/test2/test1/openscaler1.txt root/test2/gziptest.tar.gz root/test2/passwd [root@openscaler test2]#

Для распаковки архивных файлов других форматов используются следующие ключевые команды, к примеру:

- tar-xvf распаковывает архивные файлы \*.tar
- gzip-d или gunzip для распаковки архивных файлов\*.gz
- tar-xzf для распаковки архивных файлов\*.tar.gz и\*.tgz
- bzip2-d для распаковки архивных файлов \*.bz2
- tar-xjf для распаковки архивных файлов \*.tar.bz2
- uncompress для распаковки архивных файлов \*.Z
- tar-xZf для распаковки архивных файлов \*.tar.Z
- unrar е для распаковки архивных файлов \*.rar
- unzip для распаковки архивных файлов \*.zip

## 3.6 КОМАНДЫ СПРАВОЧНОЙ СИСТЕМЫ И ДРУГИЕ КОМАНДЫ

Шаг 1. Получите справочную информацию по команде pwd и ее опциям используя help

# [root@openscaler test2]# help pwd

#### pwd: pwd [-LP]

Print the name of the current working directory.

**Options:** 

- -L print the value of \$PWD if it names the current working directory
- -P print the physical directory, without any symbolic links

By default, `pwd' behaves as if `-L' were specified.

Exit Status: Returns 0 unless an invalid option is given or the current directory cannot be read. [root@openscaler test2]#

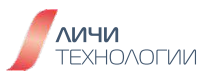

Шаг 2. Выполните команду last чтобы получить последние данные по авторизации пользователя в системе

## [root@openscalertest2]#last

rootpts/0172.17.2.1Thu Dec 7 07:47still logged inrootpts/0172.17.2.1Fri Dec 1 09:53 - 11:53(02:00)rootpts/0172.17.2.1Thu Nov 30 12:09 - 12:57(00:48)roottty1Thu Nov 30 12:08still logged inrebootsystem boot5.10.0-153.12.0. Thu Nov 30 12:07still running

# wtmp begins Thu Nov 30 12:07:49 2023

Шаг 3. Выполните команду history чтобы увидеть список команд выполненных в оболочке пользователем

## [root@openscaler test2]# history

1 uname-a 2 pwd 3 ls 4 ls.. 5 ls/tmp 6 ls-a 7 ls-l 8 ls-la 9 cd/ 10 cd/etc 11 cd sysconfig/ 12 cd/etc/sysconfig/

Шаг 4. Используемая по умолчанию в OpenScaler оболочка Bash обладает функцией автодополнения. Начните набирать имя исполняемой программы или команды и нажмите клавишу ТАВ чтобы увидеть список команд начинающихся с данных символов. Если с данных символов начинается только одна команда или программа - ее имя будет автоматически дописано в командной строке.

[root@openscaler test2]# wh (Нажимаем TAB) whatis whereis which while whiptail who whoami [root@openscaler test2]# wh

Шаг 5. Выполните команду uptime для того чтобы проверить время работы систему и ее загрузку

[root@openscaler test2]# uptime 09:58:40 up 6 days, 21:50, 2 users, load average: 0,00, 0,00, 0,00 [root@openscaler test2]#

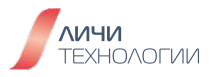

**Шаг 6.** Выполните команду date для того чтобы отобразить системное время или задать его, к примеру:

Шаг 7. Используете команду wget для загрузки файла по прямой ссылке [root@openscaler test2]# wget https://wordpress.org/latest.zip --2023-12-07 10:02:56-- https://wordpress.org/latest.zip Распознаётся wordpress.org (wordpress.org)... 198.143.164.252 Подключение к wordpress.org (wordpress.org)|198.143.164.252|:443... соединение установлено. НТТР-запрос отправлен. Ожидание ответа... 200 ОК Длина: 25954973 (25М) [application/zip] Сохранение в: «latest.zip»

latest.zip 100%[========>] 24,75M 11,1MB/s за 2,2s 2023-12-07 10:02:59 (11,1 MB/s) - «latest.zip» сохранён [25954973/25954973]

[root@openscalertest2]#

# 3.7 ЗАДАНИЯ НА СООБРАЗИТЕЛЬНОСТЬ

- 1. Создайте директорию /iamthebest
- 2. Создайте поддиректории cat и dog в каталоге iamthebest
- 3. Скопируйте файл /etc/passwd в директорию iamthebest, проверьте и запишите в отдельный файл права скопированного файла
- 4. Выполните команду ср-i/etc/passwd. Что происходит?
- 5. Переименуйте скопированный в директорию iamthebest файл passwd в fun
- 6. Переместите файл fun в свой домашний каталог
- 7. Создайте жесткую ссылку на файл fun в директории cat
- 8. Создайте символьную ссылку на файл fun в директории dog
- 9. Посмотрите inode информацию у каждой из ссылок на файл fun
- 10. Создайте apхив fun.tar.gz включающий содержимое директории iamthebest в домашнем каталоге пользователя
- 11. Распакуйте архив в директорию /iamthebest/dog/
- 12. Найдите все файлы с названием fun в файловой системе
- 13. Удалите файл fun

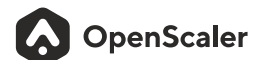

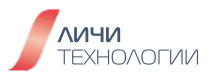

# Лабораторная работа №3. Использование текстового редактора в командной строке дистрибутива OpenScaler

В качестве основного текстового редактора для командной строки в дистрибутиве OpenScaler используется VIM. В рамках данной лабораторной работы пользователь научится ключевому функционалу данного редактора. Лабораторная работа разделена на 7 основных частей:

- Базовые операции текстового редактора
- Использование операторов и действий
- Модификация текстовых данных
- Операции поиска и автозамены
- Операции над файлами
- Другие операции
- Справочная система текстового редактора

## 4.1 БАЗОВЫЕ КОМАНДЫ ТЕКСТОВОГО РЕДАКТОРА VIM

В рамках данного раздела пользователь проведен установку и базовую настройку редактора vim, а также ознакомится с базовыми режимами работы.

## 4.1.1 Загрузка учебных материалов и перемещение по текстовому документу

Шаг 1. Запустите приложение Oracle VirtualBox, запустите виртуальную машину OpenScaler. Авторизуйтесь в системе под суперпользователем root.

Шаг 2. Загрузим учебные материалы по текстовому редактору выполнив команду

[root@openscaler ~]# wget -c http://www.silecs.info/formations/Linux-TP-export/vimtutoren.txt-O vimtutor --2023-12-0710:20:34-- http://www.silecs.info/formations/Linux-TP-export/vimtutor-en.txt Pacпознаётся www.silecs.info (www.silecs.info)... 213.186.33.2, 2001:41d0:1:1b00:213:186:33:2 Подключение к www.silecs.info (www.silecs.info)|213.186.33.2|:80... соединение установлено. НТТР-запрос отправлен. Ожидание ответа... 200 ОК Длина: 33259 (32K) [text/plain] Сохранение в: «vimtutor»

vimtutor 100%[=======] 32,48K --.-KB/s за 0,1s 2023-12-07 10:20:35 (256 KB/s) - «vimtutor» сохранён [33259/33259] ЗАВЕРШЕНО --2023-12-07 10:20:35--Общее время: 0,6s Загружено: 1 файлов, 32K за 0,1s (256 KB/s)

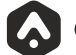

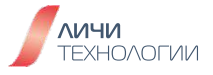

Шаг 3. Откроем загруженные учебные материалы в редакторе vim выполнив команду [root@openscaler ~]# vim vimtutor

Отобразится учебный материал, как представлено ниже.

| ========<br>= Добр                                                                       | о пожаловать в учебник VIM версия1.7=                                                                                                    |
|------------------------------------------------------------------------------------------|----------------------------------------------------------------------------------------------------|
| ==========                                                                               |                                                                                                    |
| Vim<br>для то<br>Этот у<br>вы мог<br>назнач                                              | это очень мощный редактор, имеющий множество команд, слишком много<br>го, чтобы их все можно было описать в таком учебнике, как этот.<br>чебник призван объяснить достаточное число команд для того, чтобы<br>ли с лёгкостью использовать Vim в качестве редактора общего<br>ения.                                                                                                    |
| Вам по<br>зависи                                                                         | требуется приблизительно 25-30 минут на освоение данного учебника в<br>мости от того, сколько времени вы потратите на эксперименты.                                                                                                    |
| <mark>В</mark> ниман<br>копию<br>"vimtu                                                  | ие! Командами в уроках вы будете изменять этот текст. Создайте<br>этого файла, чтобы попрактиковаться на ней (если вы запустили<br>tor", то это уже копия).                                                                                                    |
| Важно<br>исполь<br>чтобы<br>не зап                                                       | помнить, что этот учебник предназначен для обучения в процессе<br>зования. Это означает, что вы должны запускать команды для того,<br>как следует их изучить. Если вы просто прочитаете этот текст, то<br>омните команды!                                                                                                    |
| Теперь<br>клавиш<br>экране                                                               | убедитесь в том, что клавиша CapsLock не включена, и нажмите<br>у ј несколько раз, так, чтобы Урок 1.1 полностью поместился на                                                                                                    |
| ~~~~~~                                                                                   |                                                                                                    |
|                                                                                          |                                                                                                    |
| ~~~~~~                                                                                   | Урок 1.1: ПЕРЕМЕЩЕНИЕ КУРСОРА                                                                                                    |
| ** Для пере                                                                              | Урок 1.1: ПЕРЕМЕЩЕНИЕ КУРСОРА<br>емещения курсора нажмите клавиши h,j,k,l так, как показано ниже. **                                                                                                    |
| ~~~~~<br>** Для пере<br>< h                                                              | Урок 1.1: ПЕРЕМЕЩЕНИЕ КУРСОРА<br>емещения курсора нажмите клавиши h,j,k,l так, как показано ниже. **<br>^<br>k Советы: Клавиша h находится слева и перемещает влево.<br>l> Клавиша l находится справа и перемещает вправ<br>ј Клавиша j похожа на стрелку `вниз'.                                                                                                    |
| ** Для пере<br>< h<br>1. Подвиг                                                          | Урок 1.1: ПЕРЕМЕЩЕНИЕ КУРСОРА<br>емещения курсора нажмите клавиши h,j,k,l так, как показано ниже. **<br>^<br>k Советы: Клавиша h находится слева и перемещает влево.<br>l> Клавиша l находится справа и перемещает вправ<br>j Клавиша j похожа на стрелку `вниз'.<br>v<br>гайте курсор по экрану, пока не почувствуете себя уверенно.                                                                                                    |
| ** Для пере<br>< h<br>1. Подвиг<br>2. Надави<br>Теперь                                   | Урок 1.1: ПЕРЕМЕЩЕНИЕ КУРСОРА<br>емещения курсора нажмите клавиши h,j,k,l так, как показано ниже. **<br>^<br>k Coветы: Клавиша h находится слева и перемещает влево.<br>l> Клавиша l находится справа и перемещает вправ<br>j Клавиша j похожа на стрелку `вниз'.<br>v<br>тайте курсор по экрану, пока не почувствуете себя уверенно.<br>те клавишу `вниз' (j) пока она не начнёт повторяться.<br>ь вы знаете, как перейти к следующему уроку.                                                                                                    |
| ** Для пере<br>< h<br>1. Подвиг<br>2. Надави<br>Теперь<br>3. Исполь                      | Урок 1.1: ПЕРЕМЕЩЕНИЕ КУРСОРА<br>емещения курсора нажмите клавиши h,j,k,l так, как показано ниже. **<br>^<br>k Coветы: Клавиша h находится слева и перемещает влево.<br>l> Клавиша l находится справа и перемещает вправ<br>j Клавиша j похожа на стрелку `вниз'.<br>v<br>тайте курсор по экрану, пока не почувствуете себя уверенно.<br>тайте клавишу `вниз' (j) пока она не начнёт повторяться.<br>6 вы знаете, как перейти к следующему уроку.<br>53уя клавишу `вниз' перейдите к Уроку 1.2.                                                                                                    |
| ** Для пере<br>< h<br>1. Подвиг<br>2. Надави<br>Теперь<br>3. Исполь<br>Замечание!<br>пер | Урок 1.1: ПЕРЕМЕЩЕНИЕ КУРСОРА<br>емещения курсора нажмите клавиши h,j,k,l так, как показано ниже. **<br>k Coветы: Клавиша h находится слева и перемещает влево.<br>l> Клавиша l находится справа и перемещает вправ<br>j Клавиша j похожа на стрелку `вниз'.<br>v<br>тайте курсор по экрану, пока не почувствуете себя уверенно.<br>нте клавишу `вниз' (j) пока она не начнёт повторяться.<br>ь вы знаете, как перейти к следующему уроку.<br>озуя клавишу `вниз' перейдите к Уроку 1.2.<br>Если вы пока не уверены в том, что набираете, нажмите <esc> для<br/>рехода в обычный режим (Normal mode). После этого перенаберите<br/>ебуемую команду.</esc> |

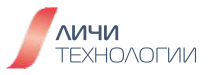

Шаг 4. Ознакомьтесь с содержимым документа перемещаясь по нему с использованием клавиш

- "**h**"-влево,
- "j"-вниз,
- "**k**"-вверх,
- "**I**"-вправо

Шаг 5. Используйте комбинацию клавиш CTRL+D для постраничного пролистывания документа, или CTRL+U для возвращения на одну страницу назад.

## 4.1.2 Выход из текстового редактора без сохранения изменений текстового документа

Шаг 6. Дочитайте/долистайте документ до раздела 1.2. Для того чтобы выйти из редактора без сохранения документа введите следующую последовательность символов: ":q!"

Шаг 7. Повторно запустите учебный курс по текстовому редактору выполнив команду [root@openscaler ~]# vimtutor

## 4.1.3 Модификация текстового документа - удаление

Шаг 8. Пролистайте учебный документ до пункта 1.3 и ознакомьтесь с ним. Как представлено на рисунке 32. Переместите курсор к строке ниже, помеченной ---> и удалите символы нажимая клавишу "**x**". Если вы хотите удалить строку целиком, то переместите курсор на данную строку и нажмите "**dd**"

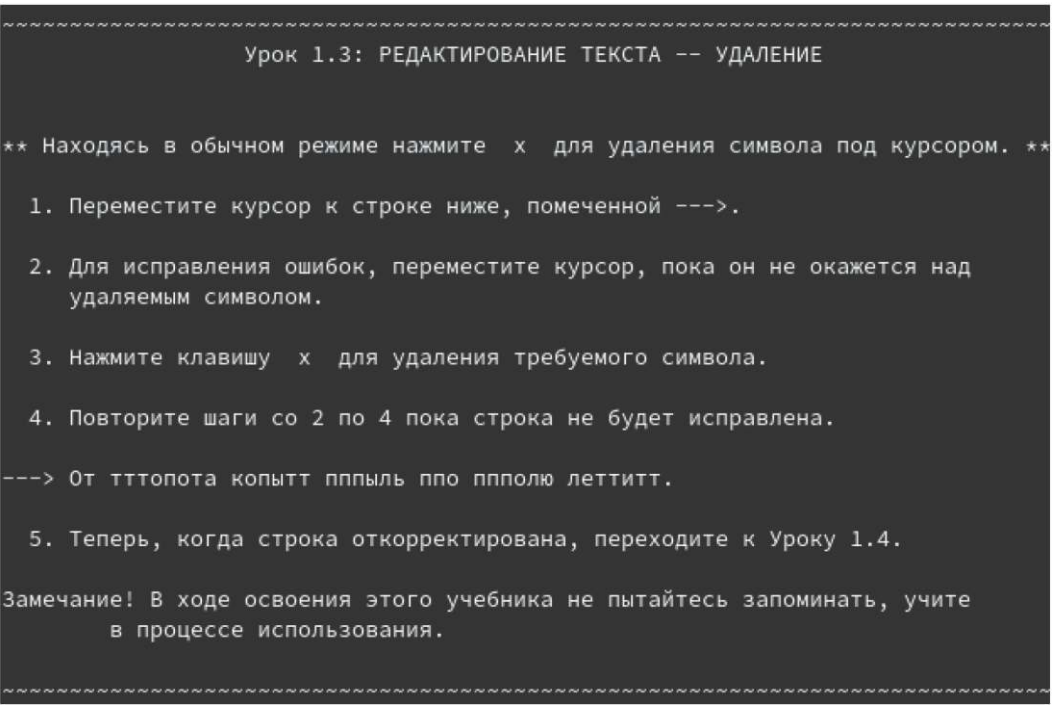

#### Рисунок 32. Учебный материал vimtutor

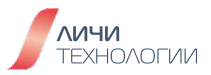

#### 4.1.4 Модификация текстового документа - вставка

Шаг 9. Пролистайте учебный документ до пункта 1.4 и ознакомьтесь с ним как представлено на рисунке 33.

Урок 1.4: РЕДАКТИРОВАНИЕ ТЕКСТА -- ВСТАВКА \*\* Находясь в обычном режиме, нажмите і для вставки текста. \*\* 1. Переместите курсор к первой строке ниже, помеченной --->. 2. Для того, чтобы сделать первую строку идентичной второй, поместите курсор на символ ПЕРЕД которым следует вставить текст. 3. Нажмите і и наберите требуемые добавления. 4. После исправления всех ошибок нажмите <ESC> для возврата в обычный режим. Повторите шаги со 2 по 4, пока фраза не будет исправлена полностью. ---> Часть текста в строке бесследно . ---> Часть текста в этой строке бесследно пропала. 5. Когда освоите вставку текста, переходите к Уроку 1.5.

Рисунок 33. Учебный материал vimtutor, редактирование текста. Вставка

Шаг 10. Переместите курсор к строке начинающейся с ----> нажмите "i" чтобы войти в режим редактирования документа. Внизу экрана будет отображено сообщение о переходе в режим редактирования документа - -- ВСТАВКА --

Шаг 11. введите пропущенное слово "потеряно" как представлено на рисунке 34.

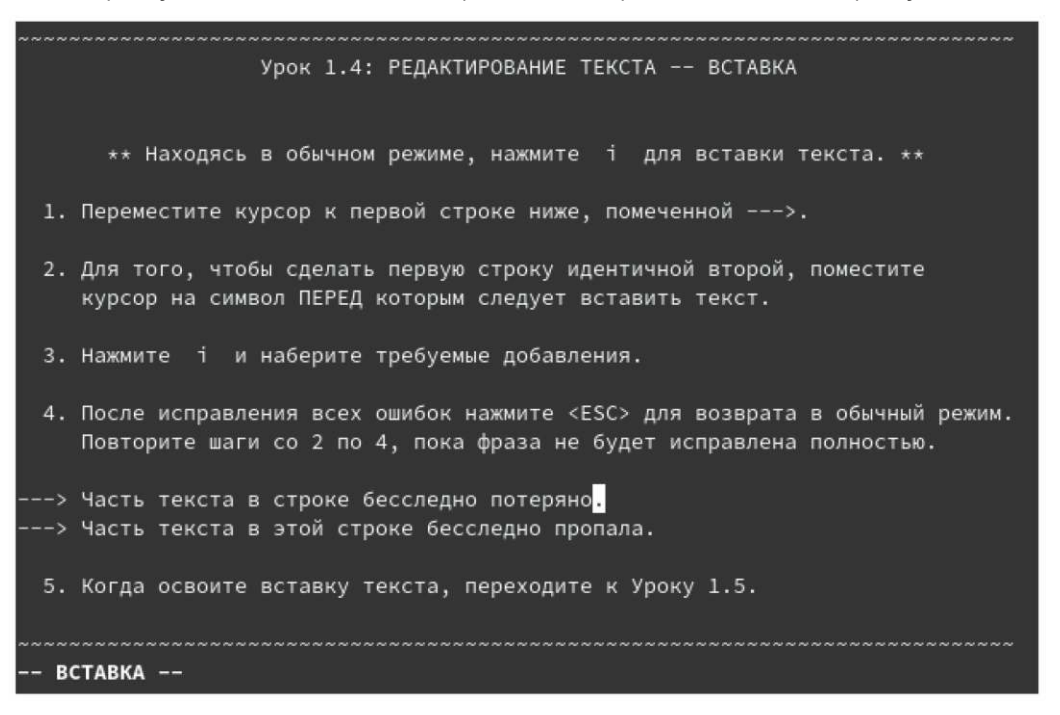

Рисунок 34. Учебный материал vimtutor, работа в режиме вставки

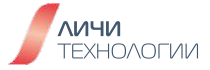

Шаг 12. Завершив ввод данных в документ нажмите на клавишу ESC чтобы вернуться в исходный режим. При этом сообщение -- BCTABKA -- внизу экрана более отображаться не будет.

#### 4.1.5 Модификация текстового документа - редактирование

Шаг 13. Пролистайте учебный документ до пункта 1.4 и ознакомьтесь с ним как представлено на рисунке 35.

Шаг 14. Переместите курсор к строке начинающейся с ----> нажмите "SHIFT+A" чтобы войти в режим редактирования документа.

Шаг 15. Введите недостающие данные в строках.

Шаг 16. Завершив ввод данных в документ нажмите на клавишу ESC чтобы вернуться в исходный режим. При этом сообщение -- BCTABKA -- внизу экрана более отображаться не будет.

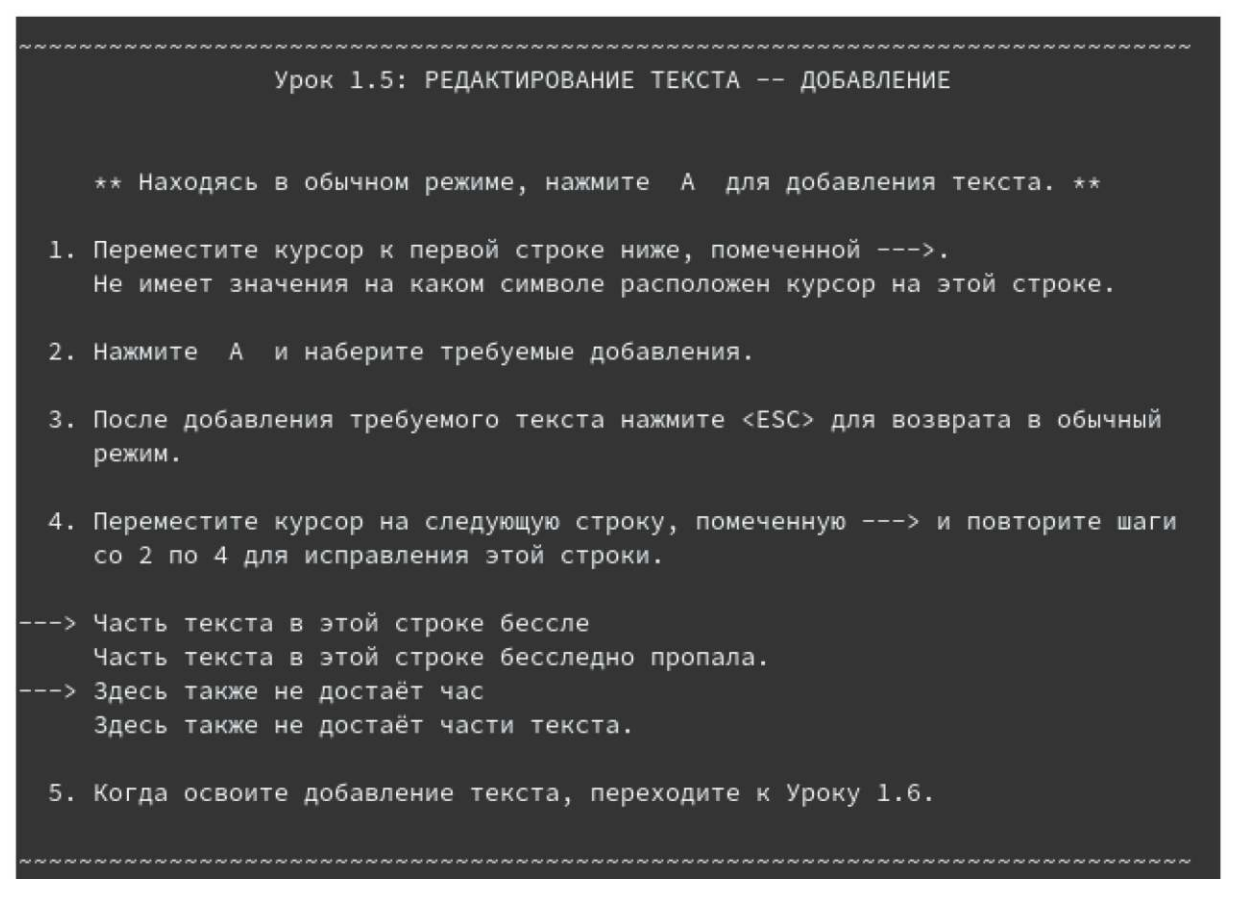

Рисунок 35. Учебный материал vimtutor, добавление текста

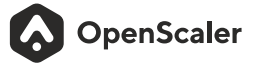

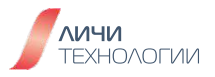

### 4.1.6 Редактирование текстового файла

Шаг 17. Пролистайте учебный документ до пункта 1.6 и ознакомьтесь с ним, как представлено на рисунке 36.

Шаг 18. Выйдите из текстового редактора vim, набрав ":q!".

Шаг 19. Перезапустите текстовый редактор, открыв учебный файл, как это было ранее описано. Повторите свои действия по изменению/удалению строк в данном файле.

Шаг 20. Сохраните видоизмененный документ, для этого выйдите из режима вставки, нажав клавишу ESC, и введите "wq". Документ будет сохранен, а текстовый редактор закрыт.

Шаг 21. Перезапустите текстовый редактор, открыв учебный файл, как это было ранее описано и удостоверьтесь, что все внесенные вами изменения были сохранены.

| <ul> <li>** Используйте :wq для сохранения файла и выхода из Vim. **</li> <li>!! ВНИМАНИЕ! Прежде, чем выполнять любой из описанных ниже шагов, прочтите урок целиком !!</li> <li>1. Выйдите из Vim, как вы это узнали в Уроке 1.2: :q!<br/>Или, если у вас есть доступ к другому терминалу, можете сделать следующее в нём.</li> <li>2. По приглашению командной оболочки введите следующую команду: vim tutor <enter><br/>`vim tutor <enter></enter></enter></li> <li>`vim' команда для запуска редактора Vim, а `tutor' имя файла для редактирования. Используете имя файла, который можно изменять.</li> <li>3. Вставляйте и удаляйте текст, как вы научились в прелылуших уроках</li> </ul> |
|----------------------------------------------------------------------------------------------------|
| <ul> <li>!! ВНИМАНИЕ! Прежде, чем выполнять любой из описанных ниже шагов, прочтите урок целиком !!</li> <li>1. Выйдите из Vim, как вы это узнали в Уроке 1.2: :q! Или, если у вас есть доступ к другому терминалу, можете сделать следующее в нём.</li> <li>2. По приглашению командной оболочки введите следующую команду: vim tutor <enter></enter></li> <li>`vim' команда для запуска редактора Vim, а `tutor' имя файла для редактирования. Используете имя файла, который можно изменять.</li> <li>3. Вставляйте и удаляйте текст, как вы научились в прелылущих уроках</li> </ul>                                                                                                    |
| <ol> <li>Выйдите из Vim, как вы это узнали в Уроке 1.2: :q!<br/>Или, если у вас есть доступ к другому терминалу, можете сделать следующее<br/>в нём.</li> <li>По приглашению командной оболочки введите следующую команду:<br/>vim tutor <enter><br/>`vim' команда для запуска редактора Vim, а `tutor' имя файла для<br/>редактирования. Используете имя файла, который можно изменять.</enter></li> <li>Вставляйте и удаляйте текст, как вы научились в прелылущих уроках</li> </ol>                                                                                                    |
| <ol> <li>По приглашению командной оболочки введите следующую команду:<br/>vim tutor <enter> `vim' команда для запуска редактора Vim, a `tutor' имя файла для<br/>редактирования. Используете имя файла, который можно изменять.</enter></li> <li>Вставляйте и удаляйте текст, как вы научились в предылущих уроках</li> </ol>                                                                                                    |
| vim' команда для запуска редактора vim, а tutor' имя фаила для<br>редактирования. Используете имя файла, который можно изменять.<br>3. Вставляйте и улаляйте текст, как вы научились в прелылу <u>ших уроках</u>                                                                                                    |
| 3. Вставляйте и улаляйте текст, как вы научились в прелылущих уроках                                                                                                    |
| or berubhilite i juanite reker, kak ba nay innieb b npedadjuni ypokax.                                                                                                    |
| 4. Сохраните файл с изменениями и выйдите из Vim выполнив: :wq <enter></enter>                                                                                                    |
| 5. Если вы вышли из vimtutor на шаге 1, перезапустите vimtutor и переходите<br>к следующему Резюме.                                                                                                    |

Рисунок 36. Учебный материал vimtutor, редактирование файла

OpenScaler

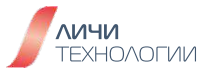

## 4.2 ОПЕРАТОРЫ ТЕКСТОВОГО РЕДАКТОРА VIM

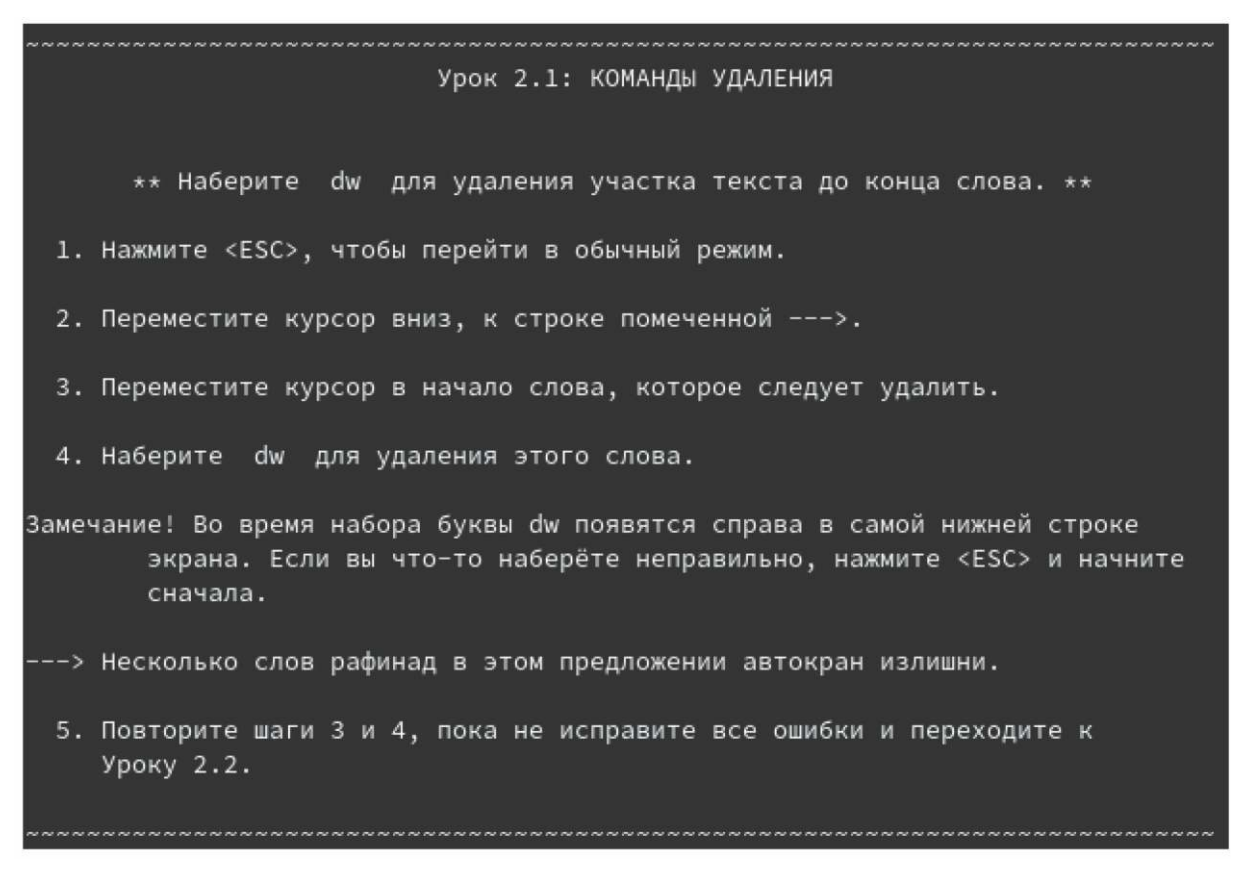

Рисунок 37. Учебный материал vimtutor, команды удаления

#### 4.2.1 Команды удаления

Шаг 22. Перезапустите текстовый редактор открыв учебный файл как это было ранее описано. Находясь в командном режиме текстового редактора, введите ":208" и нажмите "ввод" для того чтобы сразу переместить курсор на начало 208 строки документа

Шаг 23. Переместите курсор к строке начинающейся с ----> нажмите "dw" чтобы удалить выбранное слово целиком. Удалите слова лишние в данном предложении - автокран, рафинадипр.

#### 4.2.2 Команды удаления De и d\$

Шаг 24. Пролистайте учебный документ до пункта 2.2 и ознакомьтесь с ним как представлено на рисунке 38.

**Шаг 25.** Переместите курсор к строке начинающейся с ----> нажмите "**d\$**" чтобы удалить данные строки, следующие за текущей позицией курсора.

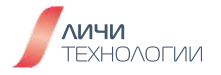

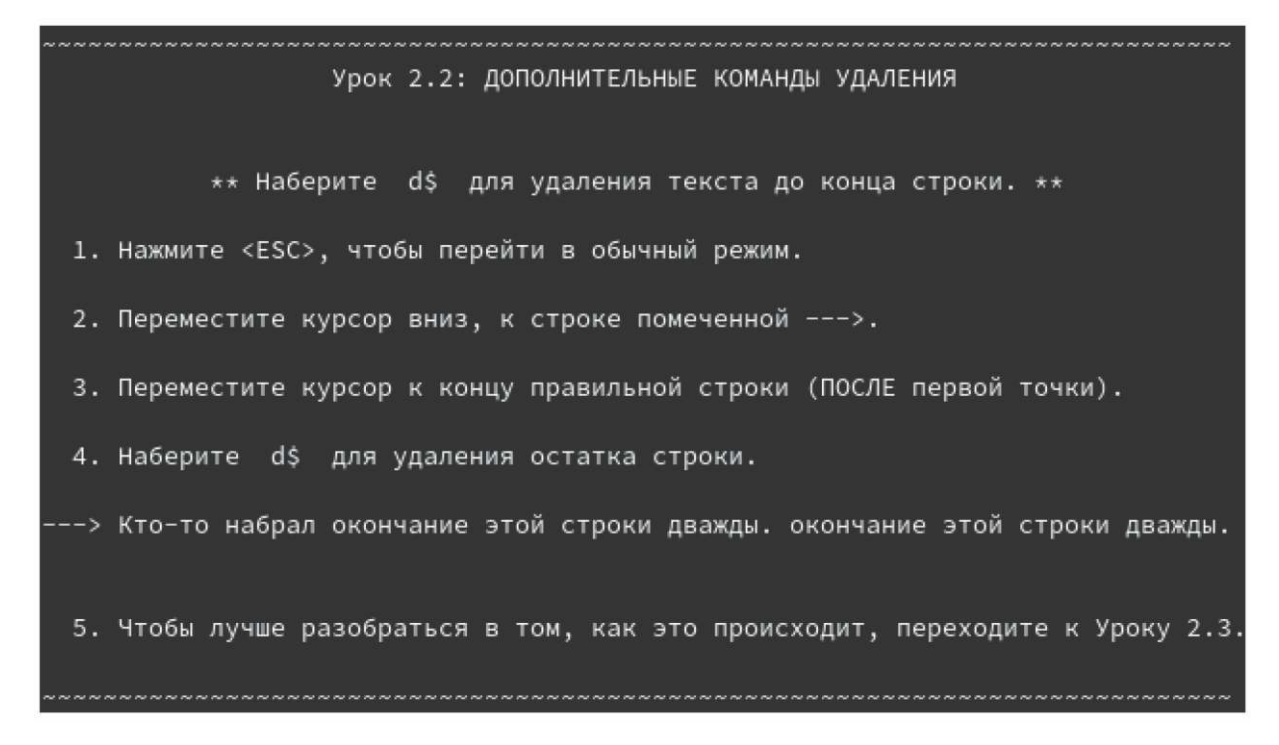

Рисунок 38. Учебный материал vimtutor, команды удаления d\$ и De

Шаг 26. Пролистайте учебный документ до пункта 2.3 и ознакомьтесь с ним как представлено на рисунке 39.

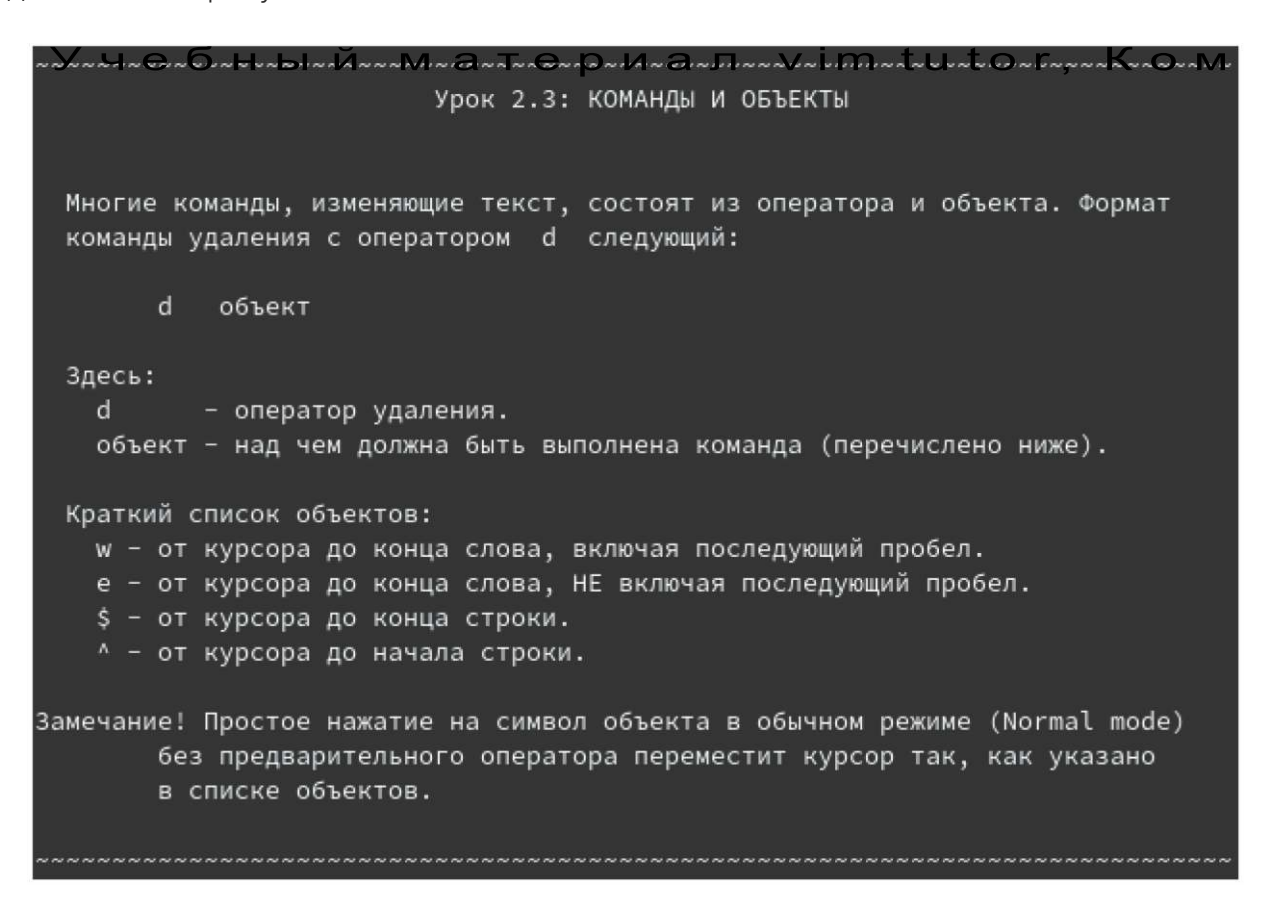

Рисунок 39. Учебный материал vimtutor, Команды и объекты

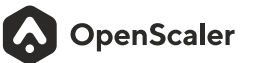

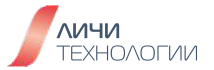

Шаг 27. Переместите курсор к строке начинающейся с ----> и попрактикуйтесь в выполнении данных команд.

4.2.3 Команды перемещения перед выполнением действия

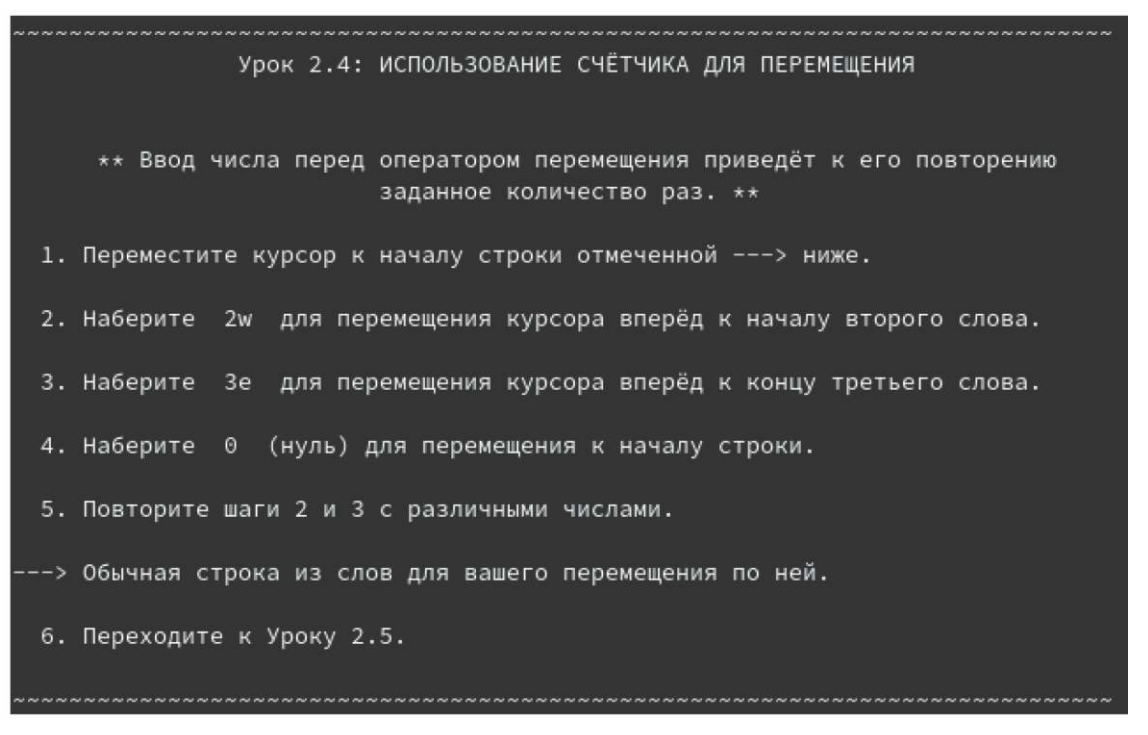

Рисунок 40. Учебный материал vimtutor. Команды перемещения

Шаг 28. Переместите курсор к строке начинающейся с ---->

Шаг 29. Введите "2w" чтобы переместить курсор на два слова вправо в текущей строке

Шаг 30. Введите "Зе" чтобы переместить курсор на начало 4-го слова в текущей строке

Шаг 31. Введите "О" чтобы переместить курсор на начало текущей строки

## 4.2.4 Команды перемещения перед выполнением удаления

Шаг 32. Пролистайте учебный документ до пункта 2.5 и ознакомьтесь с ним как представлено на рисунке 41.

Шаг 33. Переместите курсор к строке начинающейся с ---->

Шаг 34. Введите "d2w" чтобы удалить в строке слова написанные прописными буквами

Шаг 35. Повторите процедуру чтобы удалить остальные слова написанные прописными буквами. К примеру, чтобы удалить ЕЖЗИ КЛ МНО введите "**d4w**"

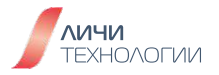

| ~~~~~~~~~~~~~~~~~~~~~~~~~~~~~~~~~~~~~~~                                                                                                    |
|----------------------------------------------------------------------------------------------------|
| Урок 2.5: ИСПОЛЬЗОВАНИЕ СЧЁТЧИКА ДЛЯ УДАЛЕНИЯ                                                                                                    |
| ** Ввод числа перед оператором приведёт к его повторению<br>заданное количество раз. **                                                                            |
| Добавьте число перед перед объектом в комбинацию оператора удаления и<br>перемещения указанную выше для удаления указанного количества объектов:<br>d число объект |
| <ol> <li>Переместите курсор к первому слову из прописных букв в отмеченной&gt;<br/>строке ниже.</li> </ol>                                                         |
| 2. Наберите d2w для удаления двух слов из прописных букв.                                                                                                    |
| <ol> <li>Повторите шаги 1 и 2 с другими числами для удаления последовательных слов<br/>из прописных букв одной командой.</li> </ol>                                |
| > эта АБВ ГД строка ЕЖЗИ КЛ МНО из слов П РС ТУФ очищена.                                                                                                    |

Рисунок 41. Учебный материал vimtutor. Команды перемещения перед удалением

## 4.2.5 Команды для работы со строками

Шаг 36. Пролистайте учебный документ до пункта 2.6 и ознакомьтесь с ним как представлено на рисунке 42.

| Урок 2.6: ОПЕРАЦИИ СО СТРОКАМИ                                                                                                    |
|----------------------------------------------------------------------------------------------------|
| ** Наберите dd для удаления целой строки. **                                                                                                    |
| В связи с частой необходимостью удаления целой строки, создатели Vi решили<br>для упрощения сделать возможным удаление строки набором двух d.                                                                                                    |
| 1. Переместите курсор вниз, ко второй строке фразы.                                                                                                    |
| 2. Наберите dd для удаления строки.                                                                                                    |
| 3. Теперь переместитесь к четвёртой строке.                                                                                                    |
| 4. Наберите 2dd для удаления двух строк.                                                                                                    |
| > 1) Летом я хожу на стадион,<br>> 2) 0, как внезапно кончился диван!<br>> 3) Я болею за ``Зенит'', ``Зенит'' чемпион!<br>> 4) Печально я гляжу на наше поколение!<br>> 5) Его грядущее иль пусто иль темно<br>> 5) Его грядущее иль пусто иль темно<br>> 6) Я сижу на скамейке в ложе `Б'<br>> 7) И играю на большой жестяной трубе. |

Рисунок 42. Учебный материал vimtutor. Команды для работы со строками

Шаг 37. Переместите курсор к строке начинающейся с ---->

Шаг 38. Введите "dd" чтобы удалить текущую строку целиком

Шаг 39. Введите "2dd" чтобы удалить две последовательные строки.

#### 4.2.6 Команды отмены внесенных изменений

Шаг 1. Перемещайте курсор вниз до тех пор, пока вы не сможете просмотреть содержимое раздела 2.7. Как представлено на рисунке 43. Переместите курсор на первое слово в строке --->.

| Урок 2.7: КОМАНДА `ОТМЕНА'                                                                                                    |
|----------------------------------------------------------------------------------------------------|
| ** Нажмите и для отмены результата работы предыдущей команды, U для отмены<br>исправлений во всей строке. **                                     |
| 1. Переместите курсор вниз, к строке помеченной>, и установите его на<br>первую ошибку.                                                          |
| 2. Нажмите х для удаления первого неправильного символа.                                                                                         |
| 3. Теперь нажмите и для отмены (отката) последней выполненной команды.                                                                           |
| 4. Исправьте все ошибки в строке, используя команду х .                                                                                          |
| 5. Теперь нажмите заглавную U для того, чтобы вернуть всю строку<br>в исходное состояние.                                                        |
| 6. Нажмите и несколько раз для отмены команды U и предыдущих команд.                                                                             |
| 7. Нажмите теперь CTRL-R (т.е. удерживайте клавишу CTRL нажатой в момент<br>нажатия клавиши R) несколько раз для возврата команд (откат отката). |
| > Испрравьте оошибки в этойй строке и вернитте их сс помощьью `отмены'.                                                                          |
| 8. Это были очень полезные команды. Далее переходите к Резюме Урока 2.                                                                           |
| ****                                                                                                    |

Рисунок 43. Учебный материал vimtutor. Команда отмены

Шаг 2. Затем переместите курсор на букву "О". Нажмите "**x**" для удаления буквы "О". Нажмите клавишу "**u**", чтобы отменить операцию удаления.

Шаг 3. Нажмите "х" для удаления всех ошибочных символов как показано на рисунке 44.

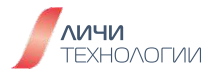

Урок 2.7: КОМАНДА `ОТМЕНА' \*\* Нажмите и для отмены результата работы предыдущей команды, U для отмены исправлений во всей строке. \*\* 1. Переместите курсор вниз, к строке помеченной --->, и установите его на первую ошибку. 2. Нажмите х для удаления первого неправильного символа. 3. Теперь нажмите и для отмены (отката) последней выполненной команды. 4. Исправьте все ошибки в строке, используя команду х . 5. Теперь нажмите заглавную U для того, чтобы вернуть всю строку в исходное состояние. 6. Нажмите и несколько раз для отмены команды U и предыдущих команд. 7. Нажмите теперь CTRL-R (т.е. удерживайте клавишу CTRL нажатой в момент нажатия клавиши R) несколько раз для возврата команд (откат отката). =--> Исправьте ошибки в этой строке и верните их с помощью `отмены'. 8. Это были очень полезные команды. Далее переходите к Резюме Урока 2.

Рисунок 44. Учебный материал vimtutor. Команда отмены, исправленная строка

Урок 2.7: КОМАНДА `ОТМЕНА'
\*\* Нажмите и для отмены результата работы предыдущей команды, U для отмены исправлений во всей строке. \*\*
Переместите курсор вниз, к строке помеченной ---->, и установите его на первую ошибку.
2. Нажмите х для удаления первого неправильного символа.
3. Теперь нажмите и для отмены (отката) последней выполненной команды.
4. Исправьте все ошибки в строке, используя команду х.
5. Теперь нажмите заглавную U для того, чтобы вернуть всю строку в исходное состояние.
6. Нажмите и несколько раз для отмены команды U и предыдущих команд.
7. Нажмите теперь CTRL-R (т.е. удерживайте клавишу CTRL нажатой в момент нажатия клавиши R) несколько раз для возврата команд (откат отката).
> Испрравьте оошибки в этой строке и вернитте их сс помощью `отмены'.
8. Это были очень полезные команды. Далее переходите к Резюме Урока 2.

Рисунок 45 Учебный материал vimtutor. Команда отмены, срока возвращенная к исходному состоянию. Шаг 4. Нажмите Shift+U для того чтобы отменить все внесённые изменения и вернуть строку в изначальный вид.

Шаг 5. Нажмите "u" несколько раз, чтобы отменить результат полученный на шаге 4 (при этом вы получите исправленную строчку), а затем снова получить строку с ошибками.

Шаг 6. Нажмите Ctrl+R несколько раз чтобы повторить команды исправления и получить вновь корректную строчку без ошибок.

## 4.3 КОМАНДЫ МОДИФИКАЦИИ В VIM

#### 4.3.1 Команда вставки

Шаг 1. Перемещайте курсор вниз до тех пор, пока вы не сможете просмотреть содержимое раздела 3.1 как представлено на рисунке 46. Переместите курсор на первое слово в строке г).

| Урок З.1: КОМАНДА ВСТАВКИ                                                                                                    |
|----------------------------------------------------------------------------------------------------|
| ** Наберите р для вставки последнего удалённого текста после курсора. **                                                               |
| 1. Переместите курсор вниз, к строке помеченной>.                                                                                      |
| 2. Наберите dd для удаления строки и её сохранения в буфере Vim'a.                                                                     |
| 3. Переместите курсор к строке НАД тем местом, куда следует вставить<br>удалённую строку.                                              |
| 4. Находясь в обычном режиме наберите р для вставки строки ниже курсора.                                                               |
| 5. Повторите шаги со 2 по 4, пока не расставите все строки в нужном порядке.                                                           |
| > г) И лучше выдумать не мог.<br>> б) Когда не в шутку занемог,<br>> в) Он уважать себя заставил<br>> а) Мой дядя самых честных правил |

Рисунок 46. Учебный материал vimtutor. Команды для вставки

Шаг 2. Используйте команду "dd", чтобы удалить строчку г). Vim автоматически поместит удалённую строчку в буфер.

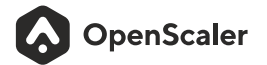

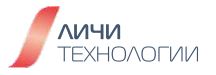

| ~~~~~~~~~~~~~~~~~~~~~~~~~~~~~~~~~~~~~~~                                      |
|------------------------------------------------------------------------------|
| Урок 3.1: КОМАНДА ВСТАВКИ                                                    |
|                                                                              |
|                                                                              |
| ** Наберите р для вставки последнего удалённого текста после курсора. **     |
| 1. Переместите курсор вниз, к строке помеченной>.                            |
|                                                                              |
| 2. Наберите dd для удаления строки и её сохранения в буфере Vim'a.           |
|                                                                              |
| 3. Переместите курсор к строке НАД тем местом, куда следует вставить         |
| удалённую строку.                                                            |
|                                                                              |
| 4. Находясь в обычном режиме наберите р для вставки строки ниже курсора.     |
|                                                                              |
| 5. Повторите шаги со 2 по 4, пока не расставите все строки в нужном порядке. |
|                                                                              |
| > б) Когда не в шутку занемог,                                               |
| > в) Он уважать себя заставил                                                |
| > а) Мой дядя самых честных правил                                           |
|                                                                              |
| ~~~~~~~~~~~~~~~~~~~~~~~~~~~~~~~~~~~~~~~                                      |

Рисунок 47. Учебный материал vimtutor. Команды для вставки - удаление строки г)

Шаг 3. Переместите курсор на строку в) и используйте команду "**p**", чтобы вставить из буфера содержимое строки г) после строки в)

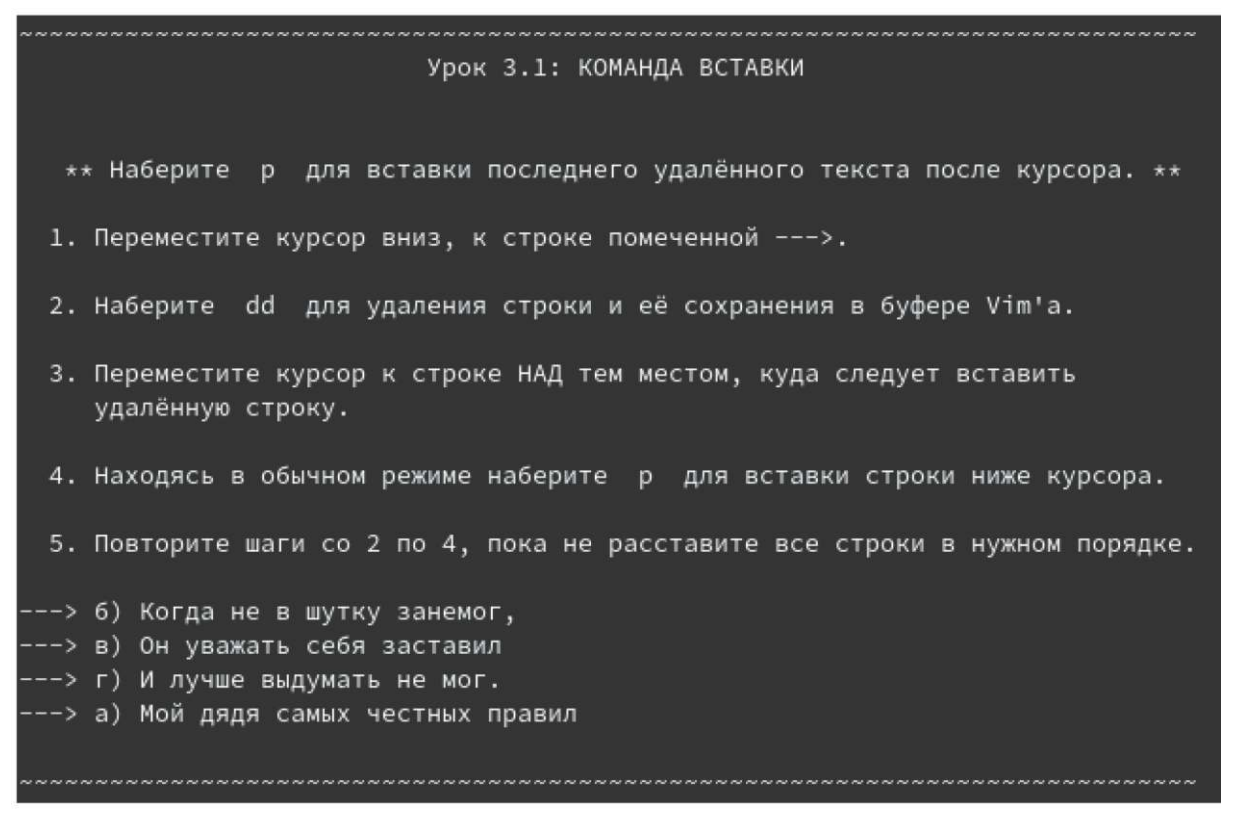

Рисунок 48. Учебный материал vimtutor. Команды для вставки - вставка строки г)

Шаг 4. используйте этот метод для того, чтобы вырезать строчку а). Для этого переместите курсор на строчку а) и дайте команду "**dd**". Затем, переместите курср на строчку перед строчкой б) и дайте команду "**p**"

| Урок 3.1: КОМАНДА ВСТАВКИ                                                                 |
|-------------------------------------------------------------------------------------------|
|                                                                                           |
|                                                                                           |
| ** Наберите р для вставки последнего удалённого текста после курсора. **                  |
| 1. Переместите курсор вниз, к строке помеченной>.                                         |
| 2. Наберите dd для удаления строки и её сохранения в буфере Vim'a.                        |
| 3. Переместите курсор к строке НАД тем местом, куда следует вставить<br>удалённую строку. |
| 4. Находясь в обычном режиме наберите р для вставки строки ниже курсора.                  |
| 5. Повторите шаги со 2 по 4, пока не расставите все строки в нужном порядке.              |
| > а) Мой ляля самых честных правил                                                        |
| > б) Когла не в шутку занемог.                                                            |
| > в) Он уважать себя заставил                                                             |
|                                                                                           |
| y i y i y i y i we bold y in a i b i i e inol .                                           |
| ~~~~~~~~~~~~~~~~~~~~~~~~~~~~~~~~~~~~~~~                                                   |

Рисунок 49. Учебный материал vimtutor. Команды для вставки - вставка строки а)

Шаг 5. Используйте "**ndd**" для вырезания "n" строчек в буфер и вставки их командой "**p**" после строчки, где находится в текущий момент курсор.

#### 4.3.2 Команда замены

Шаг 1. Перемещайте курсор вниз до тех пор, пока вы не сможете просмотреть содержимое раздела 3.2. Переместите курсор на первое слово в строке "В момегт"

Шаг 2. Переместите курсор на символ "г", нажмите "r" и введите букву "н".

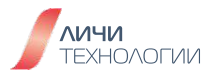

| Урок 3.2: КОМАНДА ЗАМЕНЫ                                                                                                    |
|----------------------------------------------------------------------------------------------------|
| ** Наберите r и символ, заменяющий символ под курсором. **                                                                                 |
| 1. Переместите курсор вниз, к строке помеченной>.                                                                                          |
| 2. Установите курсор так, чтобы он находился над первой ошибкой.                                                                           |
| 3. Наберите r и затем символ, исправляющий ошибку.                                                                                         |
| 4. Повторите шаги 2 и 3, пока первая строка не будет исправлена как вторая.                                                                |
| > В момегт набтра этой чтроки кое0кто с трудом попвдал по клваишам!<br>> В момент набора этой строки кое-кто с трудом попадал по клавишам! |
| 5. Теперь переходите к Уроку 3.3.                                                                                                    |
| Замечание! Помните, что вы должны учиться в процессе работы, а не просто<br>запоминая.                                                     |
|                                                                                                    |

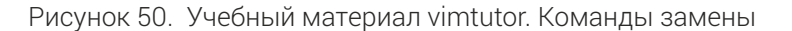

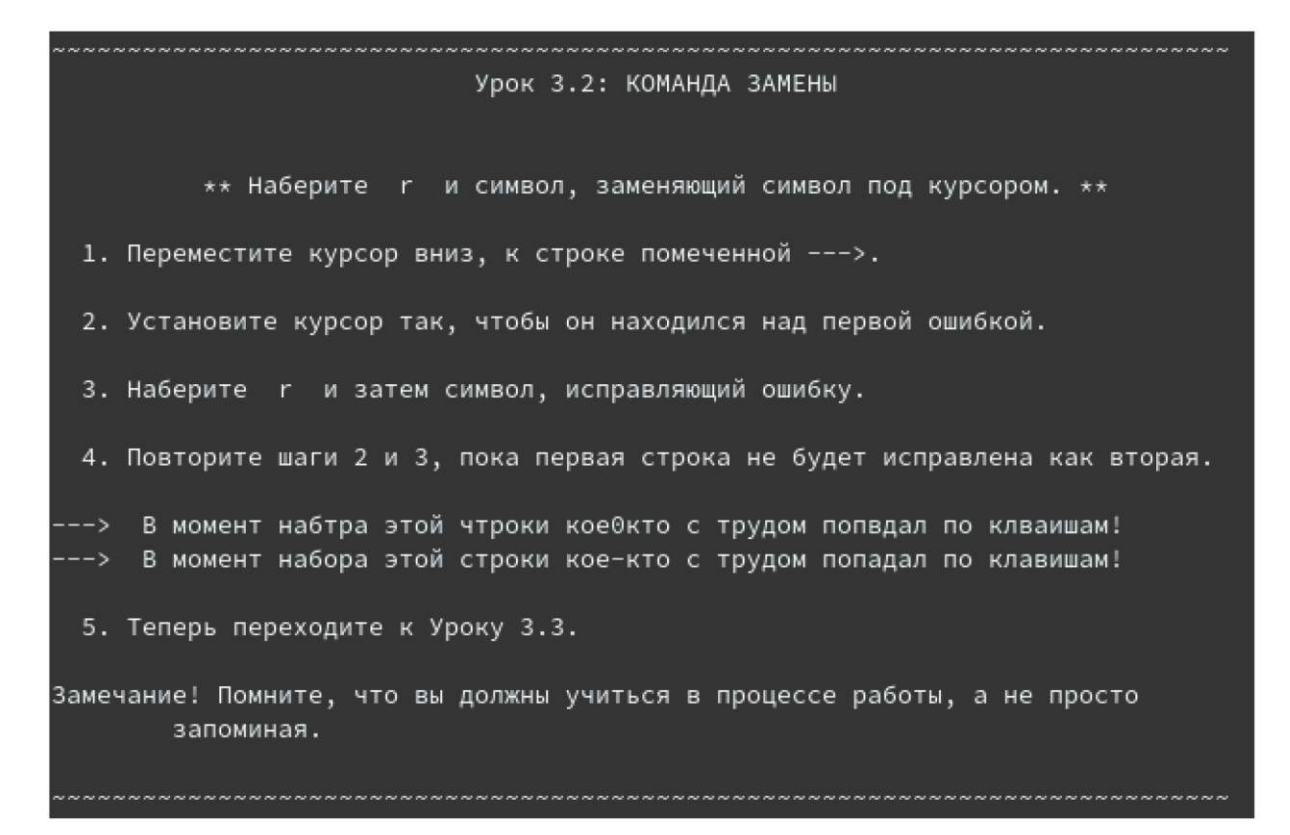

Рисунок 51. Учебный материал vimtutor. Команды замены - замена "г" на "н"

Шаг 3. Используя команду "r" замените все ошибочные символы в первой строке.

Урок 3.2: КОМАНДА ЗАМЕНЫ \*\* Наберите г и символ, заменяющий символ под курсором. \*\* 1. Переместите курсор вниз, к строке помеченной --->. 2. Установите курсор так, чтобы он находился над первой ошибкой. 3. Наберите г и затем символ, исправляющий ошибку. 4. Повторите шаги 2 и 3, пока первая строка не будет исправлена как вторая. ---> В момент набора этой строки кое-кто с трудом попадал по клавишам! -->> В момент набора этой строки кое-кто с трудом попадал по клавишам! 5. Теперь переходите к Уроку 3.3. Замечание! Помните, что вы должны учиться в процессе работы, а не просто запоминая.

Рисунок 52. Учебный материал vimtutor. Команды замены - все буквы исправлены

#### 4.3.3 Команда модификации

Шаг 1. Перемещайте курсор вниз до тех пор, пока вы не сможете просмотреть содержимое раздела 3.3. Переместите курсор на первое слово подлежащее замене в первой строке --- >.

```
Урок 3.3: КОМАНДА ИЗМЕНЕНИЯ

** Для изменения конечной части слова наберите се. **

1. Переместите курсор вниз, к строке помеченной --->.

2. Расположите курсор над буквой `o' в слове `coла'.

3. Наберите се и исправьте слово (в данном случае, наберите `лов').

4. Нажмите <ESC> и переходите к следующей ошибке (к первому символу, который

надо изменить).

5. Повторите шаги 3 и 4 пока первое предложение не станет идентичным второму.

---> Несколько сола в эьгц строке тпгшцбь редалзкуюиесвх.

---> Несколько слов в этой строке требуют редактирования.

Обратите внимание, что се не только удаляет слово, но и переводит вас в

режим вставки.
```

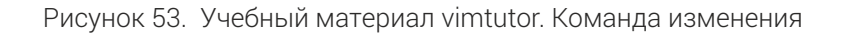

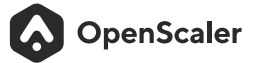

Шаг 2. Переместите курсор в начало слова, которое надо изменить, нажмите "се" и введите на место неправильного слова правильное (как указано в строке ниже).

Шаг 3. Таким образом измените все неправильные слова в первой строчке, чтобы она стала идентичной второй строке.

| Урок З.З: КОМАНДА ИЗМЕНЕНИЯ                                                                                      |
|----------------------------------------------------------------------------------------------------|
| ** Для изменения конечной части слова наберите се . **                                                           |
| 1. Переместите курсор вниз, к строке помеченной>.                                                                |
| 2. Расположите курсор над буквой `о' в слове `сола'.                                                             |
| 3. Наберите се и исправьте слово (в данном случае, наберите `лов').                                              |
| 4. Нажмите <esc> и переходите к следующей ошибке (к первому символу, который надо изменить).</esc>               |
| 5. Повторите шаги 3 и 4 пока первое предложение не станет идентичным второму.                                    |
| > Несколько слов в этой строке требуют редактирования.<br>> Несколько слов в этой строке требуют редактирования. |
| Обратите внимание, что се не только удаляет слово, но и переводит вас в<br>режим вставки.                        |
| ~ ~ ~ ~ ~ ~ ~ ~ ~ ~ ~ ~ ~ ~ ~ ~ ~ ~ ~ ~                                                                          |

Рисунок 54. Учебный материал vimtutor. Команда изменения - исправленная строка

#### 4.3.4 Используйте команду "с" для внесения различных изменений

Шаг 1. Перемещайте курсор вниз до тех пор, пока вы не сможете просмотреть содержимое раздела 3.4. Переместите курсор на первый символ слова "команды" во второй строке.

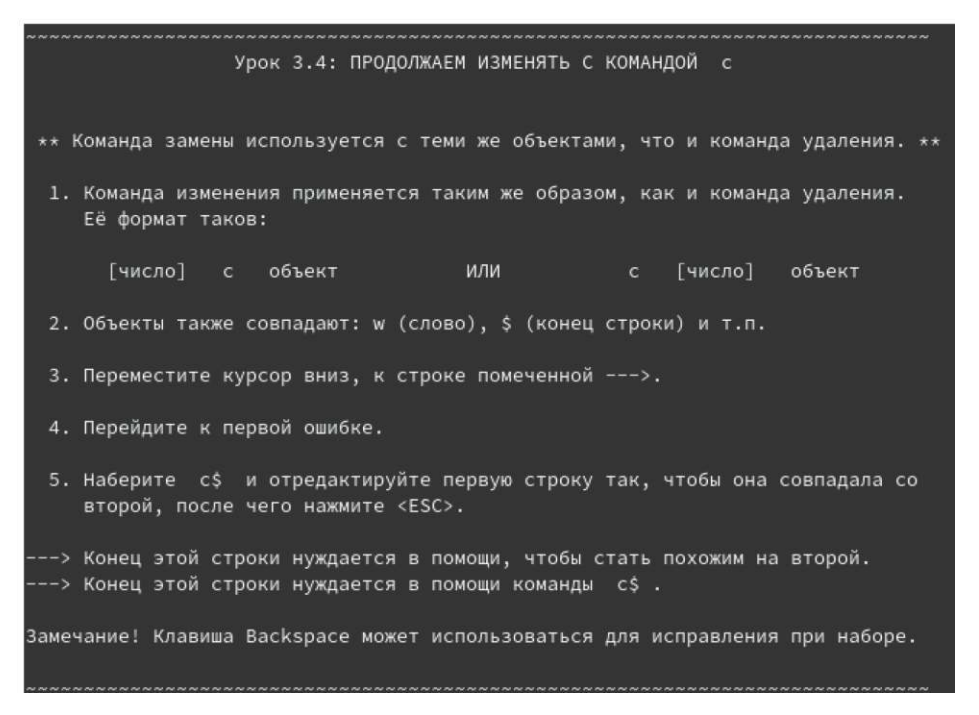

Рисунок 55. Учебный материал vimtutor. продолжаем изменять с командой "с"

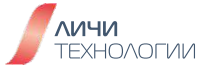

Шаг 2. Введите "с\$" и затем напечатайте окончание строки 2 так, чтобы она стала идентичной строке 1.

| Урок 3.4: <mark>ПРОДОЛЖАЕМ ИЗМЕНЯТЬ С КОМАНДОЙ с</mark>                                                                                          |       |
|----------------------------------------------------------------------------------------------------|-------|
| ** Команда замены используется с теми же объектами, что и команда удалени                                                                        | 1. ** |
| 1. Команда изменения применяется таким же образом, как и команда удалени:<br>Её формат таков:                                                    | 1.    |
| [число] с объект ИЛИ с [число] объект                                                                                                    |       |
| 2. Объекты также совпадают: w (слово), \$ (конец строки) и т.п.                                                                                  |       |
| 3. Переместите курсор вниз, к строке помеченной>.                                                                                                |       |
| 4. Перейдите к первой ошибке.                                                                                                    |       |
| 5. Наберите c\$ и отредактируйте первую строку так, чтобы она совпадала<br>второй, после чего нажмите <esc>.</esc>                               | со    |
| > Конец этой строки нуждается в помощи, чтобы стать похожим на второй.<br>> Конец этой строки нуждается в помощи, чтобы стать похожим на второй. |       |
| Замечание! Клавиша Backspace может использоваться для исправления при набо                                                                       | e.    |

Рисунок 56. Учебный материал vimtutor. продолжаем изменять с командой "с" - исправленная строка

Вы можете использовать клавишу Backspace для внесения исправлений, если опечатались при вводе.

#### 4.4 КОМАНДЫ ПОИСКА И ЗАМЕНЫ В VIM

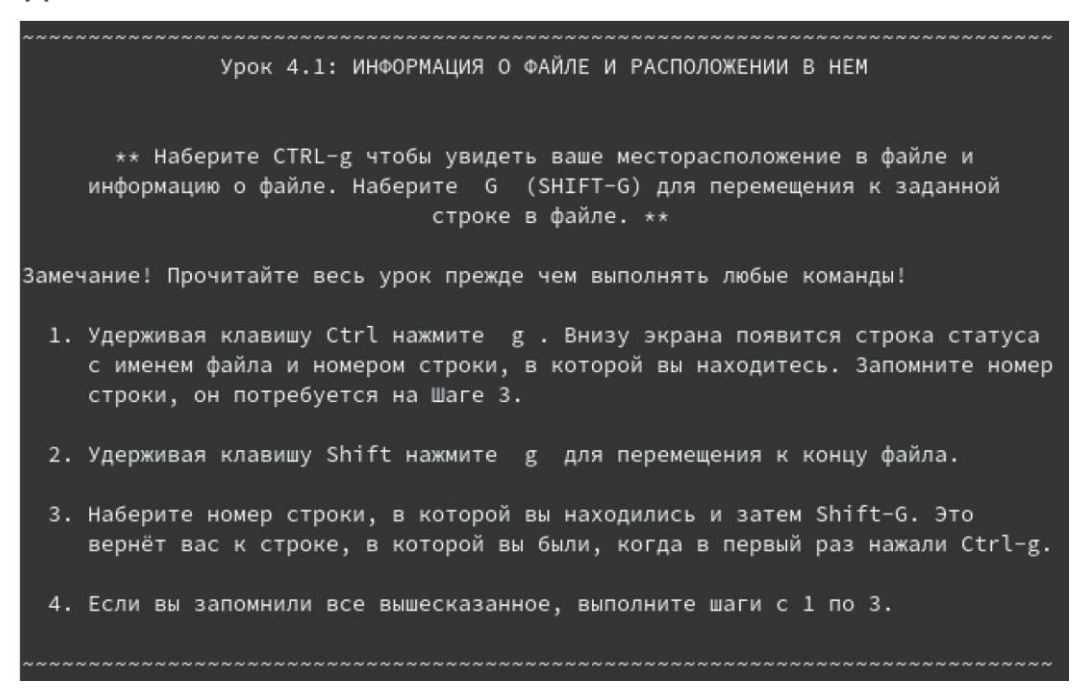

Рисунок 57. Учебный материал vimtutor. Информация о файле и расположении в нём

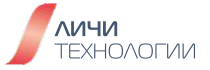

#### 4.4.1 Позиция курсора и статус файла

Шаг 1. Перемещайте курсор вниз до тех пор, пока вы не сможете просмотреть содержимое раздела 4.1.

Шаг 2. Нажмите Ctrl+G и запишите номер строки, на которой находится курсор

Шаг 3. Нажмите "G" и курсор переместиться на последнюю строку файла

Шаг 4. Нажмите "gg" и переместитесь на самую первую строку файла

Шаг 5. Введите номер строки, запомненной из Шага 2, и нажмите "G" - курсор переместится на эту строчку.

#### 4.4.2 Команда поиска

Шаг 1. Перемещайте курсор вниз до тех пор, пока вы не сможете просмотреть содержимое раздела 4.2.

```
Урок 4.2: КОМАНДА ПОИСКА
              ** Наберите / и затем введите искомую фразу. **
 1. В обычном режиме (Normal mode) наберите символ / . Обратите внимание,
    что он вместе с курсором появится внизу экрана, как это происходит с
    командой : .
 2. Теперь наберите 'ошшшибка' <ENTER>. Это то слово, которое вы будете
    искать.
 3. Для того, чтобы повторить поиск, просто нажмите n .
    Для поиска этой же фразы в обратном направлении, нажмите Shift-N .
 4. Если вы желаете сразу искать в обратном направлении, используйте
    команду ? вместо / .
 5. Для того, чтобы вернуться туда, откуда вы начали поиск нажмите Ctrl-0.
     (Удерживая нажатой клавишу Ctrl нажмите о ). Повторите несколько раз
    для дальнейшего перехода. Для перехода вперёд используйте Ctrl-I.
 --> "ошшшибка" это не способ написания слова `ошибка'; ошшшибка это ошибка.
Замечание! Если при поиске будет достигнут конец файла, то поиск будет продолжен
       с начала.
```

Рисунок 58. Учебный материал vimtutor. Команда поиска

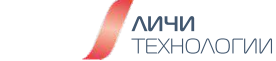

Шаг 2. Нажмите "/", введите строку для поиска "ошшшибка" и нажмите Enter

Шаг 3. Нажмите "**n**", чтобы продолжать поиск по заданному шаблону. Нажмите Shit+n, чтобы вести поиск в обратном направлении.

**Ctrl+O** переносит курсор на предыдущие позиции, **Ctrl+I** переносит курсор в обратном направлении по местам бывших позиций.

#### 4.4.3 Поиск парных скобок

Шаг 1. Перемещайте курсор вниз до тех пор, пока вы не сможете просмотреть содержимое раздела 4.3.

Урок 4.3: ПОИСК ПАРНЫХ СКОБОК \*\* Наберите % для поиска парных ), ] или } . \*\* 1. Поместите курсор над любой из (, [ или { в строке ниже, помеченной --->. 2. Теперь наберите символ % . 3. Курсор должен перескочить на парную скобку. 4. Наберите % для возврата курсора назад к первой скобке. ---> Это ( строка, содержащая такие (, такие [ ] и такие { } скобки. )) Замечание! Это очень удобно при отладке программ с пропущенными скобками!

Рисунок 59. Учебный материал vimtutor. Поиск парных скобок

Шаг 2. Введите символ "%". Курсор перейдёт к парной закрывающей скобке.

Шаг 3. Нажмите "%" ещё раз и вы вернётесь к открывающей скобке.

Шаг 4. Перейдите на другую круглую или квадратную скобку и нажмите "%", чтобы найти к ней парную.

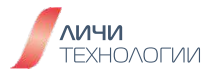

### 4.4.4 Поиск с заменой

Шаг 1. Перемещайте курсор вниз до тех пор, пока вы не сможете просмотреть содержимое раздела 4.4.

| ~~~~ | ~~~~~~~~                               |                               | Урок 4.4:                              | способ                     | ИСПРАВЛ                             | ТЕНИЯ                           | ошибок                                             |                                    | ~~~~~~            |
|------|----------------------------------------|-------------------------------|----------------------------------------|----------------------------|-------------------------------------|---------------------------------|----------------------------------------------------|------------------------------------|-------------------|
|      | ** Ha€                                 | берите                        | :s/было/ст                             | ало/g                      | для за                              | иены '                          | было' на '                                         | стало'.                            | **                |
| 1.   | Переместит                             | ге курсо                      | ор вниз, к                             | строке                     | помечен                             | ной -                           | >.                                                 |                                    |                   |
| 2.   | Наберите<br>команда за                 | :s/увод<br>аменит т           | њ/увожу <Е<br>олько перв               | NTER><br>юе най,           | . Обраті<br>денное і                | ите вн<br>зхожде                | имание на<br>ние в стро                            | то, что<br>же.                     | эта               |
| 3.   | Теперь наб<br>подстановн<br>вхождения. | берите<br>ку глоба            | :s/уводю/у<br>ольно во вс              | вожу/g<br>ейстр            | , добан<br>оке. Это                 | зленна<br>заме                  | я в конце<br>нит все на                            | g означа<br>йденные                | ает<br>в строке   |
| >    | Я уводю к<br>забытым по                | отверже<br>околенья           | енным селен<br>м.                      | њям, я                     | уводю (                             | квозь                           | вековечнь                                          | ій стон,                           | я уводю к         |
| 4.   | Для замень<br>строками,                | всех в                        | ахождений п                            | юследо                     | вательн                             | ости с                          | имволов ме                                         | жду двую                           | мя                |
|      | наберите<br>Наберите<br>Наберите       | :#,#s/б<br>:%s/был<br>:%s/был | было/стало/<br>ю/стало/g<br>ю/стало/gc | g где<br>для<br>для<br>зап | #,#<br>замены<br>поиска<br>роса по; | номер<br>всех<br>всех<br>цтверж | а этих стр<br>вхождений<br>вхождений<br>дения заме | рок.<br>во всем<br>во всем<br>ены. | файле.<br>файле и |

Рисунок 60. Учебный материал vimtutor. Способ исправления ошибок

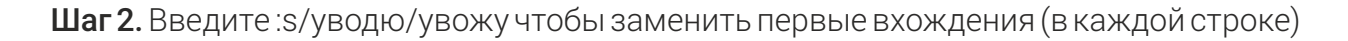

Шаг 3. Введите : s/уводю/увожу/g чтобы заменить все вхождения во всём файле.

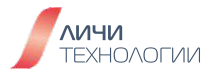

# 4.5 ОПЕРАЦИИ С ФАЙЛАМИ В VIM

#### 4.5.1 Выполнение внешней команды

Шаг 1. Перемещайте курсор вниз до тех пор, пока вы не сможете просмотреть содержимое раздела 5.1.

| ~~~~~~~~~~~~~~~~~~~~~~~~~~~~~~~~~~~~~~~                                                                                                    |
|----------------------------------------------------------------------------------------------------|
| Урок 5.1: КАК ВЫПОЛНИТЬ ВНЕШНЮЮ КОМАНДУ                                                                                                    |
| ** Наберите :! и затем внешнюю команду, которую следует выполнить. **                                                                                                    |
| <ol> <li>Наберите уже знакомую вам команду : для установки курсора в командную<br/>строку редактора. Это позволит вам ввести команду.</li> </ol>                                                                                                    |
| <ol> <li>Теперь наберите символ ! (восклицательный знак). Это позволит выполнить<br/>внешнюю команду, используя командную оболочку.</li> </ol>                                                                                                    |
| <ol> <li>Для примера наберите ls после ! и нажмите <enter>. Команда выведет<br/>список файлов в текущем каталоге, точно также, как если бы вы ввели эту<br/>команду в приглашении оболочки. Или попробуйте :!dir , если команда ls<br/>не сработала.</enter></li> </ol> |
| Замечание! Таким способом можно выполнить любую внешнюю команду с указанием<br>аргументов.                                                                                                    |
| Замечание! Все команды, начинающиеся с  : , должны завершаться нажатием<br><enter>. Далее на это не всегда будет обращаться особое внимание.</enter>                                                                                                    |

Рисунок 61. Учебный материал vimtutor. Как выполнить внешнюю команду

## Шаг 2. Введите ":!ls" и нажмите ENTER.

Пример вывода:

\$ vi vimtutor vimtutor

Чтобы продолжить, нажмите клавишу < ENTER> или введите команду

#### 4.5.2 Команды записи в файл

Шаг 1. Перемещайте курсор вниз до тех пор, пока вы не сможете просмотреть содержимое раздела 5.2.

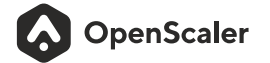

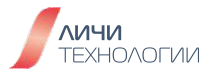

Урок 5.2: КАК ЗАПИСАТЬ ФАЙЛ \*\* Для сохранения изменений, произведённых в файле, наберите :w ИМЯ\_ФАЙЛА. \*\* 1. Наберите :!dir или :!ls для получения списка файлов в текущем каталоге. Как вам уже известно, после ввода команды надо нажать <ENTER>. 2. Придумайте название для файла, которое ещё не существует, например TEST. 3. Теперь наберите :w TEST (где TEST -- это имя файла, придуманное вами.) 4. Команда сохранит весь этот файл (Учебник по Vim) под именем TEST. Чтобы удостовериться в этом, снова наберите :!dir или :!ls и просмотрите каталог. Замечание! Если вы выйдете из Vim и затем запустите его снова с файлом TEST (т.е. выполните vim TEST ), этот файл будет точной копией учебника в тот момент, когда вы его сохранили. 5. Теперь удалите этот файл, набрав для MS-DOS :!del TEST для Unix :!rm TEST

Рисунок 62. Учебный материал vimtutor. Как выполнить внешнюю команду

Шаг 2. Введите команду :w TEST (где TEST, это имя файла, которое вы выбрали), это сохранит открытый вами в vim файл под новым именем TEST.

Шаг 3. Введите команду:!!s, чтобы посмотреть лист файлов в каталоге. Файл TEST создан.

#### 4.5.3 Запись в файл выбранного фрагмента текста

```
Урок 5.3: ВыБОРОЧНОЕ СОХРАНЕНИЕ

** Для сохранения части файла, наберите v выберите часть

и сохраните её :w ИМЯ_ФАЙЛА **

1. Переместите курсор к этой строке.

2. Нажмите v и переместите курсор ниже к пятому шагу. Обратите внимание,

что текст подсвечен.

3. Нажмите : и внизу экрана появится :'<,'>.

4. Введите w TEST (где TEST -- имя файла, который ещё не существует).

До нажатия <ENTER>, проверьте что внизу экрана написано :'<,'>w TEST.

5. Vim запишет выбранные строки в файл TEST. Как и прежде, убедитесь в

наличии этого файла командой :!dir или :!ls . НЕ УДАЛЯЙТЕ этот файл, он

потребуется в следующем уроке.

3амечание! Нажатие v начинает визуальный выбор. Вы можете перемещать курсор

для изменения выбора. Затем для выбранного фрагмента можно выполнить

какой-то оператор, например, удалить нажатием d.
```

Рисунок 63. Учебный материал vimtutor. Выборочное сохранение

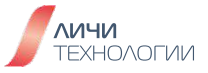

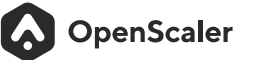

Шаг 1. Перемещайте курсор вниз до тех пор, пока вы не сможете просмотреть содержимое раздела 5.3.

Шаг 2. Перейдите в визуальный режим (ctrl+v) работы vim. При помощи клавиш курсора выделите часть текста урока 5.3

| ~~~~~~~~~~~~~~~~~~~~~~~~~~~~~~~~~~~~~~~                                                                                                    |
|----------------------------------------------------------------------------------------------------|
| Урок 5.3: ВЫБОРОЧНОЕ СОХРАНЕНИЕ                                                                                                    |
| ** Для сохранения части файла, наберите v выберите часть<br>и сохраните её :w ИМЯ_ФАЙЛА **                                                                                                    |
| 1. Переместите курсор к этой строке.                                                                                                    |
| 2. Нажмите v и переместите курсор ниже к пятому шагу. Обратите внимание,<br>что текст подсвечен.                                                                                                    |
| 3. Нажмите : и внизу экрана появится :'<,'> .                                                                                                    |
| 4. Введите w TEST (где TEST имя файла, который ещё не существует).<br>До нажатия <enter>, проверьте что внизу экрана написано :'&lt;,'&gt;w TEST.</enter>                                               |
| 5. Vim запишет выбранные строки в файл TEST. Как и прежде, убедитесь в<br>наличии этого файла командой :!dir или :!ls . НЕ УДАЛЯЙТЕ этот файл, он<br>потребуется в следующем уроке.                     |
| Замечание! Нажатие v начинает визуальный выбор. Вы можете перемещать курсор<br>для изменения выбора. Затем для выбранного фрагмента можно выполнить<br>какой-то оператор, например, удалить нажатием d. |
|                                                                                                    |

Рисунок 64. Учебный материал vimtutor. Выборочное сохранение - выделенный текст

Шаг 3. Введите :w! TEST для сохранения выделенного фрагмента текста в новый файл с именем TEST

Шаг 4. Введите :! cat TEST чтобы вывести на экран содержимое файла TEST

## 4.5.4 Извлечение содержимого файла

Шаг 1. Перемещайте курсор вниз до тех пор, пока вы не сможете просмотреть содержимое раздела 5.4.

Шаг 2. Дайте команду: r TEST чтобы увидеть содержимое файла TEST, созданного в уроке 5.3

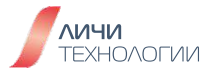
| Урок 5.4: ЧТЕНИЕ И ОБЪЕДИНЕНИЕ ФАЙЛОВ                                                                                                    |
|----------------------------------------------------------------------------------------------------|
| ** Для вставки содержимого из файла, наберите :r ИМЯ_ФАЙЛА **                                                                                                    |
| 1. Установите курсор над этой строкой.                                                                                                    |
| Замечание! После выполнения Шага 2 вы увидите текст из Урока 5.3. Переместитесь<br>ВНИЗ по тексту до этого урока.                                                                       |
| 2. Теперь прочитайте ваш файл TEST, используя команду :r TEST , где TEST<br>это имя файла.                                                                                              |
| <ol> <li>Для проверки что содержимое файла было вставлено, переместитесь по тексту<br/>и удостоверьтесь, что теперь в нём две копии Урока 5.3: исходная и из<br/>файла TEST.</li> </ol> |
| Замечание! Вставить можно и вывод внешней команды. Например, :r !ls прочитает<br>вывод команды ls и вставит его ниже курсора.                                                           |

Рисунок 65. Учебный материал vimtutor. Чтение и объединение файлов

#### 4.6 ДРУГИЕ КОМАНДЫ В VIM

#### 4.6.1 Команда создания пустой строки

| Урок 6.1: КОМАНДА СОЗДАНИЯ                                                                                                    |
|----------------------------------------------------------------------------------------------------|
| ** Наберите о чтобы создать пустую строку под курсором и перейти в режим<br>вставки (Insert mode) **                                                        |
| 1. Переместите курсор вниз, к строке помеченной>.                                                                                                    |
| 2. Наберите о (в нижнем регистре) для того, чтобы создать пустую строку<br>НИЖЕ курсора и перейти в режим вставки (Insert mode).                            |
| 3. Теперь наберите какой-нибудь текст и нажмите <esc> для выхода из режима<br/>вставки.</esc>                                                               |
| > После нажатия о курсор перейдёт на новую пустую строку в режиме вставки.                                                                                  |
| <ol> <li>Для создания строки ВЫШЕ курсора, просто наберите заглавную 0, вместо<br/>строчной о. Попробуйте проделать это с нижеследующей строкой.</li> </ol> |
| > Создайте новую строку над этой, поместив на неё курсор и нажав Shift-O.                                                                                   |

Рисунок 66. Учебный материал vimtutor. Команда создания

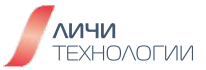

Шаг 1. Перемещайте курсор вниз до тех пор, пока вы не сможете просмотреть содержимое раздела 6.1.

Шаг 2. Переместите курсор на первую строку, начинающуюся с --->.

Шаг 3. Нажмите "o", введите любой текст и нажмите "ESC"

Шаг 4. Переместите курсор на вторую строку, начинающуюся с --->.

Шаг 5. Нажмите "O" (shift+o), введите любой текст и нажмите "ESC"

#### 4.6.2 Команда добавления

Шаг 1. Перемещайте курсор вниз до тех пор, пока вы не сможете просмотреть содержимое раздела 6.2.

| Урок 6.2: КОМАНДА ДОБАВЛЕНИЯ                                                                                                    |
|----------------------------------------------------------------------------------------------------|
| ** Наберите а , чтобы вставить текст ПОСЛЕ курсора. **                                                                                                   |
| 1. Переместите курсор вниз, в начало первой строки помеченной>.                                                                                          |
| 2. Набирайте е пока курсор не переместиться на конец стро .                                                                                              |
| 3. Наберите а (в нижнем регистре) для добавления текста ПОСЛЕ символа,<br>находящегося под курсором. (Заглавная А позволяет добавить в конец<br>строки.) |
| 4. Допишите слово так, как показано в строке ниже. Нажмите <esc> для выхода<br/>из режима вставки (Insert mode).</esc>                                   |
| <ol> <li>Используйте е для перехода к концу следующего незавершённого слова и<br/>повторите шаги 3 и 4.</li> </ol>                                       |
| > Эта стро позволит вам попрактиков в добавле текста.<br>> Эта строчка позволит вам попрактиковаться в добавлении текста.                                |
| Замечание! а , і и А переводят в один и тот же режим вставки, различие<br>только в том, где вставляются символы.                                         |
|                                                                                                    |

Рисунок 67. Учебный материал vimtutor. Команда добавления

Шаг 2. Переместите курсор на первую строку, начинающуюся с --- >. А затем, используя "e" перейдите на конец незавершенного слова "стро", нажмите "a" и допишите его.

Шаг 3. Используя этот метод, исправьте все остальные слова в предложении.

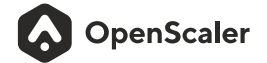

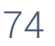

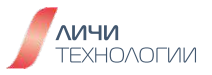

#### 4.6.3 Ещё один способ замены

Шаг 1. Перемещайте курсор вниз до тех пор, пока вы не сможете просмотреть содержимое раздела 6.3.

Урок 6.3: ЕЩЁ ОДИН СПОСОБ ЗАМЕНЫ \*\* Наберите заглавную R для замены более чем одного символа. \*\* 1. Переместите курсор вниз, к первой строке помеченной --->, и в начало первого слова xxx. 2. Теперь нажмите R и введите число, указанное ниже во второй строке, чтобы заменить xxx. 3. Нажмите <ESC> для выхода из режима замены. Заметьте, что остаток строки не был изменён. 4. Повторите эти шаги для замены оставшихся xxx. ---> Добавление 123 к xxx даёт xxx. ---> Добавление 123 к 456 даёт 579. Замечание! Режим замены похож на режим вставки, но каждый введённый символ удаляет существующий.

Рисунок 68. Учебный материал vimtutor. Ещё один способ замены текста

Шаг 2. Переместите курсор на первую строку, начинающуюся с --->.

Шаг 3. Переведите курсор на первый символ слова "xxx", нажмите **R** и введите число из строки ниже. При этом "xxx" должно замениться на "456"

Шаг 4. Повторите тоже самое для второго слова "ххх"

#### 4.6.4 Копирование и вставка текста

Шаг 1. Перемещайте курсор вниз до тех пор, пока вы не сможете просмотреть содержимое раздела 6.4.

Шаг 2. Переместите курсор на строку, начинающуюся с --->, и остановите на позиции после а)

Шаг 3. Переведите режим работы vim в визуальный, нажав ctrl+v. Нажимайте курсором вправо, до тех пор пока не остановитесь на точке, после слова "первый".

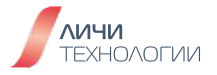

**ЛИЧИ** ТЕХНОЛОГИИ

| ***************************************                                                                              |
|----------------------------------------------------------------------------------------------------|
| Урок 6.4: КОПИРОВАНИЕ И ВСТАВКА ТЕКСТА                                                                               |
| ** Используйте команду у для копирования и р для вставки **                                                          |
| 1. Переместите курсор вниз, к первой строке помеченной>, и после `a)'.                                               |
| <ol> <li>Переключитесь в режим визуального выбора нажав v и переместите курсор<br/>перед словом `первый'.</li> </ol> |
| 3. Введите у для копирования подсвеченного текста.                                                                   |
| 4. Переместите курсор в конец следующей строки комбинацией j\$ .                                                     |
| 5. Нажмите р для вставки текста. Затем введите `второй' и нажмите <esc>.</esc>                                       |
| > а) Этот элемент первый.<br>б)                                                                                      |
| Замечание! Также возможно использовать уw (команду у с оператором w ) для<br>копирования одного слова.               |
|                                                                                                    |

Рисунок 69. Учебный материал vimtutor. Копирование и вставка текста

| ~~~~~~~~~~~~~~~~~~~~~~~~~~~~~~~~~~~~~~~                                                                              |
|----------------------------------------------------------------------------------------------------|
| Урок 6.4: КОПИРОВАНИЕ И ВСТАВКА ТЕКСТА                                                                               |
|                                                                                                    |
| ** Используйте команду у для копирования и р для вставки **                                                          |
| 1. Переместите курсор вниз, к первой строке помеченной>, и после `a)'.                                               |
| <ol> <li>Переключитесь в режим визуального выбора нажав v и переместите курсор<br/>перед словом `первый'.</li> </ol> |
| 3. Введите у для копирования подсвеченного текста.                                                                   |
| 4. Переместите курсор в конец следующей строки комбинацией j\$ .                                                     |
| 5. Нажмите р для вставки текста. Затем введите `второй' и нажмите <esc>.</esc>                                       |
| > а) Этот элемент первый.<br>б)                                                                                      |
| Замечание! Также возможно использовать уw (команду у с оператором w ) для<br>копирования одного слова.               |
|                                                                                                    |

Рисунок 70. Учебный материал vimtutor. Копирование и вставка текста - выделенный для копирования текст Шаг 4. Нажмите "у", чтобы скопировать выделенный текст.

Шаг 5. Переведите курсор на следующую строку и остановите его после б)

Шаг 6. Нажмите "**p**", чтобы вставить из буфера скопированный текст, как показано на рисунке 71.

Урок 6.4: КОПИРОВАНИЕ И ВСТАВКА ТЕКСТА \*\* Используйте команду у для копирования и р для вставки \*\* 1. Переместите курсор вниз, к первой строке помеченной --->, и после `a)'. 2. Переключитесь в режим визуального выбора нажав v и переместите курсор перед словом `первый'. 3. Введите у для копирования подсвеченного текста. 4. Переместите курсор в конец следующей строки комбинацией j\$ . 5. Нажмите р для вставки текста. Затем введите `второй' и нажмите <ESC>. ---> а) Этот элемент первый. 6) Этот элемент первый. Замечание! Также возможно использовать уw (команду у с оператором w ) для копирования одного слова.

> Рисунок 71. Учебный материал vimtutor. Копирование и вставка текста - вставка скопированного текста

#### 4.6.5 Установка параметров

Шаг 1. Перемещайте курсор вниз до тех пор, пока вы не сможете просмотреть содержимое раздела 6.5.

Шаг 2. Попробуйте найти слово "игнорировать", используя команду /игнорировать. Вы можете заметить, что таким образом слово "Игнорировать" в поиск не попадает.

Шаг 3. Установите параметр, набрав :set ic и продолжайте (нажимая "n") перемещаться по результатам поиска, вы заметите, что теперь в результаты поиска попадают "Игнорировать" и "ИГНОРИРОВАТЬ"

Шаг 4. Установите параметр :set hls on, тем самым включив подсветку найденных фрагментов в тексте, как показано на рисунке 73.

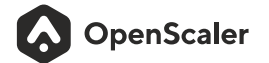

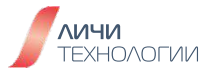

Урок 6.5: УСТАНОВКА ПАРАМЕТРОВ
\*\* Установка параметра для игнорирования регистра при поиске или замене \*\*
1. Найдите слово `игнорировать', набрав: /игнорировать <ENTER>. Повторите поиск несколько раз, нажимая клавишу п.
2. Установите параметр `ic' (игнорировать регистр), набрав: :set ic
3. Теперь снова несколько раз сделайте поиск слова `игнорировать', нажимая: n Заметьте, что теперь находятся `Игнорировать' и `ИГНОРИРОВАТь'.
4. Установите параметры `hlsearch' и `incsearch': :set hls is
5. Теперь опять введите команду поиска и посмотрите, что получится: /игнорировать <ENTER>
6. Для возвращения учёта регистра при поиске наберите: :set noic
Замечание! Для отключения подсветки совпадений наберите: :nohlsearch
Замечание! Если вы хотите игнорировать регистр только для одного поиска, используйте \с в команде поиска: /игнорировать\с <ENTER>

Рисунок 72. Учебный материал vimtutor. Установка параметров

| Урок 6.5: УСТАНОВКА ПАРАМЕТРОВ                                                                                                    |
|----------------------------------------------------------------------------------------------------|
| ** Установка параметра для игнорирования регистра при поиске или замене **                                                                                                    |
| 1. Найдите слово ` <mark>игнорировать</mark> ', набрав: / <mark>игнорировать</mark> <enter>.<br/>Повторите поиск несколько раз, нажимая клавишу n .</enter>                                      |
| 2. Установите параметр `ic' ( <mark>игнорировать</mark> регистр), набрав: :set ic                                                                                                    |
| 3. Теперь снова несколько раз сделайте поиск слова ` <mark>игнорировать</mark> ',<br>нажимая: n<br>Заметьте, что теперь находятся ` <mark>Игнорировать</mark> ' и `И <mark>ГНОРИРОВАТь</mark> '. |
| 4. Установите параметры `hlsearch' и `incsearch': :set hls is                                                                                                    |
| 5. Теперь опять введите команду поиска и посмотрите, что получится:<br>/ <mark>игнорировать</mark> <enter></enter>                                                                               |
| 6. Для возвращения учёта регистра при поиске наберите: :set noic                                                                                                    |
| Замечание! Для отключения подсветки совпадений наберите: :nohlsearch                                                                                                    |
| Замечание! Если вы хотите <mark>игнорировать</mark> регистр только для одного поиска,<br>используйте \с в команде поиска: / <mark>игнорировать</mark> \с <enter></enter>                         |

Рисунок 73. Учебный материал vimtutor. Установка параметров - подсветка результатов поиска

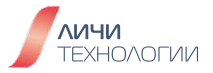

Шаг 5. Наберите : set noic, чтобы вернуть регистрозависимый поиск.

Шаг 6. Наберите :nohlsearch для отключения подсветки результатов поиска.

# 4.7 ИСПОЛЬЗОВАНИЕ ВСТРОЕННОЙ В VIM СПРАВОЧНОЙ СИСТЕМЫ

#### 4.7.1 Встроенная справка

Шаг 1. Перемещайте курсор вниз до тех пор, пока вы не сможете просмотреть содержимое раздела 7.1.

Урок 7.1: ВСТРОЕННАЯ СПРАВКА \*\* Используйте встроенную справочную систему \*\* Vim обладает мощной встроенной справочной системой. Для начала попробуйте один из трёх вариантов: - нажмите клавишу <HELP> (если таковая имеется на клавиатуре) - нажмите клавишу <F1> (если таковая имеется на клавиатуре) - наберите :help <ENTER> Прочитайте текст в окне справки для получения представления о том как работает справка. Нажмите CTRL-W CTRL-W для перехода от окна к окну. :q <ENTER> чтобы закрыть окно справки. Наберите Вы можете найти справку для любого понятия или команды, задав соответствующий аргумент команде `:help'. Попробуйте следующее (не забудьте нажать <ENTER>): :help w :help c\_CTRL-D :help insert-index :help user-manual

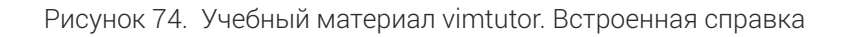

Шаг 2. Наберите :help, после ввода этой команды в верхней половине экрана откроется справочник

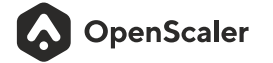

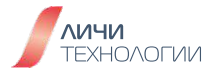

Версия 1.0

|                                                                                                    | VIM - main help fil                                                                                                    | e                                                                                  | Ŀ                                                                                                    |
|----------------------------------------------------------------------------------------------------|----------------------------------------------------------------------------------------------------|------------------------------------------------------------------------------------|----------------------------------------------------------------------------------------------------|
| Move around:<br>Close this window:<br>Get out of Vim:                                                                                                    | Use the cursor keys, or<br>"j" to go down, "k" to g<br>Use ":q <enter>".<br/>Use ":qa!<enter>" (care</enter></enter>                              | "h" to go left,<br>go up, "l" to go r<br>ful, all changes a                        | к<br>h l<br>ight. j<br>re lost!).                                                                                  |
| Jump to a subject:<br>With the mouse:<br>Jump back:                                                                                                    | Position the cursor on a<br>":set mouse=a" to enable<br>Double-click the left ma<br>Type CTRL-O. Repeat to                                        | a tag (e.g.  bars <br>e the mouse (in xt<br>ouse button on a t<br>go further back. | ) and hit CTRL-].<br>erm or GUI).<br>ag, e.g.  bars .                                                              |
| Get specific help:                                                                                                    | It is possible to go di<br>on, by giving an argumen<br>Prepend something to sp                                                                    | rectly to whatever<br>nt to the  :help <br>ecify the context:                      | you want help<br>command.<br>*help-context*                                                                        |
|                                                                                                    | WHAT<br>Normal mode command<br>Visual mode command<br>Insert mode command<br>Command-line command<br>Command-line editing<br>Vim command argument | PREPEND EX<br>:h<br>v_ :h<br>i_ :h<br>: :h<br>c_ :h<br>- :h<br>- :h                | AMPLE<br>elp x<br>elp v_u<br>elp i_ <esc><br/>elp :quit<br/>elp c_<del><br/>elp -r<br/>elp 'textwidth'</del></esc> |
| help.txt [Справка][                                                                                                    | ТЧ]                                                                                                    | • • • •                                                                            |                                                                                                    |
| ~~~~~~                                                                                                    | Урок 7.1: ВСТРОЕН                                                                                                    | ная справка                                                                        | ~~~~~                                                                                                    |
| **                                                                                                    | Используйте встроенную с                                                                                                    | правочную систему                                                                  | **                                                                                                    |
| Vim обладает мощн<br>один из трёх вари<br>– нажмите к<br>– нажмите к<br>– наберите                                                                                                    | ой встроенной справочной<br>антов:<br>лавишу <help> (если такол<br/>лавишу <f1> (если такова:<br/>:help <enter></enter></f1></help>               | системой. Для нач<br>вая имеется на кла<br>я имеется на клави                      | ала попробуйте<br>виатуре)<br>атуре)                                                                               |
| Прочитайте текст<br>работает справка.<br>Нажмите CTRL-W C<br>Наберите :q <en< td=""><td>в окне справки для получ<br/>TRL-W для перехода от о<br/>TER&gt; чтобы закрыть окн</td><td>ения представления<br/>кна к окну.<br/>о справки.</td><td>о том как</td></en<> | в окне справки для получ<br>TRL-W для перехода от о<br>TER> чтобы закрыть окн                                                                     | ения представления<br>кна к окну.<br>о справки.                                    | о том как                                                                                                    |
| Вы можете найти с<br>аргумент команде                                                                                                    | правку для любого поняти:<br>`:help'. Попробуйте след                                                                                             | я или команды, зад<br>ующее (не забудьте                                           | ав соответствующий<br>нажать <enter>):</enter>                                                                     |
| :help w<br>:help c_CTR<br>:help inser<br>:help user-                                                                                                    | L-D<br>t-index<br>manual                                                                                                    |                                                                                    |                                                                                                    |

Рисунок 75. Учебный материал vimtutor. Встроенная справка - help.txt

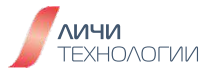

Шаг 3. Для перехода между окнами справки и vimtutorial используйте сочетание клавиш Ctrl+W

Шаг 4. Для просмотра справочного материала quickref подведите курсор на "**|quickref**|" и нажмите Ctrl+]

| Getting starte                                                                                                    | ed: Do the Vim tutor, a 30-minute interactive course for the<br>basic commands, see  vimtutor .<br>Read the user manual from start to end:  usr_01.txt                                                                                                    |  |  |  |  |
|----------------------------------------------------------------------------------------------------|----------------------------------------------------------------------------------------------------|--|--|--|--|
| Vim stands for Vi IMproved. Most of Vim was made by Bram Moolenaar, but only<br>through the help of many others. See  credits . |                                                                                                    |  |  |  |  |
|                                                                                                    | *doc-file-list* *Q_ct*                                                                                                    |  |  |  |  |
| BASIC:<br> quickref <br> tutor <br> copying <br> iccf <br> sponsor <br> www <br> bugs                                           | Overview of the most common commands you will use<br>30-minute interactive course for beginners<br>About copyrights<br>Helping poor children in Uganda<br>Sponsor Vim development, become a registered Vim user<br>Vim on the World Wide Web<br>Where to send bug reports |  |  |  |  |
| USER MANUAL: The                                                                                                    | ese files explain how to accomplish an editing task.                                                                                                    |  |  |  |  |
| usr_toc.txt                                                                                                    | Table Of Contents                                                                                                    |  |  |  |  |
| Getting Started                                                                                                    |                                                                                                    |  |  |  |  |
| usr_01.txt  Al                                                                                                    | bout the manuals<br>he first steps in Vim                                                                                                    |  |  |  |  |
| help.txt [Справ                                                                                                    | ka][T4]                                                                                                    |  |  |  |  |

Рисунок 76. Учебный материал vimtutor. Встроенная справка - открытие quickref

Шаг 5. Нажмите Ctrl+O чтобы вернуться в основной раздел

Шаг 6. Вы можете включить поддержку компьютерной мыши, для этого введите :set mouse=a и нажмите ENTER. После этого можно будет производить выделение текста при помощи мыши, а также переходить по разделам справки используя двойный клик мыши.

Шаг 7. Для поиска справки по интересующему вопросу (к примеру работы команды append), достаточно дать команду: help append

Шаг 8. Для выхода из справки используйте команду: q

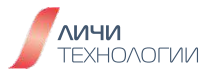

# 5. ЛАБОРАТОРНАЯ РАБОТА №4. УПРАВЛЕНИЕ ПОЛЬЗОВАТЕЛЯМИ И ПРАВАМИ ДОСТУПА В OPENSCALER

В данной лабораторной работе мы рассмотрим управление правами доступа к файлам в OC OpenScaler.

# 5.1 УПРАВЛЕНИЕ ПОЛЬЗОВАТЕЛЯМИ И ПРАВАМИ ДОСТУПА

# 5.1.1 Создание и настройка пользователей

Шаг 1. Команда who позволяет увидеть какие пользователи в данный момент залогинены в систему

[root@localhost~]#who root pts/0 2023-12-1310:52(192.168.1.2)

Шаг 2. Команда id используется для отображения идентификатора пользователя и идентификатора группы, к которой принадлежит пользователь.

# [root@localhost~]#id uid=0(root) gid=0(root) группы=0(root) контекст=unconfined\_u:unconfined\_r:unconfined\_t:s0s0:c0.c1023

Шаг 3. Войдите в систему как пользователь root, создайте пользователей tom, bob и jack и установите значение UID равным 1024 при создании пользователя jack.

[root@localhost ~]# useradd tom [root@localhost ~]# useradd bob [root@localhost ~]# useradd -u 1024 jack [root@localhost ~]# tail -3 /etc/passwd tom:x:1003:1004::/home/tom:/bin/bash bob:x:1004:1005::/home/bob:/bin/bash jack:x:1024:1024::/home/jack:/bin/bash

[root@localhost ~]# useradd -d /home/myd bob1 # Указываем домашнюю директорию для нового пользователя

# [root@localhost ~]# useradd -d /usr/local/apache -g apache -s /bin/false bob2

Добавляем пользователя bob2, который не может залогиниться в систему. Домашняя директория **/usr/local/apache** и группа пользователя "apache". Установка оболочки в /bin/false (возможны варианты как /usr/sbin/nologin or /bin/false) указывают, что пользователю запрещено логиниться в систему с использованием оболочки.

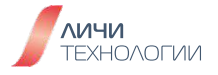

Шаг 4. Измените имя пользователя tom на tony и домашний каталог пользователя tom на /home/tony [root@localhost ~]# usermod -I tony tom [root@localhost ~]# cp -r /home/tom/ /home/tony/ [root@localhost ~]# cd /home/tony/ [root@localhost tony]# cd -/root [root@localhost ~]# usermod -d /home/tony/ tony [root@localhost ~]# tail -3 /etc/passwd bob1:x:1025:1025::/home/myd:/bin/bash

bob2:x:1026:48::/usr/local/apache:/bin/false

tony:x:1003:1004::/home/tony/:/bin/bash

Шаг 5. Измените имя частной группы пользователя tom на tony. [root@localhost ~]# groupmod -n tony tom [root@localhost ~]# tail -1 /etc/group tony:x:1004:

Шаг 6. Удалим пользователя bob и его домашнюю директорию [root@localhost ~]# userdel -r bob [root@localhost ~]# tail -2 /etc/passwd bob2:x:1026:48::/usr/local/apache:/bin/false tony:x:1003:1004::/home/tony/:/bin/bash

Убедимся, что домашняя директория пользователя bob удалена:

[root@localhosthome]#ls jack tom tony

Шаг 7. Используйте команду sudo чтобы переключить пользователя [root@localhost ~]# su jack [jack@localhost root]\$ pwd /root [jack@localhost root]\$ exit exit [root@localhost ~]# su - jack [jack@localhost ~]\$ pwd /home/jack [jack@localhost ~]\$ exit выход [root@localhost ~]#

Вопрос: В чем различия между двумя командами su?

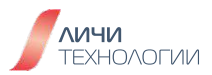

# 5.1.2 Блокировка пользователя

Шаг 1. Установите пользователям tony и jack пароли Huawei@123 (Пароль при его установке не отобразится).

[root@localhost -]# passwd tony Changing password for user tony. New password: Retype new password: passwd: all authentication tokens updated successfully. [root@localhost -]# passwd jack Changing password for user jack. New password: Retype new password: passwd: all authentication tokens updated successfully.

Шаг 2. Заблокируйте пользователя jack, посмотрите эффект от этого и разблокируйте обратно.

[root@localhost ~]# passwd -S jack jack LK 2023-12-13 0 999997 -1 (Пароль заблокирован.) [root@localhost ~]# passwd -I jack Блокируется пароль для пользователя jack. passwd: Успешно [root@localhost ~]# passwd -S jack jack LK 2023-12-13 0 999997 -1 (Пароль заблокирован.) [root@localhost ~]# passwd -uf jack Снимается блокировка пароля для jack. passwd: Успешно [root@localhost ~]# passwd -S jack jack NP 2023-12-13 0 999997 -1 (Пустой пароль.)

Шаг 3. Запустите команду chage, чтобы просмотреть время истечения срока действия пароля.

| Проверьте время истечения срока действия пароля пользов | вателя.        |
|---------------------------------------------------------|----------------|
| [root@localhost~]#chage-ljack                           |                |
| Последний раз пароль был изменён                        | : дек 13, 2023 |
| Срок действия пароля истекает                           | : никогда      |
| Пароль будет деактивирован через                        | : никогда      |
| Срок действия учётной записи истекает                   | : никогда      |
| Минимальное количество дней между сменой пароля         | :0             |
| Максимальное количество дней между сменой пароля        | : 99999        |
| Количество дней с предупреждением перед деактивацией г  | пароля :7      |

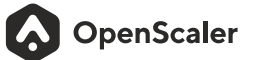

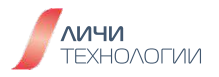

Установите время истечения срока действия пароля.

Параметры chage описаны следующим образом:

-d, --lastday ПОСЛ\_ДЕНЬ установить последний день смены пароля в ПОСЛ\_ДЕНЬ

-E, --expiredate ДАТА\_УСТ установить дату окончания действия учётной записи в ДАТА\_УСТ

-h, --help показать данное сообщение и закончить работу

-i, --iso8601 use YYYY-MM-DD when printing dates

-I, --inactive HEAKTИBHOCTЬ установить неактивность пароля после устаревания в значение НЕАКТИВНОСТЬ

-l, --list показать «возраст» учётной записи

-m, --mindays МИН\_ДНЕЙ установить минимальное число дней перед сменой пароля в МИН\_ДНЕЙ

-M,--maxdays MAX\_DAYS set maximum number of days before password change to MAX\_DAYS

-R, --root KAT\_CHROOT каталог, в который выполняется chroot

-W,--warndays ПРЕДУП\_ДНЕЙ установить количество дней с выдачей предупреждения в ПРЕДУП\_ДНЕЙ

# 5.1.3 Управление пользовательскими группами

Шаг 1. Создадим группу hattest и включим в неё пользователей tony и jack

```
[root@localhost ~]# groupadd hattest
[root@localhost ~]# gpasswd -M tony,jack hattest
[root@localhost ~]# tail -1 /etc/group
hattest:x:1026:tony,jack
```

Шаг 2. Удаление и изменение группы

[root@localhost ~]# groupadd group1 [root@localhost ~]# groupadd -g 101 group2 [root@localhost ~]# groupdel group1 [root@localhost ~]# groupmod -g 102 group2 [root@localhost ~]# cat /etc/group

hattest:x:1026:tony,jack group2:x:102:

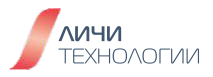

#### 5.1.4 Создание пользователей вручную или в скриптах

Шаг 1. Отредактируйте текстовый пользовательский файл, каждый столбец в формате файла паролей /etc/passwd, и обратите внимание, что каждое "Имя пользователя", "UID" и "домашний каталог" пользователя не могут совпадать. Вы можете оставить поле пароля пустым или ввести "х" в столбец пароля.

[root@localhost-]# vim users.txt user1:x:1200:1200:user001:/home/user1:/bin/bash user2:x:1201:1201:user002:/home/user2:/bin/bash user3:x:1202:1202:user003:/home/user3:/bin/bash

Шаг 2. Запустите команду newusers от имени пользователя root, чтобы импортировать данные из файла user.txt для создания пользователя:

[root@localhost~]#newusers<users.txt [root@localhost~]#tail-n3/etc/passwd user1:x:1200:1200:user001:/home/user1:/bin/bash user2:x:1201:1201:user002:/home/user2:/bin/bash user3:x:1202:1202:user003:/home/user3:/bin/bash

#### 5.1.5 Знакомство с основными файлами настройки пользователей

Шаг 1. Проверьте пользователей в файле /etc/passwd [root@localhost ~]# cat /etc/passwd root:x:0:0:root:/root:/bin/bash bin:x:1:1:bin:/bin:/sbin/nologin daemon:x:2:2:daemon:/sbin:/sbin/nologin

Шаг 2. Проверьте информацию о пользователей в файле /etc/shadow [root@localhost ~]# cat /etc/shadow root:\$6\$K2/Im8trqPjEsOIs\$hBkhbIEfR70dAYtcxuHfr6/daZqK3WmaqMZ6E3bfj5KwHJMDKaKE3 .WzrPSns4L5Gs69hxdwiROo6u5AxQ8DZ1:19704:0:99999:7::: bin:\*:19544:0:99999:7::: daemon:\*:19544:0:99999:7:::

•••

...

```
Шаг 3. Проверьте содержимое файла /etc/group
[root@localhost ~]# cat /etc/group
root:x:0:
bin:x:1:
daemon:x:2:
```

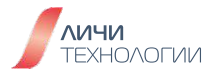

Шаг 4. Проверьте содержимое файла /etc/gshadow [root@localhost ~]# cat/etc/gshadow root::: bin::: daemon...

...

#### 5.1.6 Установка прав доступа и владельцев для файлов и каталогов

Шаг 1. Создайте каталог /test под пользователем root, создайте внутри этой директории файлы file1 и file2, проверьте права доступа и владельцев назначенных этим файлом по умолчанию.

[root@localhost-]# mkdir test [root@localhost-]#cd/test [root@localhost test]# touch file1 [root@localhost test]# touch file2 [root@localhosttest]#ls-l total 0 -rwxr-xr-x. 1 root root 0 Jul8 15:48 file1 -rwxr-xr-x. 1 root root 0 Jul8 15:48 file2 [root@localhosttest]#ls-l/|greptest drwxrwxrwt. 2 root root 4096 Jul 8 15:41 test

Шаг 2. Сделайте каталог / test публичным, а также установите на него t бит

[root@localhosttest]#cd [root@localhost-]# chmod 1777 /test/ [root@localhost-]#ls-l/|greptest drwxrwxrwt. 2 root root 4096 Jul 8 15:41 test

Установите права доступа на файлы file1 и file2 как 755: [root@localhost-]#chmod755/test/file1/test/file2 [root@localhost-]#ls-l/test/ total 0 -rwxr-xr-x, 1 root root 0 Jul8 15:41 file1 -rwxr-xr-x, 1 root root 0 Jul8 15:41 file2

Шаг 3. Назначим файлу file1 права доступа, позволяющие всем получить доступ на чтение: [root@localhost test]# chmod ugo+r file1

Шаг 4. Ещё один способ назначить файлу file1 права доступа, позволяющие всем получить доступ на чтение:

[root@localhost test]# chmod a+r file1

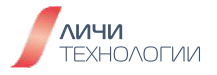

Шаг 5. Назначим файлу file2 права следующим образом: пользователь владелец, а так же группа владелец должны иметь право записи в файл, а остальные - нет. [root@localhost test]# chmod ug+w,o-w file1 file2

Шаг 6. Назначить все каталоги и файлы, лежащие в данной директории доступными на чтение всем:

[root@localhost test]# chmod -R a+r\*

Шаг 7. Сменим пользователя владельца файла file1 на jack и группу владельца на hattest [root@localhost test]# chown jack:hattest/test/file1 [root@localhost test]# ls -l/test/ итого 0 -rw-r--r--. 1 jack hattest 0 дек 13 12:17 file1 -rw-r--r--. 1 root root 0 дек 13 12:17 file2

Шаг 8. Изменим группу владельца для файла file1 [root@localhost test]# chgrp -v bin file1 изменена группа 'file1' c hattest на bin [root@localhost test]# II итого 0 -rw-r--r--. 1 jack bin 0 дек 13 12:17 file1 -rw-r--r--. 1 root root 0 дек 13 12:17 file2

Шаг 9. Проверим значение umask, перед тем, как её изменить [root@localhost test]# umask 0022

Шаг 10. Назначим umask другое значение [root@localhost test]# umask 0777 [root@localhost test]# umask 0777

# 5.1.7 Настройки прав доступа (ACL)

Шаг 1. Добавим групе владельцу права на запись в файл file1: [root@localhost -]# chmod 775 /test/file1 [root@localhost -]# ls -l /test | grep file1 -rwxrwxr-x. 1 root root 0 Jul 8 15:48 file1

Шаг 2. Настройте права доступа на file1 так, чтобы пользователь tony (который входит в rpyппy hattest) имел права только на чтение: [root@localhost-]#getfacl/test/file1 getfacl: Removing leading '/' from absolute path names # file: test/file1 # owner: jack

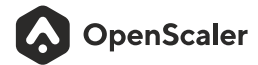

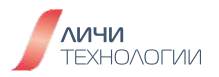

# group: hattest user::rwx group::rwx other::r-x [root@localhost -]# setfacl -m u:tony:r /test/file1

[root@localhost -]# getfacl/test/file1 getfacl: Removing leading '/' from absolute path names # file: test/file1 # owner: jack # group: hattest user::rwx user:tony:r-group::rwx mask::rwx other::r-x

Шаг 3. Переключитесь на пользователя tony и проверьте, что можете записать в файл file1 [root@localhost ~]# ls -l /test/file1 -rw-r--r-+ 1 jack bin 0 дек 13 12:17 /test/file1 [root@localhost -]# su - tony [tony@localhost ~]\$ echo test > /test/file1 -bash: /test/file1: Отказано в доступе

Шаг 4. Очистите права доступа (ACL) на файле file1:

[root@localhost ~]# getfacl -e /test/file1 getfacl: Removing leading '/' from absolute path names # file: test/file1 # owner: jack # group: bin user::rwuser:tony:r-- #effective:r-group::r-- #effective:r-mask::r-other::r--

[root@localhost ~]# chacl -B /test/file1

[root@localhost ~]# getfacl -e /test/file1 getfacl: Removing leading '/' from absolute path names # file: test/file1 # owner: jack # group: bin user::rwgroup::r-other::r--

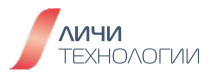

# 5.1.8 Вопросы для проверки

- Создайте каталог /data.
- Требования для создания пользователей user1, user2 и user3 следующие:
  - Домашний каталог user1 находится в каталоге /data.
  - Описание user1 testuser
  - Идентификатор user2 должен быть 2000.
  - user3 должен иметь оболочку для входа /bin/tcsh.
- Добавьте этих трех пользователей в группу с именем it, чей GID равен 3000.
- Все участники группы it могут создавать и удалять файлы в каталоге /it.
- Измените название группы it на cloud.
- Установите срок действия пароля user1 равным 15 дням, а уведомления трем дням до истечения срока действия пароля.
- Запретите user2 входить в систему.
- Создайте каталог /test и установите ACL для каталога. Только у user1 и user3 есть разрешения на чтение и запись, у других нет разрешения.

# 6. ЛАБОРАТОРНАЯ РАБОТА №5. УПРАВЛЕНИЕ ПРОГРАММНЫМ ОБЕСПЕЧЕНИЕМ В OPENSCALER

В данной лабораторной работе мы рассмотрим управление программным обеспечением OC OpenScaler, включая установку из RPM пакетов и сборку пакетов из исходников, команду dnf и команды работы с системой systemd.

# 6.1 НАСТРОЙКА РЕПОЗИТОРИЕВ YUM/DNF

Шаг 1. Перейдите в каталог с файлами репозиториев [root@localhost ~]# cd /etc/yum.repos.d/ [root@localhost yum.repos.d]# ls openScaler.repo

Шаг 2. Просмотрите файл с репозиториями [root@localhost yum.repos.d]# cat openScaler.repo

Шаг 3. Просмотрите перечень всех пакетов, доступных из репозиториев [root@localhost yum.repos.d]# dnf list all

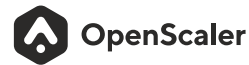

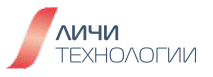

# 6.2 ИСПОЛЬЗОВАНИЕ КОМАНДЫ RPM

### 6.2.1 Команда rpm query

Шаг 1. Запустите следующую команду, чтобы запросить имя пакета openjdk в с использованием команд dnf и rpm:

[root@localhost ~]# yum list all | grep 1.8.0-openjdk.x86\_64 java-1.8.0-openjdk.x86\_64 1:1.8.0.372.b07-1.os2203sp2

OS

Шаг 2. Проверьте, установлен ли этот пакет в систему: [root@localhost ~]# rpm -qa java-1.8.0-openjdk.x86\_64

#### 6.2.2 Команда установки грт

Шаг 1. Выполните следующие команды, чтобы загрузить установочные пакеты openjdk и zziplib:

[root@localhost ~]# wget https://repo.openscaler.ru/openScaler-22.03-LTS-SP2/OS/x86\_64/Packages/java-1.8.0-openjdk-1.8.0.372.b07-1.os2203sp2.x86\_64.rpm [root@localhost ~]# wget https://repo.openscaler.ru/openScaler-22.03-LTS-SP2/OS/x86\_64/Packages/zziplib-0.13.71-4.os2203sp2.x86\_64.rpm

Шаг 2. Когда пакет устанавливается при помощи утилиты rpm, то пакеты, от которых зависит работа устанавливаемого пакета, автоматически не устанавливаются.

[root@localhost ~]# rpm -ivh java-1.8.0-openjdk-1.8.0.372.b07-1.os2203sp2.x86\_64.rpm ошибка: Неудовлетворенные зависимости: java-1.8.0-openjdk-headless(x86-64) = 1:1.8.0.372.b07-1.os2203sp2 нужен для java-1.8.0openjdk-1:1.8.0.372.b07-1.os2203sp2.x86\_64 libasound.so.2()(64bit) нужен для java-1.8.0-openjdk-1:1.8.0.372.b07-1.os2203sp2.x86\_64 libasound.so.2(ALSA\_0.9)(64bit) нужен для java-1.8.0-openjdk-1:1.8.0.372.b07-1.os2203sp2.x86\_64 libasound.so.2(ALSA\_0.9.0rc4)(64bit) нужен для java-1.8.0-openjdk-1:1.8.0.372.b07-1.os2203sp2.x86\_64 libjava.so()(64bit) нужен для java-1.8.0-openjdk-1:1.8.0.372.b07-1.os2203sp2.x86\_64 libjava.so(SUNWprivate\_1.1)(64bit) нужен для java-1.8.0-openjdk-1:1.8.0.372.b07-1.os2203sp2.x86\_64 libjvm.so()(64bit) нужен для java-1.8.0-openjdk-1:1.8.0.372.b07-1.os2203sp2.x86\_64 libjvm.so(SUNWprivate\_1.1)(64bit) нужен для java-1.8.0-openjdk-1:1.8.0.372.b07-1.os2203sp2.x86\_64 xorg-x11-fonts-Type1 нужен для java-1.8.0-openjdk-1:1.8.0.372.b07-1.os2203sp2.x86\_64

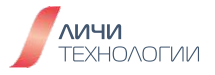

| Шаг 3. Используйте dnf дл<br>[root@localhost ~]# dnf ins<br>Last metadata expiration c<br>Dependencies resolved. | ля уста<br>stall jav<br>heck: (<br>====== | ановки<br>va-1.8.(<br>):48:11 | пакета<br>D-open<br>ago or | a:<br>jdk-1.8<br>n Cp 13<br>=====<br>===== | 3.0.372<br>3 дек 20 | b07-1.(<br>)23 13:0<br>====== | os2203<br>7:37.<br>====== | sp2.x86_  | 64.rpm<br>==================================== | === |
|----------------------------------------------------------------------------------------------------|-------------------------------------------|-------------------------------|----------------------------|--------------------------------------------|---------------------|-------------------------------|---------------------------|-----------|------------------------------------------------|-----|
| ============                                                                                                    |                                           |                               |                            |                                            |                     |                               |                           |           |                                                |     |
| Package                                                                                                    |                                           | Repo                          | Archi<br>sitory            | tectur                                     | е                   |                               | Size                      | Version   |                                                |     |
|                                                                                                    | ======                                    | =====                         | =====                      | =====                                      | ======              | ======                        | =====                     |           | =======                                        | === |
|                                                                                                    |                                           | =====                         | =====                      | =====                                      | =====               | ======                        | =====                     | ======    | =======                                        | === |
|                                                                                                    | =====                                     |                               | =====                      | =====                                      | =====               | ======                        | =====                     |           | =======                                        | === |
| Installing:                                                                                                    |                                           |                               |                            |                                            |                     |                               |                           |           |                                                |     |
| java-1.8.0-openjdk                                                                                               |                                           |                               |                            | x86_                                       | 64                  |                               |                           | 1:1.8.0.3 | 72.b07-                                        |     |
| 1.os2203sp2                                                                                                    |                                           |                               | @con                       | nmano                                      | lline               |                               |                           | 38        | 81 k                                           |     |
| Installing dependencies:                                                                                         |                                           |                               |                            |                                            |                     |                               |                           |           |                                                |     |
| alsa-lib                                                                                                    | ~~                                        |                               | x86_6                      | 64                                         |                     | 45.41                         | 1.2.5.                    | 1-3.os220 | l3sp2                                          |     |
| ·                                                                                                    | OS                                        |                               |                            |                                            |                     | 454 K                         |                           |           |                                                |     |
| copy-jak-configs                                                                                                 |                                           | 00                            |                            | noar                                       | cn                  |                               | 001                       | 4.0-1.0S  | 2203sp2                                        |     |
| ious 1.0.0 openidly boods                                                                                        |                                           | 05                            |                            |                                            |                     | 0                             | 28 K                      |           | <i>c</i>                                       | 4   |
| Java-1.8.0-openjok-neadle                                                                                        | ess                                       |                               |                            |                                            | Х                   | 8                             | 6                         | -         | 6                                              | 4   |
| 1.1.8.0.372.D07-<br>1.00220202                                                                                   |                                           |                               | 00                         |                                            |                     |                               |                           | 20 M      |                                                |     |
| 1.0522035p2                                                                                                    |                                           |                               | 05                         | noor                                       | ah                  |                               |                           | 50 IVI    | ~~~~~~~~~~~~~~~~~~~~~~~~~~~~~~~~~~~~~~         | 2   |
| Javapackages-mesystem                                                                                            | 20                                        |                               |                            | IIUdi                                      | CII                 | 116                           |                           | 5.5.0-0.0 | szzussp                                        | 2   |
| lksotp-tools                                                                                                    | 03                                        |                               | v96 6                      | 5.4                                        |                     | IIK                           | 1010                      | -2 ~~2.20 | 2cn2                                           |     |
| IKSCIP-10015                                                                                                    | 20                                        |                               | X00_0                      | /4                                         |                     | 62 k                          | 1.0.15                    | -3.05220  | SSPZ                                           |     |
| lua-posix                                                                                                    | 03                                        |                               | v86 6                      | 54                                         |                     | 02 K                          | 35 0-1                    | 0022030   | m2                                             |     |
|                                                                                                    |                                           | 05                            | x00_0                      | 7                                          |                     |                               | 99 k                      | .0322033  | γz                                             |     |
| tzdata-iava                                                                                                    |                                           | 00                            | noarc                      | h                                          |                     |                               | 2022a                     | -15 0s22  | 03sn2                                          |     |
|                                                                                                    | OS                                        |                               |                            |                                            |                     | 150 k                         |                           |           |                                                |     |
| xora-x11-fonts-others                                                                                            |                                           |                               |                            | noar                                       | ch                  |                               |                           | 7.5-25.0  | s2203sp2                                       | )   |
|                                                                                                    |                                           | OS                            |                            |                                            | ••••                |                               | 7.4 M                     |           |                                                | -   |
| Transaction Summary                                                                                              |                                           |                               |                            |                                            |                     |                               |                           |           |                                                |     |
|                                                                                                    | =====:                                    | ======                        | =====                      | =====                                      | ======              | ======                        | =====                     | =======   | =======                                        | === |
|                                                                                                    | =====:                                    | ======                        | =====                      | =====                                      | ======              | ======                        | ======                    | =======   | =======                                        | === |
|                                                                                                    | ======                                    | ======                        | =====                      | =====                                      | ======              | ======                        | ======                    | ======    | =======                                        | === |
| ============                                                                                                    |                                           |                               |                            |                                            |                     |                               |                           |           |                                                |     |
| Install 9 Packages<br>Total size: 47 M<br>Total download size: 46 M<br>Installed size: 164 M                     |                                           |                               |                            |                                            |                     |                               |                           |           |                                                |     |
| IS THIS OK [Y/N]:                                                                                                |                                           |                               |                            |                                            |                     |                               |                           |           |                                                |     |

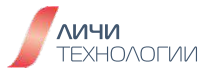

Шаг 4. Проверьте, что пакет OpenJDK успешно установлен:

[root@localhost ~]# java -version openjdk version "1.8.0\_372"

Шаг 5. Установите zziplib при помощи rpm:

#### 6.2.3 Команда обновления грт пакетов

Шаг 1. Выполните следующую команду для обновления пакетов:

[root@localhost ~]# dnf update

### 6.2.4 Команда запроса информации о пакете

Шаг 1. Запросите перечень файлов, входящих в пакет python3-libxml2:

[root@localhost ~] # rpm -ql python3-libxml2 /etc/ima/digest\_lists.tlv/0-metadata\_list-compact\_tlv-python3-libxml2-2.9.14-7.os2203sp2.x86\_64 /etc/ima/digest\_lists/0-metadata\_list-compact-python3-libxml2-2.9.14-7.os2203sp2.x86\_64 /usr/lib64/python3.9/site-packages/\_\_pycache\_\_/drv\_libxml2.cpython-39.opt-1.pyc /usr/lib64/python3.9/site-packages/\_\_pycache\_\_/drv\_libxml2.cpython-39.pyc /usr/lib64/python3.9/site-packages/\_\_pycache\_\_/libxml2.cpython-39.opt-1.pyc /usr/lib64/python3.9/site-packages/\_\_pycache\_\_/libxml2.cpython-39.pyc /usr/lib64/python3.9/site-packages/drv\_libxml2.py /usr/lib64/python3.9/site-packages/libxml2.py /usr/lib64/python3.9/site-packages/libxml2mod.so /usr/share/doc/python3-libxml2 /usr/share/doc/python3-libxml2/TOD0 /usr/share/doc/python3-libxml2/apibuild.py /usr/share/doc/python3-libxml2/index.py /usr/share/doc/python3-libxml2/libxml2class.txt /usr/share/doc/python3-libxml2/python.html

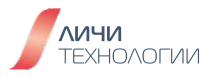

Шаг 2. Запросите информацию о пакете python3-libxml2:

[root@localhost~]#rpm-qipython3-libxml2 Name : python3-libxml2 :2.9.14 Version :7.os2203sp2 Release Architecture: x86\_64 Install Date: Пт 20 окт 2023 09:49:36 Group : Development/Libraries Size :1316053 License : MIT Signature : RSA/SHA1, Чт 06 июл 2023 23:05:47, Key ID a7e118f6be5f2ed6 Source RPM : libxml2-2.9.14-7.os2203sp2.src.rpm Build Date: Чт 06 июл 2023 23:06:28 Build Host : obs-builder-node28 : Russian openScaler Community Packager Vendor : http://openscaler.ru : http://xmlsoft.org/ URL Summary : Python 3 bindings for the libxml2 library **Description**: The libxml2-python3 package contains a Python 3 module that permits applications written in the Python programming language, version 3, to use the interface supplied by the libxml2 library to manipulate XML files.

This library allows to manipulate XML files. It includes support to read, modify and write XML and HTML files. There is DTDs support this includes parsing and validation even with complex DTDs, either at parse time or later once the document has been modified.

#### 6.2.5 Команда удаления пакета из системы

Шаг 1. Проверьте, что пакет zziplib установлен в системе:

[root@localhost ~]# rpm -qa | grep zziplib zziplib-0.13.71-4.os2203sp2.x86\_64

Шаг 2. Удалите пакет zziplib:

[root@localhost ~]# rpm -e zziplib-0.13.71-4.os2203sp2.x86\_64 [root@localhost ~]#

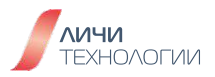

# 6.3 ИСПОЛЬЗОВАНИЕ КОМАНДЫ DNF

#### 6.3.1 Команда удаления пакета из системы

Шаг 1. Загрузите <u>openScaler-22.03-LTS-SP2-everything-x86\_64-dvd.iso</u> в каталог /root и дайте команду монтирования этого образа в каталог /mnt:

# [root@localhost ~]# mount -o loop /root/openScaler-22.03-LTS-SP2-everything-x86\_64-dvd.iso /mnt/

Шаг 2. Дайте следующую команду, чтобы посмотреть конфигурационный файл dnf:

#### [root@localhost ~]# cat /etc/dnf/dnf.conf

Шаг 3. Добавьте источник пакетов, смонтированный в /mnt:

#### [root@localhost ~]# dnf config-manager --add-repo file:///mnt/ Добавление репозитория из: file:///mnt/

Шаг 4. Используйте команду vim /etc/yum.repos.d/mnt\_.repo, чтобы открыть файл и добавить следующий код в конец:

#### gpgcheck=1

#### gpgkey=file:///mnt/RPM-GPG-KEY-openScaler

Шаг 5. Выполните следующие команды, чтобы проверить источник программного обеспечения, а так же мы выключим репозиторий и включим обратно:

| [root@localhost ~ | ~]# dnf repolist |
|-------------------|------------------|
| repo id           |                  |
| mnt_              |                  |
| from file:///mnt/ |                  |

reponame created by dnf config-manager

[root@localhost ~]# dnf config-manager --set-disable mnt\_ [root@localhost ~]# dnf repolist [root@localhost ~]# dnf config-manager --set-enable mnt\_ [root@localhost ~]# dnf repolist mnt\_ created by dnf config-manager from file:///mnt/

Шаг 6. Выполните поиск пакета openjdk

#### [root@localhost ~]# dnf search openjdk

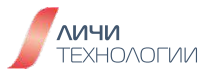

Шаг 7. Выполните команды, которые позволяют перечислить все пакеты программного обеспечения, установленные пакеты программного обеспечения и доступные пакеты программного обеспечения.

[root@localhost ~]# dnf list all [root@localhost ~]# dnf list installed [root@localhost ~]# dnf list available

Шаг 8. Выполните команду просмотре информации о пакете

[root@localhost ~]# dnf info java-1.8.0-openjdk.x86\_64 Last metadata expiration check: 1:22:00 ago on Cp 13 дек 2023 13:07:37. **Installed Packages** Name : java-1.8.0-openjdk Epoch :1 Version :1.8.0.372.b07 Release :1.os2203sp2 Architecture: x86\_64 Size :975k Source : java-1.8.0-openjdk-1.8.0.372.b07-1.os2203sp2.src.rpm Repository :@System : @commandline From repo Summary : OpenJDK Runtime Environment 8 URL : http://openjdk.java.net/ : ASL 1.1 and ASL 2.0 and BSD and BSD with advertising and GPL+ and GPLv2 and License GPLv2 with exceptions and IJG and LGPLv2+ and MIT and MPLv2.0 and Public Domain and W3C and zlib Description: The OpenJDK runtime environment 8.

Шаг 9. Выполните команды, чтобы отобразить группы пакетов программного обеспечения

# [root@localhost ~]# dnf groups summary [root@localhost ~]# dnf group list

Шаг 10. Выполните следующую команду, чтобы вывести перечень установленных групп пакетов программного обеспечения

# [root@localhost ~]# dnf group list installed

Шаг 11. Дайте команду, чтобы проверить есть ли обновления для установленных пакетов:

# [root@localhost~]#dnfcheck-update

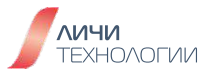

# 7. ЛАБОРАТОРНАЯ РАБОТА №6. УПРАВЛЕНИЕ СИСТЕМОЙ ХРАНЕНИЯ И ФАЙЛОВЫМИ СИСТЕМАМИ В OPENSCALER

# 7.1 ДОБАВЛЕНИЕ ДИСКА

#### Шаг 1. Выключите ВМ

Шаг 2. Откройте настройки виртуальной машины OpenScaler

| Oracle VM VirtualBox Менеджер    |                                                                                                    | - 0 ×      |
|----------------------------------|----------------------------------------------------------------------------------------------------|------------|
| ил машина справка<br>Инструменты | Создать Добавить Настроить (Ctd1+S) устить                                                                                                    | •          |
| ОрепScaler Выключена             | Общие         Прев           Иня:         OpenScaler           ОС:         Red Hat (64-bit)                                                                           | њю         |
|                                  | Система     Оперативная память: 2048 МБ     Порядок загрузки: Гибкий диск,     Оптический диск,     Жёсткий диск     Ускорение: РАЕ/NX,     Паравиртуализация     КЛМ | OpenScaler |
|                                  | Дисплей Видеопамать: 16 МБ Графический контроллер: VMSVGA Сервер удалённого дисплея: Выключен Запись: Выключена                                                       |            |
|                                  | Носители     Контроллер: IDE     Вторичное устройство IDE 0: [Оптический привод] Пусто     Контроллер: SATA     SATA порт 0: OpenScaler.vdi (Обычный, 20              | 0.00 F5)   |
|                                  | AVONO                                                                                                    |            |

Рисунок 77. Настройки ВМ

Шаг 3. Выберите раздел "Носители" и для контроллера SATA выберите добавить жесткий диск.

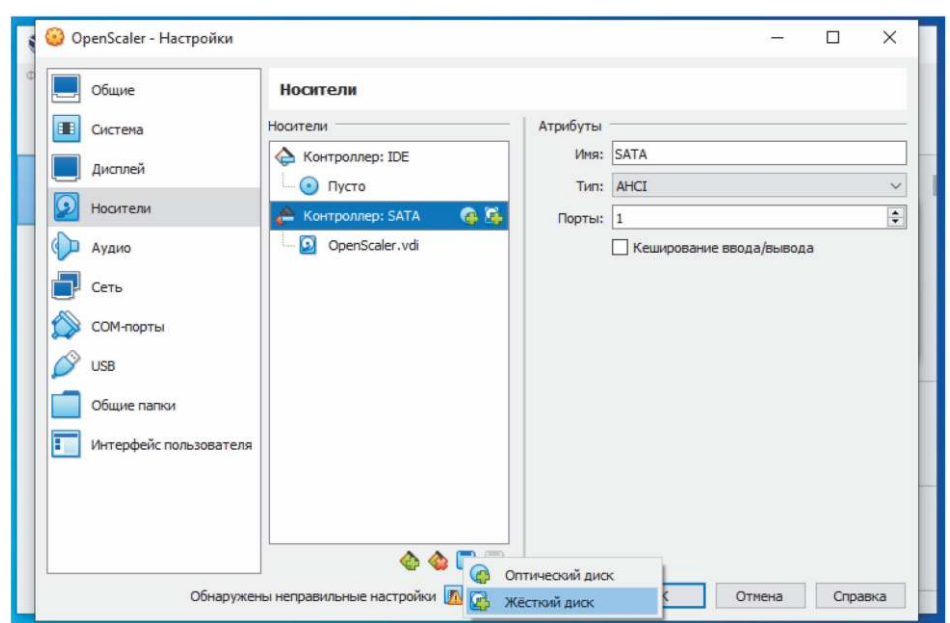

Рисунок 78. Добавление диска

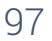

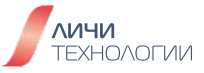

Шаг 4. В открывшемся диалоге выберите "Создать"

| 😵 OpenScaler -                                                | 🔂 OpenScaler - Выбор жёсткого диска — 🗆                                                             | ×  |         |
|---------------------------------------------------------------|----------------------------------------------------------------------------------------------------|----|---------|
| Ф Общие                                                       | Добавить Созда Создать файл образа диска                                                            |    |         |
| Дисплей                                                       | Имя Вирт. размер<br>Факт. размер<br>Факт. размер<br>Факт. размер<br>OpenScaler.vdi 20.00 ГБ 2.00 МБ |    | ~       |
| <ul> <li>Аудио</li> <li>Сеть</li> <li>СОМ-порта</li> </ul>    | •                                                                                                   |    | лда     |
| <ul> <li>USB</li> <li>Общие паг</li> <li>Интерфейс</li> </ul> | n<br>-                                                                                              |    |         |
|                                                               |                                                                                                    |    | Справка |
|                                                               | Поиск по имени V Выбрать Отмен                                                                      | 1a |         |

Рисунок 79. Окно выбора диска

Шаг 5. В мастере создания диска используются значения по умолчанию, дважды нажмите "Далее", затем укажите расположение и размер диска. Создайте диск размером в 10 Гигабайт.

| 😜 OpenScaler - | DpenScaler<br>Выбор носителя | Выбор жёсткого диска                                                                                                    | -                                                                                  |                           | ×             |         | ×   |
|----------------|------------------------------|----------------------------------------------------------------------------------------------------|------------------------------------------------------------------------------------|---------------------------|---------------|---------|-----|
| Ф Общие        |                              | 8 0                                                                                                    |                                                                                    |                           |               | 12/1.01 |     |
| Co34           | цать виртуальный             | жёсткий диск<br>Укажите имя и разме                                                                                         | р файла                                                                            |                           | ?             | ×       |     |
|                |                              | Пожалуйста укажите имя нового<br>используйте кнопку с иконкой па                                                            | виртуального жёсткого дис<br>апки справа от него.                                  | ска в поле с              | низу или      | i)      | *   |
|                |                              | С: Users WC VirtualBox VMs Opens<br>Укажите размер виртуального ж<br>ограничивает размер файловых<br>хранить на этом диске. | Scaler\OpenScaler_1.vdi<br>ёсткого диска в мегабайтах<br>данных, которые виртуальн | . Эта велич<br>ная машина | ина<br>сможет |         |     |
|                |                              | Для и и и и и и и и                                                                                                    |                                                                                    |                           | 10.0          | о гъ    |     |
|                |                              | 4.00 M6                                                                                                    | 2                                                                                  | .00 тБ                    |               |         | _   |
| Cripar         | зка                          |                                                                                                    | Назад                                                                              | Готово                    | От            | спре    | вка |
|                | Поиск по имени               | ~                                                                                                    | Выбрать                                                                            | Отмен                     | a             |         |     |

Рисунок 80. Размер и расположение виртуального диска

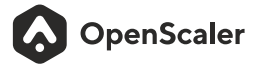

Шаг 6. В окне выбора дисков, выберите вновь созданный диск и нажмите кнопку "Выбрать".

| - | 🛞 OpenScaler - | 🕢 OpenScaler - Выбор<br>Выбор носителя | жёсткого диска |              | -       |          | < 🗆 ×   |     |
|---|----------------|----------------------------------------|----------------|--------------|---------|----------|---------|-----|
| θ | Общие          |                                        | <b>E</b>       |              |         |          |         |     |
|   | Система        | Добавить Создать                       | Обновить       |              |         |          |         |     |
|   | Дисплей        |                                        | Вирт, размер   | Факт. размер |         |          |         |     |
|   | [ Носители     | OpenScaler.vdi                         | 20.00 ГБ       | 2.00 M5      |         |          | \$      | i i |
|   | Ф Аудио        | OpenScaler_1.vd                        | і 10.00 ГБ     | 2.00 M5      |         |          | да      |     |
|   | Сеть           |                                        |                |              |         |          |         |     |
|   | СОМ-порт       |                                        |                |              |         |          |         |     |
|   | SUSB           |                                        |                |              |         |          |         |     |
|   | Общие паг      | 1                                      |                |              |         |          |         |     |
|   | П Интерфей     | <b>C</b>                               |                |              |         |          |         |     |
|   |                |                                        |                |              |         |          |         |     |
|   |                |                                        |                |              |         |          |         |     |
|   | L              | -                                      |                |              |         |          | Справка |     |
|   | -              |                                        |                |              |         |          |         |     |
|   |                | Поиск по имени \vee                    |                |              |         | <u> </u> |         |     |
|   |                |                                        |                |              | Выбрать | Отмена   |         |     |

Рисунок 81. Выбор нового диска

Шаг 7. Завершите настройку ВМ, нажав кнопку "ОК".

| Система                | Носители         | Атрибуты |                            |   |
|------------------------|------------------|----------|----------------------------|---|
| Дисплей                | Контроллер: IDE  | Имя:     | SATA                       |   |
|                        | О Пусто          | Тип:     | AHCI                       | 1 |
| Постели                | Контроллер: SATA | Порты:   | 2                          |   |
| 🕩 Аудио                | OpenScaler.vdi   |          | 🗌 Кеширование ввода/вывода |   |
| Сеть                   | OpenScaler_1.vdi |          |                            |   |
| 🚫 СОМ-порты            |                  |          |                            |   |
| NSB USB                |                  |          |                            |   |
| Общие папки            |                  |          |                            |   |
| Интерфейс пользователя |                  |          |                            |   |
|                        |                  |          |                            |   |
|                        |                  |          |                            |   |

Рисунок 82. Завершение добавления диска

Шаг 8. Запустите ВМ.

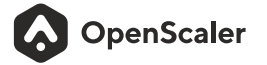

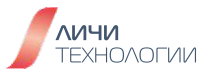

# 7.2 УПРАВЛЕНИЕ РАЗДЕЛАМИ ДИСКА В РЕЖИМЕ MBR

# 7.2.1 Создание Primary раздела

Шаг 1. Выполните следующие команды на диске /dev/sdb [root@localhost ~] # fdisk /dev/sdb

Добро пожаловать в fdisk (util-linux 2.39.1). Изменения останутся только в памяти до тех пор, пока вы не решите записать их. Будьте внимательны, используя команду write.

Устройство не содержит стандартной таблицы разделов. Created a new DOS (MBR) disklabel with disk identifier 0x56abbc06.

Команда (т для справки):

Справка:

#### DOS (MBR)

- а переключение флага загрузки
- b редактирование вложенной метки диска BSD
- с переключение флага dos-совместимости

#### Общие

- **d** удалить раздел
- **F** показать свободное неразмеченное пространство
- I список известных типов разделов
- n добавление нового раздела
- р вывести таблицу разделов
- t изменение типа раздела
- **v** проверка таблицы разделов
- і вывести информацию о разделе

#### Разное

- **m** вывод этого меню
- и изменение единицизмерения экрана/содержимого
- х дополнительная функциональность (только для экспертов)

#### Сценарий

- I загрузить разметку из файла сценария sfdisk
- **О** записать разметку в файл сценария sfdisk

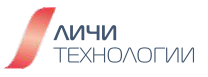

Записать и выйти

- w запись таблицы разделов на диск и выход
- q выход без сохранения изменений

Создать новую метку

- g создание новой пустой таблицы разделов GPT
- G создание новой пустой таблицы разделов SGI (IRIX)
- o create a new empty MBR (DOS) partition table
- s создание новой пустой таблицы разделов Sun

Команда (т для справки):

Тип раздела

р основной (0 primary, 0 extended, 4 free) е расширенный (контейнер для логических разделов) Выберите (по умолчанию - p):p Номер раздела (1-4, default 1): 1 Первый сектор (2048-20971519, default 2048): Last sector, +/-sectors or +/-size{K,M,G,T,P} (2048-20971519, default 20971519): +2G

Создан новый раздел 1 с типом 'Linux' и размером 2 GiB.

Команда (т для справки): р Диск /dev/sdb: 10 GiB, 10737418240 байт, 20971520 секторов Disk model: QEMU HARDDISK Единицы: секторов по 1 \* 512 = 512 байт Размер сектора (логический/физический): 512 байт / 512 байт Размер I/O (минимальный/оптимальный): 512 байт / 512 байт Тип метки диска: dos Идентификатор диска: 0x56abbc06

Устр-воЗагрузочный началоКонец Секторы Размер Идентификатор Тип/dev/sdb12048 4196351 41943042G83 Linux

# 7.2.2 Создание Extended и логических разделов

Шаг 1. Выполните следующие команды на диске /dev/sdb [root@localhost ~]# fdisk /dev/sdb

Добро пожаловать в fdisk (util-linux 2.39.1). Изменения останутся только в памяти до тех пор, пока вы не решите записать их. Будьте внимательны, используя команду write.

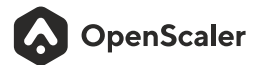

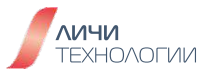

Команда (m для справки): n Тип раздела p основной (1 primary, 0 extended, 3 free) e расширенный (контейнер для логических разделов) Выберите (по умолчанию - p):e Номер раздела (2-4, default 2): Первый сектор (4196352-20971519, default 4196352): Last sector, +/-sectors or +/-size{K,M,G,T,P} (4196352-20971519, default 20971519):

Создан новый раздел 2 с типом 'Extended' и размером 8 GiB.

Команда (m для справки): n Все пространство для логических разделов задействовано. Добавление логического раздела 5 Первый сектор (4198400-20971519, default 4198400): Last sector, +/-sectors or +/-size{K,M,G,T,P} (4198400-20971519, default 20971519): +3G

Создан новый раздел 5 с типом 'Linux' и размером 3 GiB.

Команда (m для справки): p Диск /dev/sdb: 10 GiB, 10737418240 байт, 20971520 секторов Disk model: QEMU HARDDISK Единицы: секторов по 1 \* 512 = 512 байт Размер сектора (логический/физический): 512 байт / 512 байт Размер I/O (минимальный/оптимальный): 512 байт / 512 байт Тип метки диска: dos Идентификатор диска: 0xef2512ef

| Устр-во   | Загрузочный начало | Конег   | ц Сек | торы Разі | мер Идентификатор Ти | 1П |
|-----------|--------------------|---------|-------|-----------|----------------------|----|
| /dev/sdb1 | 2048 4196351 41    | 94304   | 2G    | 8         | 3 Linux              |    |
| /dev/sdb2 | 4196352 2097151    | 916775  | 168   | 8G        | 5 Расширенный        |    |
| /dev/sdb5 | 4198400 1048985    | 5 62914 | 156   | 3G        | 83 Linux             |    |

Команда (т для справки): w Таблица разделов была изменена. Вызывается ioctl() для перечитывания таблицы разделов. Синхронизируются диски.

[root@localhost ~]# fdisk -l/dev/sdb Диск/dev/sdb: 10 GiB, 10737418240 байт, 20971520 секторов Disk model: QEMU HARDDISK Единицы: секторов по 1 \* 512 = 512 байт

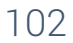

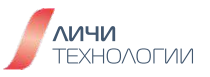

Размер сектора (логический/физический): 512 байт / 512 байт Размер I/O (минимальный/оптимальный): 512 байт / 512 байт Тип метки диска: dos Идентификатор диска: 0xef2512ef

Устр-во<br/>/dev/sdb1Загрузочный начало<br/>2048 4196351 4194304<br/>4196352 20971519 16775168<br/>4198400 10489855 6291456Конец Секторы Размер Идентификатор Тип<br/>83 Linux/dev/sdb22048 4196351 4194304<br/>4196352 20971519 16775168<br/>4198400 10489855 629145683 Linux

#### 7.2.3 Изменение типа раздела

Шаг 1. Выполните следующие команды на диске /dev/sdb [root@localhost ~]# fdisk /dev/sdb

Добро пожаловать в fdisk (util-linux 2.39.1). Изменения останутся только в памяти до тех пор, пока вы не решите записать их. Будьте внимательны, используя команду write.

Команда (m для справки): t Номер раздела (1,2,5, default 5): Hex code or alias (type L to list all): L

00 Пустой 27 Скрытый NTFS Wi 82 Linux своп / So c1 DRDOS/sec (FATc4 DRDOS/sec (FAT-01 FAT12 39 Plan 9 83 Linux 02 XENIX root 3c PartitionMagic 84 OS/2 hidden or c6 DRDOS/sec (FAT-85 Linux расширен c7 Syrinx 03 XENIX usr 40 Venix 80286 41 PPC PReP Boot 86 NTFS набор томо da Данные не ФС 04 FAT16 < 32M 87 NTFS набор томо db CP/M / CTOS /. 05 Расширенный 42 SFS 88 Linux plaintext de Dell Utility 06 FAT16 4d QNX4.x 07 HPFS/NTFS/exFAT 4e QNX4.x 2-я част 8e Linux LVM df Bootlt **XIA 80** 4f QNX4.x 3-я част 93 Amoeba e1 DOS access 09 AIX загрузочный 50 OnTrack DM 94 Amoeba BBT e3 DOS R/O 0a OS/2 Boot-менед 51 OnTrack DM6 Aux 9f BSD/OS e4 SpeedStor 0b W95 FAT32 52 CP/M a0 IBM Thinkpad hi ea Расширенная заг 0c W95 FAT32 (LBA) 53 OnTrack DM6 Aux a5 FreeBSD eb BeOS фс 0eW95FAT16(LBA) 54OnTrackDM6 a6 OpenBSD ee GPT Of W95 pacшир. (LB 55 EZ-Drive a7 NeXTSTEP ef EFI (FAT-12/16/ 56 Golden Bow **10 OPUS** a8 Darwin UFS f0 Linux/PA-RISC 3 11 Скрытый FAT12 5c Priam Edisk a9 NetBSD f1 SpeedStor 12 Compaq диагност 61 SpeedStor ab Darwin загрузоч f4 SpeedStor

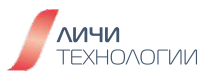

14 Скрытый FAT16 < 63 GNU HURD или Sy af HFS / HFS+</td>f2 DOS вторичный16 Скрытый FAT16 64 Novell Netwareb7 BSDI фсf8 EBBR protective17 Скрытый HPFS/NT 65 Novell Netwareb8 BSDI свопfb VMware VMFS18 AST SmartSleep70 DiskSecure Multbb Boot Wizard скрfc VMware VMKCORE1b Скрытый W95 FAT75 PC/IXbc Acronis FAT32 Lfd Автоопределение1c Скрытый W95 FAT80 Old Minixbe Solaris загр.fe LANstep1e Скрытый W95 FAT81 Minix / старый bf Solarisff BBT24 NEC DOS24 NEC DOS10 CM10 CM

Aliases:

| linux         | - 83    |
|---------------|---------|
| swap          | - 82    |
| extended      | - 05    |
| uefi          | - EF    |
| raid          | - FD    |
| lvm           | - 8E    |
| linuxex       | - 85    |
| Lassa a da au | - l' /+ |

Hex code or alias (type L to list all): 8e

Тип раздела 'Linux' изменен на 'Linux LVM'.

Команда (m для справки): p Диск /dev/sdb: 10 GiB, 10737418240 байт, 20971520 секторов Disk model: QEMU HARDDISK Единицы: секторов по 1 \* 512 = 512 байт Размер сектора (логический/физический): 512 байт / 512 байт Размер I/O (минимальный/оптимальный): 512 байт / 512 байт Тип метки диска: dos Идентификатор диска: 0xef2512ef

| Устр-во   | Загрузочный начало | Конец С   | екторы Ра | азмер Идентификатор Тип |
|-----------|--------------------|-----------|-----------|-------------------------|
| /dev/sdb1 | 2048 4196351 41    | 94304 20  | 6         | 83 Linux                |
| /dev/sdb2 | 4196352 2097151    | 916775168 | 3 8G      | 5 Расширенный           |
| /dev/sdb5 | 4198400 1048985    | 5 6291456 | 3G        | 8e Linux LVM            |

Команда (т для справки): w Таблица разделов была изменена. Вызывается ioctl() для перечитывания таблицы разделов. Синхронизируются диски.

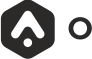

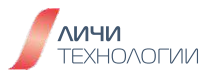

# 7.2.4 Удаление раздела

Шаг 1. Выполните следующие команды на диске /dev/sdb [root@localhost ~]# fdisk /dev/sdb

Добро пожаловать в fdisk (util-linux 2.39.1). Изменения останутся только в памяти до тех пор, пока вы не решите записать их. Будьте внимательны, используя команду write.

Команда (т для справки): d Номер раздела (1,2,5, default 5): 1

Раздел 1 был удален.

Команда (т для справки): р Диск /dev/sdb: 10 GiB, 10737418240 байт, 20971520 секторов Disk model: QEMU HARDDISK Единицы: секторов по 1 \* 512 = 512 байт Размер сектора (логический/физический): 512 байт / 512 байт Размер I/O (минимальный/оптимальный): 512 байт / 512 байт Тип метки диска: dos Идентификатор диска: 0xef2512ef

| Устр-во   | Загрузочный начало | Конец   | Секторы Размер | Идентификатор Тип |
|-----------|--------------------|---------|----------------|-------------------|
| /dev/sdb2 | 419635220971519    | 1677516 | 58 8G          | 5 Расширенный     |
| /dev/sdb5 | 4198400 10489855   | 629145  | 6 3G           | 8e Linux LVM      |

Команда (т для справки): w Таблица разделов была изменена. Вызывается ioctl() для перечитывания таблицы разделов. Синхронизируются диски.

#### 7.3 УПРАВЛЕНИЕ РАЗДЕЛАМИ ДИСКА В РЕЖИМЕ GPT

#### 7.3.1 Создание раздела интерактивно

Шаг 1. Выполните следующие команды на диске /dev/sdb

[root@localhost ~] # parted /dev/sdb GNU Parted 3.5 Используется /dev/sdb

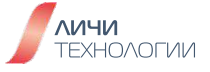

Добро пожаловать в GNU Parted! Наберите 'help' для просмотра списка команд. (parted) p Ошибка: /dev/sdb: метка диска не определена Модель: QEMU QEMU HARDDISK (scsi) Диск/dev/sdb:10,7GB Размер сектора (логич./физич.): 512B/512B Таблица разделов: unknown Флаги диска: (parted) help align-check ТИП N проверить, что раздел N выровнен согласно ТИПУ(min|opt) help[KOMAHДA] распечатать общую справку или справку по КОМАНДЕ mklabel, mktable ТИП\_МЕТКИ создать новую метку диска (таблицу раздела) mkpart ТИП\_РАЗД [ТИП\_ФС] НАЧ КОН создать раздел name HOMEP ИМЯ назначить ИМЯ разделу с НОМЕРом print [devices|free|list,all] display the partition table, or available devices, or free space, or all found partitions выйти из программы quit rescue НАЧАЛО КОНЕЦ восстановить потерянный раздел в промежутке от НАЧАЛА до КОНЦА resizepart HOMEP KOHEL изменить размер раздела НОМЕР rm HOMEP удалить раздел НОМЕР select УСТРОЙСТВО выбор устройства для редактирования disk\_set ФЛАГ СОСТОЯНИЕ изменить ФЛАГ на выбранном устройстве disk\_toggle [ФЛАГ] переключить состояние ФЛАГА на выбранном устройстве set НОМЕР ФЛАГ СОСТОЯНИЕ изменить ФЛАГ на разделе НОМЕР toggle [HOMEP [ФЛАГ]] переключить состояние ФЛАГА на разделе НОМЕР использовать для измерений данную ЕДИНИЦУ unit ЕДИНИЦА отображает текущую версию GNU Parted и информацию о version лицензии (parted) mklabel gpt (parted) mkpart Имя раздела? []? Тип файловой системы? [ext2]? Начало? Начало? 0kb Конец? 2G Предупреждение: Вы запросили раздел от 0,00В до 2000МВ (сектора 0..3906250). Ближайшие точки, с которыми мы можем работать, от 17,4kB до 2000MB (сектора 34..3906250). Это вас устраивает? Да/Yes/Het/No?yes Предупреждение: Полученный раздел не выровнен для обеспечения лучшей производительности: 34s % 2048s != 0s

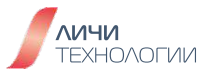

Игнорировать/Ignore/Отменить/Cancel? i (parted) p Модель: QEMU QEMU HARDDISK (scsi) Диск /dev/sdb: 10,7GB Размер сектора (логич./физич.): 512B/512B Таблица разделов: gpt Флаги диска:

Номер Начало Конец Размер Файловая система Имя Флаги 1 17,4kB 2000MB 2000MB ext2

(parted) quit Информация: Не забудьте обновить /etc/fstab.

#### 7.3.2 Создание раздела не интерактивно

Шаг 1. Выполните следующие команды на диске /dev/sdb

[root@localhost ~] # parted /dev/sdb mklabel gpt

[root@localhost ~] # parted /dev/sdb mkpart gpt2 2001M 5G

Информация: Не забудьте обновить /etc/fstab.

[root@localhost ~] # parted /dev/sdb p Модель: QEMU QEMU HARDDISK (scsi) Диск /dev/sdb: 10,7GB Размер сектора (логич./физич.): 512B/512B Таблица разделов: gpt Флаги диска:

Номер Начало Конец Размер Файловая система Имя Флаги 1 2001MB 5000MB 2999MB gpt2

#### 7.3.3 Удаление раздела

Шаг 1. Выполните следующие команды на диске /dev/sdb

[root@localhost ~] # parted /dev/sdb p Модель: QEMU QEMU HARDDISK (scsi)

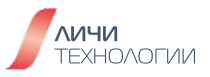

Диск /dev/sdb: 10,7GB Размер сектора (логич./физич.): 512B/512B Таблица разделов: gpt Флаги диска:

Номер Начало Конец Размер Файловая система Имя Флаги 1 2001MB 5000MB 2999MB gpt2

[root@localhost ~] # parted /dev/sdb rm 1 Информация: Не забудьте обновить /etc/fstab.

[root@localhost ~]# parted /dev/sdb p Модель: QEMU QEMU HARDDISK (scsi) Диск /dev/sdb: 10,7GB Размер сектора (логич./физич.): 512B/512B Таблица разделов: gpt Флаги диска:

Номер Начало Конец Размер Файловая система Имя Флаги

# 7.4 ФОРМАТИРОВАНИЕ И МОНТИРОВАНИЕ РАЗДЕЛОВ

#### 7.4.1 Форматирование файловой системы

Шаг 1. Выполните следующие команды на диске /dev/sdb, чтобы сформатировать раздел в файловую систему XFS:

| [root@localhost~]# | mkfs.xfs/dev | v/sdb1          |                               |
|--------------------|--------------|-----------------|-------------------------------|
| meta-data=/dev/sdl | b1           | isize=512       | agcount=4, agsize=121984 blks |
| =                  | sectsz=512   | attr=2, projid3 | 32bit=1                       |
| =                  | crc=1        | finobt=1, spa   | rse=1,rmapbt=0                |
| =                  | reflink=1    | bigtime=1 inc   | obtcount=1 nrext64=0          |
| data =             | bsize=4096   | blocks=4879     | 36, imaxpct=25                |
| =                  | sunit=0      | swidth=0 blks   | S                             |
| naming =version 2  | bsize=       | =4096 ascii-c   | i=0, ftype=1                  |
| log =internal log  | bsize=       | =4096 blocks    | =16384, version=2             |
| =                  | sectsz=512   | sunit=0 blks, l | azy-count=1                   |
| realtime =none     | extsz=       | =4096 blocks    | =0, rtextents=0               |
| Discarding blocks  | Done.        |                 |                               |

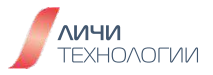
#### 7.4.2 Монтирование файловой системы

[root@localhost ~]# mkdir /mnt/xfs01 [root@localhost ~]# mount /dev/sdb1 /mnt/xfs01/ [root@localhost ~]# df -h -t xfs Файловая система Размер Использовано Дост Использовано% Смонтировано в /dev/sdb1 1,8G 46M 1,8G 3% /mnt/xfs01

#### 7.4.3 Монтирование ISO файла

Шаг 1. Используйте следующие команды, чтобы загрузить в каталог /root диск iso с openScaler 22.03 LTS SP2:

[root@localhost ~]# wget https://repo.openscaler.ru/openScaler-22.03-LTS-SP2/ISO/x86\_64/openScaler-22.03-LTS-SP2-netinst-x86\_64-dvd.iso

Шаг 2. Используйте следующие команды, чтобы смонтировать диск:

[root@localhost ~]# mkdir /mnt/cdrom [root@localhost ~]# mount openScaler-22.03-LTS-SP2-netinst-x86\_64-dvd.iso /mnt/cdrom/ mount: /mnt/cdrom: WARNING: source write-protected, mounted read-only. [root@localhost ~]# cd /mnt/cdrom/ [root@localhost cdrom]# ls docs EFI images isolinux ks TRANS.TBL

#### 7.4.4 Настройка автоматического монтирования раздела при загрузке

Шаг 1. Используйте следующие команды, чтобы узнать UUID раздела диска (к примеру /dev/sdb): [root@localhost ~]#blkid/dev/sdb1 /dev/sdb1: UUID="4feca0e6-6bca-4191-b203-cdf3057fc789" BLOCK\_SIZE="512" TYPE="xfs" PARTUUID="0fd2a0ca-926f-44d0-ad6d-44b9ef10dade"

Шаг 2. Внесите в файл /etc/fstab следующие изменения [root@localhost ~]# vim /etc/fstab UUID="4feca0e6-6bca-4191-b203-cdf3057fc789" /mnt/xfs01 xfs defaults 0 0 сохраните изменения в файле и выйдите из редактора

[root@localhost ~]# mount /mnt/xfs01/ [root@localhost ~]# df -h -t xfs Файловая система Размер Использовано Дост Использовано% Смонтировано в /dev/sdb1 1,8G 46M 1,8G 3% /mnt/xfs01

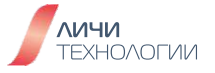

# 7.5 УПРАВЛЕНИЕ LVM (LOGICAL VOLUME MANAGEMENT)

#### 7.5.1 Создание и форматирование логических томов

Шаг 1. Выполните следующие команды для создания LV (используем разделы на диске /dev/sdb)

| <sup>£</sup> pvcreate /dev/sdb1<br>dev/sdb1" successfully created.<br><sup>£</sup> pvdisplay /dev/sdb1<br>w physical volume of "1,86 GiB" |
|----------------------------------------------------------------------------------------------------|
| olume                                                                                                    |
| /dev/sdb1                                                                                                    |
|                                                                                                    |
| 1,86 GiB                                                                                                    |
| NO                                                                                                    |
| 0                                                                                                    |
| 0                                                                                                    |
| 0                                                                                                    |
| 0                                                                                                    |
| VqMfPq-pcEk-poX2-o61G-CK2n-wA8K-L2Byv4                                                                                                    |
|                                                                                                    |

[root@localhost ~]# vgcreate testvg /dev/sdb1 Volume group "testvg" successfully created

[root@localhost ~]# vgdisplay testvg

| Volume group     | -          |
|------------------|------------|
| VG Name          | testvg     |
| System ID        |            |
| Format           | lvm2       |
| Metadata Areas   | 1          |
| Metadata Sequend | ceNo1      |
| VG Access        | read/write |
| VG Status        | resizable  |
| MAXLV            | 0          |
| Cur LV           | 0          |
| Open LV          | 0          |
| Max PV           | 0          |
| Cur PV           | 1          |
| ActPV            | 1          |
| VG Size          | <1,86 GiB  |
| PESize           | 4,00 MiB   |
| Total PE         | 476        |

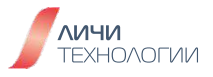

| Alloc PE / Size | 0/0                                    |
|-----------------|----------------------------------------|
| Free PE/Size    | 476 / <1,86 GiB                        |
| VG UUID         | zcQOj6-IKAw-FKA6-gtCD-Uv61-Z1tT-mlvwf4 |

[root@localhost ~]# lvcreate -L1G -n testlv testvg Logical volume "testlv" created.

| [root@localhost ~]#   | <pre>!vdisplay/dev/testvg/testlv</pre>  |
|-----------------------|-----------------------------------------|
| Logical volume -      |                                         |
| LV Path               | /dev/testvg/testlv                      |
| LV Name               | testlv                                  |
| VG Name               | testvg                                  |
| LVUUID                | XN2jHH-ley9-0fQN-h0P7-gqT3-fbHR-8UD6X8  |
| LV Write Access       | read/write                              |
| LV Creation host, til | me localhost, 2023-12-13 16:44:41 +0300 |
| LV Status             | available                               |
| # open                | 0                                       |
| LV Size               | 1,00 GiB                                |
| Current LE            | 256                                     |
| Segments              | 1                                       |
| Allocation            | inherit                                 |
| Read ahead sectors    | s auto                                  |
| - currently set to    | 8192                                    |
| Block device          | 253:2                                   |
|                       |                                         |

Шаг 2. Выполните следующие команды для форматирования и монтирования LV:

[root@localhost ~]# mkfs.ext4/dev/testvg/testlv mke2fs 1.47.0 (5-Feb-2023) Discarding device blocks: done Creating filesystem with 262144 4k blocks and 65536 inodes Filesystem UUID: f0753632-6337-474e-be45-a22905756386 Superblock backups stored on blocks: 32768, 98304, 163840, 229376

Allocating group tables: done Writing inode tables: done Creating journal (8192 blocks): done Writing superblocks and filesystem accounting information: done

[root@localhost ~]# mkdir /mnt/testlv [root@localhost ~]# mount /dev/testvg/testlv /mnt/testlv/ [root@localhost ~]# df -h -t ext4 Файловая система Размер Использовано Дост Использовано% Смонтировано в /dev/mapper/testvg-testlv 974M 24K 907M 1% /mnt/testlv

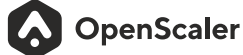

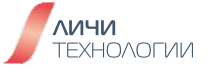

# 7.5.2 Расширение раздела LV

Шаг 1. Выполните следующие команды для расширения LV (используем разделы на диске /dev/sdb). При этом на диске /dev/sdb у нас уже используется раздел sdb1, на котором мы создали testvg. Создайте ещё один раздел на этом диске - sdb2 (объёмом 2 Гб).

[root@localhost ~]# pvcreate /dev/sdb2 Physical volume "/dev/sdb2" successfully created.

[root@localhost ~]#vgextend testvg/dev/sdb2 Volume group "testvg" successfully extended

| root@localhost ~]# vgdisplay testvg<br>Volume group |                                        |  |  |
|-----------------------------------------------------|----------------------------------------|--|--|
| VGName                                              | testvg                                 |  |  |
| System ID                                           |                                        |  |  |
| Format                                              | lvm2                                   |  |  |
| Metadata Areas                                      | 2                                      |  |  |
| Metadata Sequenc                                    | eNo 3                                  |  |  |
| VG Access                                           | read/write                             |  |  |
| VG Status                                           | resizable                              |  |  |
| MAXLV                                               | 0                                      |  |  |
| Cur LV                                              | 1                                      |  |  |
| Open LV                                             | 1                                      |  |  |
| Max PV                                              | 0                                      |  |  |
| Cur PV                                              | 2                                      |  |  |
| Act PV                                              | 2                                      |  |  |
| VG Size                                             | <3,72 GiB                              |  |  |
| PESize                                              | 4,00 MiB                               |  |  |
| Total PE                                            | 952                                    |  |  |
| Alloc PE / Size                                     | 256 / 1,00 GiB                         |  |  |
| Free PE/Size                                        | 696 / <2,72 GiB                        |  |  |
| VGUUID                                              | zcQOj6-IKAw-FKA6-gtCD-Uv61-Z1tT-mlvwf4 |  |  |
|                                                     |                                        |  |  |

[root@localhost ~]#pvs PV VG Fmt Attr PSize PFree /dev/sdb1 testvg lvm2a-- <1,86g 880,00m /dev/sdb2 testvg lvm2a-- <1,86g <1,86g

[root@localhost~]#vgs VG **#PV #LV #SN Attr VSize VFree** testvg 2 1 0 wz--n-<3,72g<2,72g

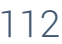

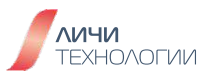

| [root@localhost ~]# lvs /dev/testvg/te<br>LV VG Attr LSize Pool Origin<br>testlv testvg -wi-ao 1,00g                                                                                                    | estlv<br>Data% Meta%                                           | Move Log Cpy%                                      | Sync Convert                       |  |
|----------------------------------------------------------------------------------------------------|----------------------------------------------------------------|----------------------------------------------------|------------------------------------|--|
| [root@localhost ~]#lvextend -L+2G/dev/testvg/testlv<br>Size of logical volume testvg/testlv changed from 1,00 GiB (256 extents) to 3,00 GiB (768<br>extents).<br>Logical volume testvg/testlv successfully resized.                                                                                                    |                                                                |                                                    |                                    |  |
| [root@localhost ~]#resize2fs/dev/te<br>resize2fs 1.47.0 (5-Feb-2023)<br>Filesystem at/dev/testvg/testlv is mo<br>old_desc_blocks = 1, new_desc_block<br>The filesystem on/dev/testvg/testlv is                                                                                                    | stvg/testlv<br>ounted on /mnt/<br>s = 1<br>s now 786432 (4     | testlv; on-line re<br>4k) blocks long.             | esizing required                   |  |
| [root@localhost ~]# df -h  grep test                                                                                                    |                                                                |                                                    |                                    |  |
| /dev/mapper/testvg-testlv 3,0                                                                                                    | G 24K                                                          | 2,8G                                               | 1%/mnt/testlv                      |  |
| Мы видим, что размер файловой сис                                                                                                    | стемы, смонтиј                                                 | оованной в /mr                                     | nt/testlv увеличился на 2Гб.       |  |
| Шаг 2. Теперь уменьшим файлову выполните следующие шаги:                                                                                                    | ю систему на                                                   | 1 Гб (сделаем                                      | LV равный 2 Гб). Для этого         |  |
| [root@localhost ~]#umount/mnt/tes                                                                                                    | tlv/ # otm                                                     | ионтируем фай                                      | іловую систему                     |  |
| [root@localhost ~]# e2fsck -f /dev/tes<br>e2fsck 1.47.0 (5-Feb-2023)<br>Pass 1: Checking inodes, blocks, and s<br>Pass 2: Checking directory structure<br>Pass 3: Checking directory connectivit<br>Pass 4: Checking reference counts<br>Pass 5: Checking group summary info<br>/dev/testvg/testlv: 11/196608 files (0 | stvg/testlv# npo<br>sizes<br>ty<br>ormation<br>0.0% non-contig | оверка файлов<br>uous), 21308/7                    | ой системы<br>86432 blocks         |  |
| [root@localhost ~]# resize2fs /dev/te<br>resize2fs 1.47.0 (5-Feb-2023)<br>Resizing the filesystem on /dev/testvg<br>The filesystem on /dev/testvg/testlv is                                                                                                    | stvg/testlv 2G<br>g/testlv to 5242<br>s now 524288 (4          | # уменьшаем<br>88 (4k) blocks.<br>4k) blocks long. | и ФС до 2 Гб                       |  |
| [root@localhost ~]# lvs /dev/testvg/te<br>LV VG Attr LSize Pool Origin<br>testlv testvg -wi-a 3,00g                                                                                                    | estl∨<br>Data% Meta%                                           | # пров<br>Move Log Cpy%                            | веряем LV<br>6 <b>Sync Convert</b> |  |
| [root@localhost ~]# lvchange -a n /de                                                                                                    | v/testvg/testlv                                                | # Делаем том                                       | I LV не активным                   |  |

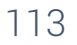

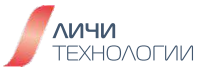

[root@localhost ~]# lvreduce -L 2G /dev/testvg/testlv # Уменьшаем до 2Г LV File system ext4 found on testvg/testlv. File system size (2,00 GiB) is equal to the requested size (2,00 GiB). File system reduce is not needed, skipping. Size of logical volume testvg/testlv changed from 3,00 GiB (768 extents) to 2,00 GiB (512 extents). Logical volume testvg/testlv successfully resized. [root@localhost ~]# lvchange -a y/dev/testvg/testlv # Делаем том LV активным [root@localhost~]#lvs/dev/testvg/testlv # проверяем LV LSize Pool Origin Data% Meta% Move Log Cpy%Sync Convert LV VG Attr testlv testvg -wi-a---- 2,00g [root@localhost~]#e2fsck-f/dev/testvg/testlv # проверка файловой системы e2fsck 1.47.0 (5-Feb-2023) Pass 1: Checking inodes, blocks, and sizes Pass 2: Checking directory structure Pass 3: Checking directory connectivity Pass 4: Checking reference counts Pass 5: Checking group summary information /dev/testvg/testlv: 11/131072 files (0.0% non-contiguous), 17196/524288 blocks [root@localhost ~]# mount /dev/testvg/testlv /mnt/testlv/ # MOHTUPYEM LV

| [root@localhost ~]df -h   grep te | est  |          |               |
|-----------------------------------|------|----------|---------------|
| /dev/mapper/testvg-testlv         | 2,0G | 24K 1,9G | 1%/mnt/testly |

Как мы видим, размер файловой системы стал 2 Гб.

Шаг 3. Выполните следующие шаги, чтобы удалить все группы и тома LVM, созданные на предыдущих шагах:

[root@localhost ~]# umount /mnt/testlv/ [root@localhost ~]# lvremove -y /dev/testvg/testlv Logical volume "testlv" successfully removed. [root@localhost ~]# vgremove testvg Volume group "testvg" successfully removed [root@localhost ~]# pvremove /dev/sdb1 Labels on physical volume "/dev/sdb1" successfully wiped. [root@localhost ~]# pvremove /dev/sdb2 Labels on physical volume "/dev/sdb2" successfully wiped.

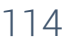

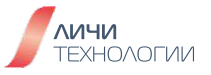

# 8. ЛАБОРАТОРНАЯ РАБОТА №7. УПРАВЛЕНИЕ СИСТЕМОЙ И ПРОЦЕССАМИ В OPENSCALER

Этот лабораторной работе мы познакомимся с задачами планирования, системным управлением и управлением сервисами openScaler.

# 8.1 УПРАВЛЕНИЕ ЗАДАЧАМИ

#### 8.1.1 Создание разовой задачи

Шаг 1. Выполните следующие команды для создания разовой задачи и нажмите Ctrl+D

[root@localhost ~]# at now+5min warning: commands will be executed using /bin/sh at Wed Dec 13 17:25:00 2023 at> echo "aaa" >> /tmp/at.log at> echo "bbb" >> /tmp/at.log at> date >> /tmp/at.log at> date >> /tmp/at.log at> <EOT> # Нажмите Ctrl+D здесь job 2 at Wed Dec 13 17:25:00 2023

[root@localhost ~]# at 22:00 warning: commands will be executed using /bin/sh at Wed Dec 13 22:00:00 2023 at> at> pwd >> /tmp/check.log at> <EOT> # Нажмите Ctrl+D здесь job 3 at Wed Dec 13 22:00:00 2023

Шаг 2. Выполните следующую команду, чтобы посмотреть список задач:

# atq

- 2 Wed Dec 13 22:00:00 2023 a root
- 1 Wed Dec 13 17:24:00 2023 a root

Шаг 3. Выполните следующую команду, чтобы посмотреть детали задачи:

[root@localhost ~]# at -c 1 #!/bin/sh # atrun uid=0 gid=0 # mail root 0 umask 22 SHELL=/bin/bash; export SHELL HISTCONTROL=ignoredups; export HISTCONTROL HISTSIZE=1000; export HISTSIZE

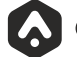

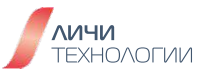

```
HOSTNAME=localhost; export HOSTNAME
PWD=/root; export PWD
LOGNAME=root; export LOGNAME
MOTD_SHOWN=pam; export MOTD_SHOWN
HOME=/root; export HOME
LANG=ru_RU.UTF-8; export LANG
LS_COLORS=rs=0:di=01\;34:ln=01\;36:mh=00:pi=40\;33:so=01\;35:do=01\;35:bd=40\;33\;01:c
d=40\;33\;01:or=40\;31\;01:mi=00:su=37\;41:sg=30\;43:ca=30\;41:tw=30\;42:ow=34\;42:st=3
7\;44:ex=01\;32:\*.tar=01\;31:\*.tgz=01\;31:\*.arc=01\;31:\*.arj=01\;31:\*.taz=01\;31:\*.lha=0
1\;31:\*.lz4=01\;31:\*.lzh=01\;31:\*.lzma=01\;31:\*.tlz=01\;31:\*.txz=01\;31:\*.tzo=01\;31:\*.t
7z=01\;31:\*.zip=01\;31:\*.z=01\;31:\*.dz=01\;31:\*.gz=01\;31:\*.lrz=01\;31:\*.lz=01\;31:\*.lz
=01\;31:\*.xz=01\;31:\*.zst=01\;31:\*.tzst=01\;31:\*.bz2=01\;31:\*.bz=01\;31:\*.tbz=01\;31:\*.tbz=01\;31:\*.
tbz2=01\;31:\*.tz=01\;31:\*.deb=01\;31:\*.rpm=01\;31:\*.jar=01\;31:\*.war=01\;31:\*.ear=01\;
\label{eq:sar=01}; 31:\*.rar=01\; 31:\*.alz=01\; 31:\*.ace=01\; 31:\*.zoo=01\; 31:\*.cpio=01\; 31:\*.7z
=01\;31:\*.rz=01\;31:\*.cab=01\;31:\*.wim=01\;31:\*.swm=01\;31:\*.dwm=01\;31:\*.esd=01\;3
1:\*.jpg=01\;35:\*.jpeg=01\;35:\*.mjpg=01\;35:\*.mjpeg=01\;35:\*.gif=01\;35:\*.bmp=01\;35:\*
.pbm=01\;35:\*.pgm=01\;35:\*.tga=01\;35:\*.xbm=01\;35:\*.xpm=01\;35:\*.tf=
01\;35:\*.tiff=01\;35:\*.png=01\;35:\*.svg=01\;35:\*.svgz=01\;35:\*.mng=01\;35:\*.pcx=01\;35
:\*.mov=01\;35:\*.mpg=01\;35:\*.mpeg=01\;35:\*.m2v=01\;35:\*.mkv=01\;35:\*.webm=01\;35
:\*.webp=01\;35:\*.ogm=01\;35:\*.mp4=01\;35:\*.m4v=01\;35:\*.mp4v=01\;35:\*.vob=01\;35:\
*.qt=01\;35:\*.nuv=01\;35:\*.wmv=01\;35:\*.asf=01\;35:\*.rm=01\;35:\*.rmvb=01\;35:\*.flc=01
\;35:\*.avi=01\;35:\*.fli=01\;35:\*.flv=01\;35:\*.gl=01\;35:\*.dl=01\;35:\*.xwd=01
\;35:\*.yuv=01\;35:\*.cgm=01\;35:\*.emf=01\;35:\*.ogv=01\;35:\*.ogx=01\;35:\*.aac=00\;36:\*
.au=00\;36:\*.flac=00\;36:\*.m4a=00\;36:\*.mid=00\;36:\*.mid=00\;36:\*.mka=00\;36:\*.mp3=
00\;36:\*.mpc=00\;36:\*.ogg=00\;36:\*.ra=00\;36:\*.wav=00\;36:\*.oga=00\;36:\*.opus=00\;36
:\*.spx=00\;36:\*.xspf=00\;36:; export LS_COLORS
SELINUX_ROLE_REQUESTED=; export SELINUX_ROLE_REQUESTED
USER=root; export USER
SELINUX_USE_CURRENT_RANGE=; export SELINUX_USE_CURRENT_RANGE
SHLVL=1; export SHLVL
PATH=/usr/lib64/ccache:/usr/local/sbin:/usr/local/bin:/usr/sbin:/usr/bin:/root/bin; export
PATH
SELINUX_LEVEL_REQUESTED=; export SELINUX_LEVEL_REQUESTED
MAIL=/var/spool/mail/root; export MAIL
SSH_TTY=/dev/pts/0; export SSH_TTY
OLDPWD=/mnt/cdrom; export OLDPWD
cd/root || {
  echo 'Execution directory inaccessible' >&2
  exit<sub>1</sub>
}
${SHELL:-/bin/sh} << 'marcinDELIMITER68eb7eb9'
echo "aaa" >> /tmp/at.log
echo "bbb" >> /tmp/at.log
date >> /tmp/at.log
marcinDELIMITER68eb7eb9
```

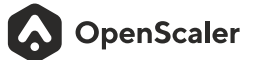

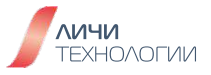

Шаг 4. Выполните следующую команду, чтобы удалить задачи [root@localhost ~]# atrm 1 [root@localhost ~]# atrm 2 [root@localhost ~]# atq [root@localhost ~]#

#### 8.1.2 Управление периодическими задачами

Шаг 1. Выполните следующие команды, чтобы управлять периодическими задачами:

Запрашивает запланированную задачу cron текущего пользователя системы. [root@localhost ~]# crontab -l no crontab for root

crontab открывает редактор. Введите следующую информацию в редакторе, сохраните файл и выйдите: Iroot@looglbost.ul#crontab.c

[root@localhost~]#crontab-e

5\*\*\*\*date>>/tmp/croncheck.log \*/2\*\*\*\*id>>/tmp/cronuser.log

Проверьте, что crontab сохранился: [root@localhost ~]# crontab -l 5\*\*\*\* date >>/tmp/croncheck.log \*/2\*\*\*\* id >>/tmp/cronuser.log

Удалите периодические задачи текущего пользователя системы: [root@localhost ~]# crontab -r

Проверьте таблицу периодических задач текущего пользователя системы: [root@localhost ~]# crontab -I no crontab for root

# 8.2 УПРАВЛЕНИЕ СЕТЕВЫМИ НАСТРОЙКАМИ

#### 8.2.1 Управление именем хоста

Шаг 1. Выполните следующие команды, чтобы посмотреть текущее имя хоста:

[root@localhost ~]# hostname localhost [root@localhost ~]# cat /etc/hostname localhost

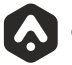

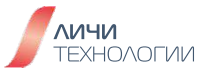

Шаг 2. Выполните следующие команды, чтобы установить временное имя хоста (не сохраняется при перезагрузке системы)

[root@localhost ~]# hostname openscaler [root@localhost ~]# hostname openscaler [root@localhost ~]#

Перезайдём на хост по ssh

[root@openscaler ~]# hostname openscaler [root@openscaler ~]# cat /etc/hostname localhost

Шаг 3. Выполните следующие команды, чтобы установить имя хоста постоянно:

[root@openscaler ~]# hostnamectl set-hostname openScaler [root@openscaler ~]# cat /etc/hostname openScaler [root@openscaler ~]# reboot

#### 8.2.2 Управление сетевыми настройками

Шаг 1. Выполните следующие команды, чтобы добавить настройки ір адреса на интерфейс

[root@openscaler ~]# ip addr show

1: lo: <LOOPBACK,UP,LOWER\_UP> mtu 65536 qdisc noqueue state UNKNOWN group default qlen 1000

link/loopback 00:00:00:00:00 brd 00:00:00:00:00:00 inet 127.0.0.1/8 scope host lo valid\_lft forever preferred\_lft forever inet6 ::1/128 scope host valid\_lft forever preferred\_lft forever

2: eno1: <BROADCAST,MULTICAST,UP,LOWER\_UP> mtu 1500 qdisc mq state UP group default qlen 1000

link/ether dc:21:e2:d4:82:7a brd ff:ff:ff:ff:ff:ff inet 10.10.4.138/24 brd 10.10.4.255 scope global noprefixroute eno1 valid\_lft forever preferred\_lft forever

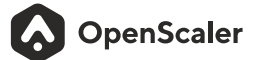

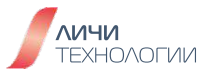

3: eno2: <NO-CARRIER,BROADCAST,MULTICAST,UP> mtu 1500 qdisc mq state DOWN group default qlen 1000

link/ether dc:21:e2:d4:82:7b brd ff:ff:ff:ff:ff:ff

4: eno3: <NO-CARRIER,BROADCAST,MULTICAST,UP> mtu 1500 qdisc mq state DOWN group default qlen 1000

link/ether dc:21:e2:d4:82:7c brd ff:ff:ff:ff:ff:ff

inet 192.168.4.10/24 brd 192.168.4.255 scope global noprefixroute eno3 valid\_lft forever preferred\_lft forever

inet6 fe80::ed65:2e98:fdb9:a6bb/64 scope link tentative noprefixroute

valid\_lft forever preferred\_lft forever

5: eno4: <NO-CARRIER,BROADCAST,MULTICAST,UP> mtu 1500 qdisc mq state DOWN group default qlen 1000

link/ether dc:21:e2:d4:82:7d brd ff:ff:ff:ff:ff:ff

6: tunl0@NONE: <NOARP,UP,LOWER\_UP> mtu 1480 qdisc noqueue state UNKNOWN group default qlen 1000

link/ipip 0.0.0.0 brd 0.0.0.0

14: virbr0: <BROADCAST,MULTICAST,UP,LOWER\_UP> mtu 1500 qdisc noqueue state UP group default qlen 1000

link/ether 52:54:00:9b:d1:60 brd ff:ff:ff:ff:ff:ff

inet 192.168.122.1/24 brd 192.168.122.255 scope global virbr0

valid\_lft forever preferred\_lft forever

15: virbr0-nic: <BROADCAST,MULTICAST> mtu 1500 qdisc fq\_codel master virbr0 state DOWN group default qlen 1000

link/ether 52:54:00:9b:d1:60 brd ff:ff:ff:ff:ff:ff

36: vnet0: <BROADCAST,MULTICAST,UP,LOWER\_UP> mtu 1500 qdisc fq\_codel master virbr0 state UNKNOWN group default qlen 1000

link/ether fe:54:00:63:56:67 brd ff:ff:ff:ff:ff: inet6 fe80::fc54:ff:fe63:5667/64 scope link valid\_lft forever preferred\_lft forever

[root@openscaler ~] # ip addr add 192.168.110.100/24 dev eno4

[root@openscaler ~]# ip addr show

1: lo: <LOOPBACK,UP,LOWER\_UP> mtu 65536 qdisc noqueue state UNKNOWN group default qlen 1000

link/loopback 00:00:00:00:00:00 brd 00:00:00:00:00:00 inet 127.0.0.1/8 scope host lo valid\_lft forever preferred\_lft forever inet6 ::1/128 scope host valid\_lft forever preferred\_lft forever

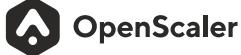

2: eno1: <BROADCAST,MULTICAST,UP,LOWER\_UP> mtu 1500 qdisc mq state UP group default qlen 1000

link/ether dc:21:e2:d4:82:7a brd ff:ff:ff:ff:ff:ff

inet 10.10.4.138/24 brd 10.10.4.255 scope global noprefixroute eno1

valid\_lft forever preferred\_lft forever

3: eno2: <NO-CARRIER,BROADCAST,MULTICAST,UP> mtu 1500 qdisc mq state DOWN group default qlen 1000

link/ether dc:21:e2:d4:82:7b brd ff:ff:ff:ff:ff:ff

4: eno3: <NO-CARRIER,BROADCAST,MULTICAST,UP> mtu 1500 qdisc mq state DOWN group default qlen 1000

link/ether dc:21:e2:d4:82:7c brd ff:ff:ff:ff:ff:ff

inet 192.168.4.10/24 brd 192.168.4.255 scope global noprefixroute eno3

valid\_lft forever preferred\_lft forever

inet6 fe80::ed65:2e98:fdb9:a6bb/64 scope link tentative noprefixroute

valid\_lft forever preferred\_lft forever

5: eno4: <NO-CARRIER,BROADCAST,MULTICAST,UP> mtu 1500 qdisc mq state DOWN group default qlen 1000

link/ether dc:21:e2:d4:82:7d brd ff:ff:ff:ff:ff:ff

inet 192.168.110.100/24 scope global eno4

valid\_lft forever preferred\_lft forever

6: tunl0@NONE: <NOARP,UP,LOWER\_UP> mtu 1480 qdisc noqueue state UNKNOWN group default qlen 1000

link/ipip 0.0.0.0 brd 0.0.0.0

14: virbr0: <BROADCAST,MULTICAST,UP,LOWER\_UP> mtu 1500 qdisc noqueue state UP group default qlen 1000

link/ether 52:54:00:9b:d1:60 brd ff:ff:ff:ff:ff:ff

inet 192.168.122.1/24 brd 192.168.122.255 scope global virbr0

valid\_lft forever preferred\_lft forever

15: virbr0-nic: <BROADCAST,MULTICAST> mtu 1500 qdisc fq\_codel master virbr0 state DOWN group default qlen 1000

link/ether 52:54:00:9b:d1:60 brd ff:ff:ff:ff:ff:ff

36: vnet0: <BROADCAST,MULTICAST,UP,LOWER\_UP> mtu 1500 qdisc fq\_codel master virbr0 state UNKNOWN group default qlen 1000

link/ether fe:54:00:63:56:67 brd ff:ff:ff:ff:ff:ff inet6 fe80::fc54:ff:fe63:5667/64 scope link

valid\_lft forever preferred\_lft forever

[root@openscaler ~]# ip addr del 192.168.110.100/24 dev eno4

[root@openscaler ~]# ip addr show

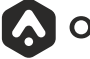

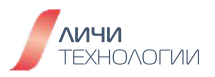

1: lo: <LOOPBACK,UP,LOWER\_UP> mtu 65536 qdisc noqueue state UNKNOWN group default glen 1000

link/loopback 00:00:00:00:00:00 brd 00:00:00:00:00:00

inet 127.0.0.1/8 scope host lo

valid\_lft forever preferred\_lft forever

inet6::1/128 scope host

valid\_lft forever preferred\_lft forever

2: eno1: <BROADCAST,MULTICAST,UP,LOWER\_UP> mtu 1500 gdisc mg state UP group default alen 1000

link/ether dc:21:e2:d4:82:7a brd ff:ff:ff:ff:ff:ff

inet 10.10.4.138/24 brd 10.10.4.255 scope global noprefixroute eno1

valid\_lft forever preferred\_lft forever

3: eno2: <NO-CARRIER, BROADCAST, MULTICAST, UP> mtu 1500 qdisc mq state DOWN group default alen 1000

link/ether dc:21:e2:d4:82:7b brd ff:ff:ff:ff:ff:ff

4: eno3: <NO-CARRIER, BROADCAST, MULTICAST, UP> mtu 1500 qdisc mq state DOWN group default qlen 1000

link/ether dc:21:e2:d4:82:7c brd ff:ff:ff:ff:ff:ff

inet 192.168.4.10/24 brd 192.168.4.255 scope global noprefixroute eno3

valid\_lft forever preferred\_lft forever

inet6 fe80::ed65:2e98:fdb9:a6bb/64 scope link tentative noprefixroute

valid\_lft forever preferred\_lft forever

5: eno4: <NO-CARRIER, BROADCAST, MULTICAST, UP> mtu 1500 gdisc mg state DOWN group default glen 1000

link/ether dc:21:e2:d4:82:7d brd ff:ff:ff:ff:ff:ff

6: tunl0@NONE: <NOARP,UP,LOWER\_UP> mtu 1480 gdisc noqueue state UNKNOWN group default glen 1000

link/ipip 0.0.0.0 brd 0.0.0.0

14: virbr0: <BROADCAST,MULTICAST,UP,LOWER\_UP> mtu 1500 qdisc noqueue state UP group default glen 1000

link/ether 52:54:00:9b:d1:60 brd ff:ff:ff:ff:ff:ff

inet 192.168.122.1/24 brd 192.168.122.255 scope global virbr0

valid\_lft forever preferred\_lft forever

15: virbr0-nic: <BROADCAST,MULTICAST> mtu 1500 qdisc fq\_codel master virbr0 state DOWN group default glen 1000

link/ether 52:54:00:9b:d1:60 brd ff:ff:ff:ff:ff:ff

36: vnet0: <BROADCAST,MULTICAST,UP,LOWER\_UP> mtu 1500 qdisc fq\_codel master virbr0 state UNKNOWN group default glen 1000

link/ether fe:54:00:63:56:67 brd ff:ff:ff:ff:ff:ff inet6 fe80::fc54:ff:fe63:5667/64 scope link valid\_lft forever preferred\_lft forever

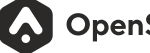

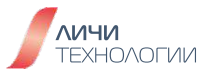

Шаг 2. Выполните следующие команды, чтобы добавить статический маршрут

[root@openscaler ~]# ip route default via 10.10.4.254 dev eno1 proto static metric 100 default via 192.168.4.254 dev eno3 proto static metric 101 linkdown blackhole 10.122.160.64/26 proto bird 172.17.1.0/24 via 10.10.4.227 dev eno1 172.17.2.0/24 via 10.10.4.227 dev eno1 10.10.4.0/24 dev eno1 proto kernel scope link src 10.10.4.138 metric 100 192.168.4.0/24 dev eno3 proto kernel scope link src 192.168.4.10 metric 101 linkdown 192.168.122.0/24 dev virbr0 proto kernel scope link src 192.168.122.1

[root@openscaler ~]# ip route add 192.168.2.1 via 192.168.110.254 dev eno4

[root@openscaler ~]# ip route default via 10.10.4.254 dev eno1 proto static metric 100 default via 192.168.4.254 dev eno3 proto static metric 101 linkdown blackhole 10.122.160.64/26 proto bird 172.17.1.0/24 via 10.10.4.227 dev eno1 172.17.2.0/24 via 10.10.4.227 dev eno1 10.10.4.0/24 dev eno1 proto kernel scope link src 10.10.4.138 metric 100 192.168.2.1 via 192.168.110.254 dev eno4 linkdown 192.168.4.0/24 dev eno3 proto kernel scope link src 192.168.4.10 metric 101 linkdown 192.168.110.0/24 dev eno4 proto kernel scope link src 192.168.4.10 metric 101 linkdown 192.168.122.0/24 dev virbr0 proto kernel scope link src 192.168.110.100 linkdown

Шаг 3. Используйте команду nmcli, чтобы создать подключение:

[root@openscaler ~]# nmcli general status

STATE CONNECTIVITY WIFI-HW WIFI WWAN-HW WWAN подключено полностью включено включено включено включено включено

| [root@opens  | caler ~]# nmcli connection s | show           |             |        |
|--------------|------------------------------|----------------|-------------|--------|
| NAME         | UUID                         | TYPE DEVICE    |             |        |
| eno1         | 7aa35442-6ebb-43ae-852       | 0-827311dabfa9 | ethernet e  | eno1   |
| ethernet-eno | 3 6c094ca3-ec67-4986-bb      | 1b-33504dc5750 | Da ethernet | eno3   |
| eno4         | 8458139d-fe48-4c75-9f7e      | -729791909cf0  | ethernet er | າ04    |
| virbr0       | 356ccb29-9066-422d-aac       | e-a03ebac5f0f2 | bridge      | virbr0 |
| vnet0        | 8f909198-94af-4080-8f74      | -07645d605975  | tun         | vnet0  |
| eno2         | d9ef2380-404d-4902-8941      | f-3d22f17a7bbd | ethernet    |        |
| eno3         | 7f38dcba-bc3a-4ae7-b208      | 8-9e6f4790cc22 | ethernet    |        |
| eno4         | add20a6d-4738-4221-b40       | 7-a4e490739fdf | ethernet    |        |
| ethernet-eno | 3 c0fa4038-3134-4cf0-bba     | 15-72bd33e9b37 | 1 ethernet  |        |

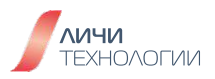

[root@openscaler ~]#nmcli device status

| DEVIC  | E TYPE STATE             | CONNECTION    |
|--------|--------------------------|---------------|
| eno1   | ethernet подключено      | eno1          |
| eno3   | ethernet подключено      | ethernet-eno3 |
| virbr0 | bridge подключено (внеш  | нее) virbr0   |
| eno4   | ethernet подключено (вне | ешнее) eno4   |
| vnet0  | tun подключено (внеш     | нее) vnet0    |
| eno2   | ethernet отключено       |               |
| tunl0  | iptunnel отключено       |               |
| lo     | loopback безуправления   |               |

virbr0-nic tun без управления

[root@openscaler ~]# nmcli con add type ethernet con-name net-static ifname eno4 ip4 192.168.110.10/24 gw4 192.168.110.254

Подключение «net-static» (6631a0d1-eb07-4082-9edb-51fa2fe930a8) успешно добавлено.

[root@openscaler ~]# nmcli con up net-static ifname eno4 Подключение успешно активировано (активный путь D-Bus: /org/freedesktop/NetworkManager/ActiveConnection/46)

Шаг 4. Используйте команду nmcli, чтобы добавить статический маршрут:

# [root@openscaler ~]# nmcli connection modify eno4 +ipv4.routes "192.168.100.0/24 192.168.110.254"

Шаг 5. Выполните следующие команды, чтобы сменить ір адрес хоста:

| [root@openscaler ~]# cat /etc/s | /sconfig/network-scripts/ifcfg-net-static |
|---------------------------------|-------------------------------------------|
| TYPE=Ethernet                   | # тип интерфейса подключения              |
| PROXY_METHOD=none               | # метод proxy                             |
| BROWSER_ONLY=no                 |                                           |
| BOOTPROTO=none                  |                                           |
| IPADDR=192.168.110.10           | # в этом поле мы можем сменить ір адрес   |
| PREFIX=24                       |                                           |
| GATEWAY=192.168.110.254         |                                           |
| DEFROUTE=yes                    |                                           |
| IPV4_FAILURE_FATAL=no           |                                           |
| IPV6INIT=yes                    |                                           |
| IPV6_AUTOCONF=yes               |                                           |
| IPV6_DEFROUTE=yes               |                                           |
| IPV6_FAILURE_FATAL=no           |                                           |
| IPV6_ADDR_GEN_MODE=stable       | -privacy                                  |
| NAME=net-static # им:           | я подключения                             |

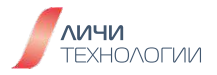

# UUID=6631a0d1-eb07-4082-9edb-51fa2fe930a8# UUID устройстваDEVICE=eno4# имя интерфейсаONBOOT=yes# включать при загрузке системы

Как проверить, что настройки изменились: [root@openscaler ~]# ifdown eno4 [root@openscaler ~]# ifup eno4

Шаг 5. Выполните следующие команды, чтобы изменить файл /etc/resolv.conf, который содержит в себе настройки DNS

[root@openscaler ~]# dnf -y install bind-utils

[root@openscaler ~]# vim /etc/resolv.conf

**# Generated by NetworkManager nameserver 77.88.8.8** # внесите ір нужного вам DNS сервера

Проверьте работу DNS: [root@openscaler~]# nslookup repo.openscaler.ru Server: 77.88.8.8 Address: 77.88.8.8#53

Non-authoritative answer: Name: repo.openscaler.ru Address: 82.202.211.106

[root@openscaler ~]# ping -c 3 repo.openscaler.ru PING repo.openscaler.ru (82.202.211.106) 56(84) bytes of data. 64 bytes from 317.vds.hm.plus (82.202.211.106): icmp\_seq=1 ttl=46 time=14.0 ms 64 bytes from 317.vds.hm.plus (82.202.211.106): icmp\_seq=2 ttl=46 time=14.0 ms 64 bytes from 317.vds.hm.plus (82.202.211.106): icmp\_seq=3 ttl=46 time=14.1 ms

--- repo.openscaler.ru ping statistics ---3 packets transmitted, 3 received, 0% packet loss, time 2003ms rtt min/avg/max/mdev = 13.982/14.018/14.052/0.028 ms

Шаг 6. Выполните следующие команды, чтобы изменить файл /etc/hosts

[root@openscaler ~]# vi /etc/hosts

192.168.1.2 test-server.local

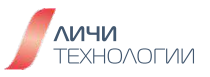

[root@openscaler ~]#ping-c3test-server.local PING test-server.local (192.168.1.2) 56(84) bytes of data. 64 bytes from test-server.local (192.168.1.2): icmp\_seq=1 ttl=64 time=0.032 ms 64 bytes from test-server.local (192.168.1.2): icmp\_seq=2 ttl=64 time=0.025 ms 64 bytes from test-server.local (192.168.1.2): icmp\_seq=3 ttl=64 time=0.029 ms

---test-server.local ping statistics ---3 packets transmitted, 3 received, 0% packet loss, time 2033ms rtt min/avg/max/mdev = 0.025/0.028/0.032/0.003 ms

# 8.3 УПРАВЛЕНИЕ СЕТЕВЫМ БРАНДМАУЭРОМ

Шаг 1. Выполните следующие команды, чтобы посмотреть статус сетевого брандмауэра

[root@openscaler ~]# systemctl status firewalld firewalld.service - firewalld - dynamic firewall daemon Loaded: loaded (/usr/lib/systemd/system/firewalld.service; disabled; vendor preset: enabled) Active: active (running) since Wed 2023-12-13 18:03:56 MSK; 754ms ago Docs: man:firewalld(1) Main PID: 348468 (firewalld) Tasks: 2 (limit: 813440) Memory: 22.9M CGroup: /system.slice/firewalld.service 348468 /usr/bin/python3 -s /usr/sbin/firewalld --nofork --nopid

дек 13 18:03:55 openScaler systemd[1]: Starting firewalld - dynamic firewall daemon... дек 13 18:03:56 openScaler systemd[1]: Started firewalld - dynamic firewall daemon.

[root@openscaler ~]# iptables -L Chain INPUT (policy ACCEPT) target prot opt source destination

Chain FORWARD (policy ACCEPT) target prot opt source destination

Chain OUTPUT (policy ACCEPT) target prot opt source destination

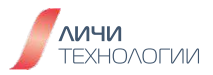

#### Шаг 2. Включим сетевой брандмауэр

#### включим службу:

[root@openscaler ~]# systemctl start firewalld

проверим версию:

[root@openscaler ~]# firewall-cmd --version 1.0.2

посмотреть справку: [root@openscaler ~]# firewall-cmd --help

проверим статус работы: [root@openscaler ~]# firewall-cmd --state running

посмотреть текущую конфигурацию:

[root@openscaler ~]# firewall-cmd --list-all public (active) target: default icmp-block-inversion: no interfaces: eno1 eno3 eno4 sources: services: dhcpv6-client mdns ssh ports: protocols: forward: yes masquerade: no forward-ports: source-ports: icmp-blocks: rich rules:

Шаг 3. Настроим правила для сетевого брандмауэра

[root@openscaler ~]#firewall-cmd--panic-on #Блокировать все пакеты

[root@openscaler ~]#firewall-cmd--panic-off # Выключить режим блокирования всех пакетов.

[root@openscaler ~]#firewall-cmd --query-panic

# проверить состояние

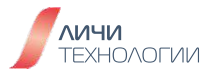

[root@openscaler ~]# firewall-cmd --reload

# Обновить конфигурацию без перезапуска

**[root@openscaler ~]# firewall-cmd --zone=public --add-interface=enp4s0** # Добавить интерфейс enp4s0 в зону public

[root@openscaler ~]# firewall-cmd --set-default-zone=public # установить зону по умолчанию

**[root@openscaler ~]# firewall-cmd --zone=public --list-ports** # посмотреть все настроенные порты в зоне public

**[root@openscaler ~]# firewall-cmd --zone=public --add-port=8080/tcp --permanent** # открыть порт tcp/8080 навсегда

[root@openscaler ~]# firewall-cmd --zone=public --add-service=http # открыть сервис tcp/80

перезапуск сетевого брандмауэра: [root@openscaler ~]# systemctl restart firewalld.service

посмотреть текущую конфигурацию: [root@openscaler ~]# firewall-cmd --list-all public (active) target: default icmp-block-inversion: no interfaces: enp4s0 sources: services: ssh mdns dhcpv6-client http ports: 8080/tcp protocols: masquerade: no forward-ports: source-ports: icmp-blocks: rich rules:

#### 8.4 УПРАВЛЕНИЕ СЕРВИСАМИ

#### 8.4.1 Управление системными сервисами

Шаг 1. Просмотр сервисов

```
[root@openscaler ~]# systemctl list-units --type service
UNIT LOAD ACTIVE SUB DESCRIPTION
```

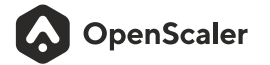

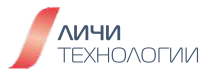

auditd.service Auditing Service chronyd.service client/server crond.service Scheduler dbus.service loaded active running Security

loaded active running NTP

loaded active running Command

loaded active running D-Bus

Шаг 2. Просмотр статуса сервисов, к примеру сервиса сетевого брандмауэра

```
[root@openscaler ~]# systemctl status firewalld
firewalld.service - firewalld - dynamic firewall daemon
Loaded: loaded (/usr/lib/systemd/system/firewalld.service; disabled; preset: enabled)
Active: active (running) since Wed 2023-12-13 18:17:42 MSK; 1s ago
Docs: man:firewalld(1)
Main PID: 1910524 (firewalld)
Tasks: 2 (limit: 47109)
Memory: 30.8M
CGroup: /system.slice/firewalld.service
1910524/usr/bin/python3 -s/usr/sbin/firewalld --nofork --nopid
```

дек 13 18:17:42 k8s-2309-w1 systemd[1]: Starting firewalld - dynamic firewall daemon... дек 13 18:17:42 k8s-2309-w1 systemd[1]: Started firewalld - dynamic firewall daemon.

Шаг 3. Остановка сервиса

[root@openscaler ~]# systemctl stop firewalld [root@openscaler ~]# systemctl is-active firewalld inactive

Шаг 4. Перезапуск сервиса

[root@openscaler ~]# systemctl restart firewalld [root@openscaler ~]# systemctl is-active firewalld active

Шаг 5. Отключение сервиса, к примеру сервиса сетевого брандмауэра

[root@openscaler ~]# systemctl disable firewalld Removed "/etc/systemd/system/multi-user.target.wants/firewalld.service". Removed "/etc/systemd/system/dbus-org.fedoraproject.FirewallD1.service".

[root@openscaler ~]# systemctl is-enabled firewalld disabled

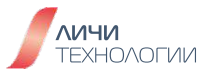

Шаг 6. Включение сервиса, к примеру сервиса сетевого брандмауэра

[root@openscaler ~]# systemctl enable firewalld Created symlink /etc/systemd/system/dbus-org.fedoraproject.FirewallD1.service /usr/lib/systemd/system/firewalld.service.

Created symlink /etc/systemd/system/multi-user.target.wants/firewalld.service /usr/lib/systemd/system/firewalld.service.

[root@openscaler ~]# systemctl is-enabled firewalld enabled

# 9. ЛАБОРАТОРНАЯ РАБОТА №8. УСТАНОВКА ПЕРСОНАЛЬНОГО СЕТЕВОГО ДИСКА NEXTCLOUD

# 9.1 ОПИСАНИЕ ЛАБОРАТОРНОЙ РАБОТЫ

Nextcloud - это популярное веб-приложение сетевой диск с открытым исходным кодом. В этой лабораторной работе будет использоваться установка пакетов и их зависимостей как через dnf, так и через компиляцию из исходных файлов, и будет произведена установка NextCloud на сервере под управлением OpenScaler.

# 9.2 ШАГИ ВЫПОЛНЕНИЯ ЛАБОРАТОРНОЙ РАБОТЫ

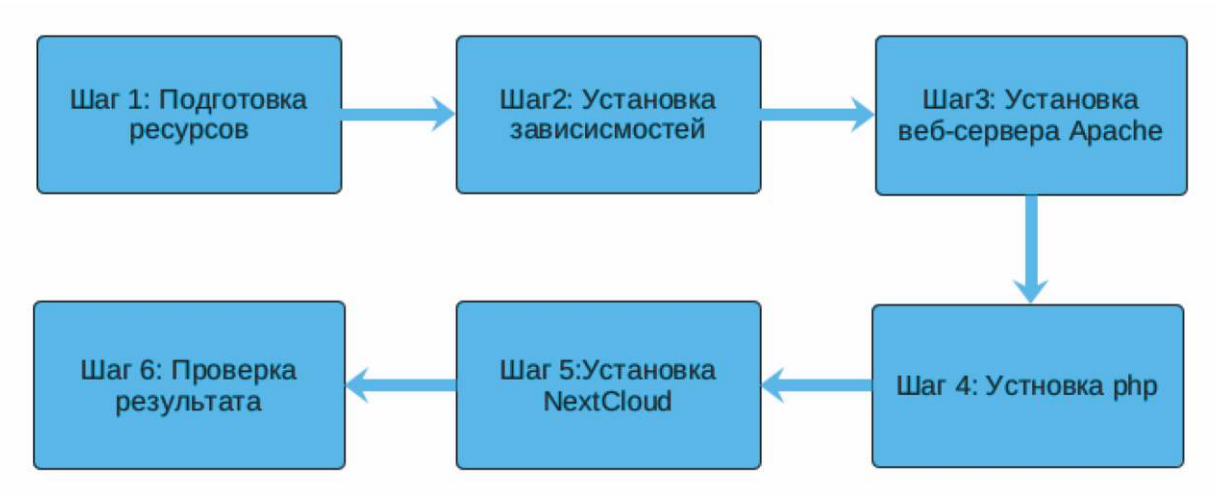

Рисунок 83. Шаги выполнения лабораторной работы

# 9.3 ПОДГОТОВКА РЕСУРСОВ

На данном шаге необходимо подготовить ВМ с установленным OpenScaler версии 22.03 LTS SP2. Информацию можно получить из лабораторной работы №1.

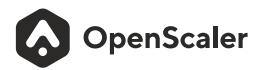

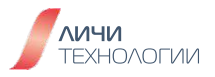

# 9.4 УСТАНОВКА ЗАВИСИМОСТЕЙ

Шаг 1. Выполните следующую команду для установки зависимостей и основных утилит:

[root@openscaler ~]# dnf install -y unzip curl wget bash-completion policycoreutils-python-utils mlocate bzip2

# ПРИМЕЧАНИЕ

Если во время установки будет ошибка, выполните команду еще раз.

# 9.5 УСТАНОВКА ВЕБ-СЕРВЕРА АРАСНЕ

Шаг 1. Выполните команду для установки веб-сервера Apache:

[root@openscaler ~]# dnf install -y httpd

Шаг 2. Запустите сервис Apache:

[root@openscaler ~]# systemctl enable httpd [root@openscaler ~]# systemctl start httpd

# 9.6 УСТАНОВКА РНР

Шаг 1. Выполните команду для установки PHP: [root@openscaler ~]# dnf install -y php php-devel

Шаг 2. Установите необходимые модули PHP: [root@openscaler ~]# dnf install -y php php-gd php-mbstring php-intl php-mysqlnd php-opcache php-pgsql php-fpm php-dom

Шаг 3. Установите сМаке: [root@openscaler ~]# dnf install -y cmake make

Шаг 4. Установите пакет libzip: [root@openscaler ~]# dnf -y install zlib-devel [root@openscaler ~]# wget https://nih.at/libzip/libzip-1.2.0.tar.gz [root@openscaler ~]# tar -zxvf libzip-1.2.0.tar.gz [root@openscaler ~]# cd libzip-1.2.0 [root@openscaler libzip-1.2.0]# ./configure [root@openscaler libzip-1.2.0]# make -j2 && make install

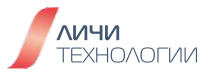

#### Шаг 5. Установка php-zip:

[root@openscaler libzip-1.2.0]# cp /usr/local/lib/libzip/include/zipconf.h /usr/local/include/zipconf.h [root@openscaler libzip-1.2.0]# cd [root@openscaler ~]# wget http://pecl.php.net/get/zip-1.19.5.tgz [root@openscaler ~]# tar -zxvf zip-1.19.5.tgz [root@openscaler ~]# cd zip-1.19.5 [root@openscaler zip-1.19.5]# /usr/bin/phpize [root@openscaler zip-1.19.5]# /configure --with-php-config=/usr/bin/php-config [root@openscaler zip-1.19.5]# make && make install

Шаг 6. Запустите редактор vi, откройте файл /etc/php.ini и добавьте строку после [PHP]:

#### extension=zip.so

Шаг 7. Запустите php-fpm:

[root@openscaler zip-1.19.5]# cd [root@openscaler ~]# chcon --reference /usr/lib64/php/modules/bz2.so /usr/lib64/php/modules/zip.so [root@openscaler ~]# setsebool -P httpd\_execmem 1 [root@openscaler ~]# systemctl start php-fpm

Шаг 8. Проверьте версию РНР:

[root@openscaler ~]# php -v PHP 8.0.28 (cli) (built: Feb 14 2023 11:05:44) (NTS) Copyright (c) The PHP Group Zend Engine v4.0.28, Copyright (c) Zend Technologies with Zend OPcache v8.0.28, Copyright (c), by Zend Technologies

Шаг 9. Проверьте установленные модули РНР:

[root@openscaler ~]# php -m [PHP Modules] bz2 calendar Core ctype curl date dom exif fileinfo filter ftp

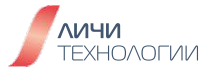

gd gettext hash iconv intl ison libxml mbstring mysqli mysqlnd openssl pcntl pcre **PDO** pdo\_mysql pdo\_pgsql pdo\_sqlite pgsgl Phar readline Reflection session SimpleXML sockets SPL sqlite3 standard tokenizer xml xmlreader xmlwriter xsl Zend OPcache zip zlib

[Zend Modules] Zend OPcache

# 9.7 YCTAHOBKA NEXTCLOUD

Шаг 1. Выполните команду в домашнем каталоге для скачивания Nextcloud:

[root@openscaler ~]# wget https://download.nextcloud.com/server/releases/nextcloud-28.0.1.tar.bz2

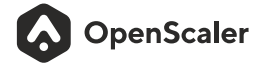

Шаг 2. Распакуйте Nextcloud: [root@openscaler ~]# tar -xvjpf nextcloud-28.0.1.tar.bz2

Шаг 3. Переместите каталог в рабочий каталог веб-сервера Apache: [root@openscaler ~]# cp - R nextcloud /var/www/html/

Шаг 4. Создайте каталог для данных: [root@openscaler ~]# mkdir /var/www/html/nextcloud/data

Шаг 5. Измените права доступа к каталогу для чтения и записи пользователем apache: [root@openscaler ~]# chown -R apache:apache /var/www/html/nextcloud

Шаг 6. Перезапустите сервер Apache: [root@openscaler ~]# systemctl restart httpd

Шаг 7. Отключите файрволл: [root@openscaler ~]# systemctl stop firewalld

Шаг 8. Временно отключите SElinux: [root@openscaler ~]# setenforce 0

#### 9.8 Проверка результата

Шаг 1. Введите <u>http://IP address/nextcloud</u> в адресной строке браузера:

| 000                                                                                       |
|-------------------------------------------------------------------------------------------|
| Создать <mark>учётную запись</mark><br>администратора                                     |
| Имя пользователя                                                                          |
|                                                                                           |
| Пароль                                                                                    |
| •                                                                                         |
| Хранилище и база данных -<br>Установить<br>Требуется помощь? Посмотреть<br>документацию / |
| Nextcloud – надёжный дом для всех ваших данных                                            |

Рисунок 85. Окно установки Nextcloud

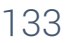

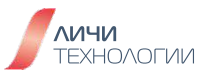

Шаг 2. Введите предпочитаемые логин и пароль администратора Nextcloud и нажмите кнопку "Установить":

| 000                                                                                       |   |
|-------------------------------------------------------------------------------------------|---|
| Создать учётную запись<br>администратора<br>Имя пользователя                              |   |
| admin                                                                                     |   |
| Пароль                                                                                    |   |
| •••••••••••••••••••••••••••••••••••••••                                                   |   |
| Хранилище и база данных -<br>Установить<br>Требуется помощь? Посмотреть<br>документацию / |   |
| Nextcloud – надёжный дом для всех ваших данных                                            | ) |

Рисунок 86. Введены логин и пароль

Шаг 3. Дождитесь окончания установки. После нажмите кнопку "Закрыть" и откроется главная страница Nextcloud:

| <b>•O•</b> • ■ ₩ +        |                                            | ٩ | 8 |  |
|---------------------------|--------------------------------------------|---|---|--|
|                           | Добрый день                                |   |   |  |
| • •                       | становить статус 🏾 🍕 Задать местоположение |   |   |  |
|                           | Рекомендуемые фа                           |   |   |  |
|                           | Readme.md                                  |   |   |  |
|                           | Templates credits.md                       |   |   |  |
|                           | Vineyard.jpg                               |   |   |  |
|                           | Gorilla.jpg                                |   |   |  |
|                           | Birdie.jpg                                 |   |   |  |
| and a stand of the second | Nextcloud community.jpg                    |   |   |  |
|                           | PDF Nextcloud Manual.pdf                   |   |   |  |

Рисунок 87. Экран приветствия

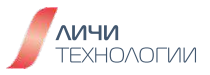

| <b>•O•</b> • • • +      |                                                                                                    |    |               | ۹                    | <b>\$</b> - 8         |         |  |
|-------------------------|----------------------------------------------------------------------------------------------------|----|---------------|----------------------|-----------------------|---------|--|
| 🖿 Все файлы             | ≡x ♠ + New                                                                                                    |    |               |                      |                       |         |  |
| • Недавно изменённые    |                                                                                                    |    |               |                      |                       |         |  |
| ★ Избранные             | Welcome to Nextcloud! 📱 🥧 💻                                                                                                    |    |               |                      |                       |         |  |
| 🔩 Опубликованные ресу 👻 | Here you can add a description or any other info relevant for the folder. It will show as a<br>"Readme.md" and in the web interface also embedded nicely up at the top. |    |               |                      |                       |         |  |
| 🖤 Метки                 |                                                                                                    |    |               |                      |                       |         |  |
|                         |                                                                                                    |    |               |                      |                       |         |  |
|                         | Readme.md Templates credits.md Vineyard.jpg Недавно изменено Недавно изменено                                                                                           |    | Goril<br>Hega | la.jpg<br>вно измене | но                    |         |  |
|                         | UMM *                                                                                                    |    |               | Раз                  | Измен                 | èн      |  |
|                         | 🗆 💼 Шаблоны                                                                                                    | +± |               | 10,2 MB              | 3 мину                | ты на   |  |
|                         | Documents                                                                                                    | +2 |               | 1,1 MB               | <u> 3 мин</u> у       | ты на   |  |
| 🛢 Корзина               | Photos                                                                                                    | +± |               | 5,4 MB               | 3 м <mark>ин</mark> у | ты на   |  |
| Использовано 36,7 MB    | □ ► Nextcloud intro.mp4                                                                                                    | +1 |               | 3,8 MB               | 3 мину                | ты на   |  |
| Настройки файлов        | Nextcloud Manual.pdf                                                                                                    | +2 |               | 15,3 MB              | 3 мину                | ты на 丿 |  |

Рисунок 88. Главная страница Nextcloud

# 10. ЛАБОРАТОРНАЯ РАБОТА №9. НАСТРОЙКА ФАЙЛОВОГО СЕРВЕРА С ОБЩИМ ДОСТУПОМ

# 10.1 ОПИСАНИЕ ЛАБОРАТОРНОЙ РАБОТЫ

В данной работе будет произведена настройка файлового сервера с общим доступом под управлением OC OpenScaler, а также рассмотрены команды управления им.

# 10.2 НАСТРОЙКА ФАЙЛОВОГО СЕРВЕРА

Шаг 1. Осуществить вход в установленную систему OpenScaler 22.03 LTS SP2 по ssh.

Шаг 2. Выполнить команду для установки компонентов файлового сервера: [root@openscaler ~]# dnf -y install samba samba-client samba-common lsof

Шаг 3. Запустить сервис и прописать его в автозапуске: [root@openscaler ~]# systemctl start smb;systemctl enable smb

Шаг 4. Проверить состояние сервиса и TCP портов 139 и 445: [root@openscaler ~]# lsof-iTCP-sTCP:LISTEN -P COMMAND PIDUSER FD TYPE DEVICE SIZE/OFF NODE NAME

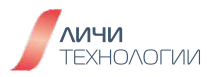

| sshd | 3403 root | 3u IPv4 24809  | 0t0 TCP *:22 (LISTEN)    |
|------|-----------|----------------|--------------------------|
| sshd | 3403 root | 4u IPv6 24811  | 0t0 TCP *:22 (LISTEN)    |
| smbd | 9492 root | 29u IPv6 63743 | 3 0t0 TCP *:445 (LISTEN) |
| smbd | 9492 root | 30u IPv6 6374  | 4 0t0 TCP *:139 (LISTEN) |
| smbd | 9492 root | 31u IPv4 6374  | 5 0t0 TCP *:445 (LISTEN) |
| smbd | 9492 root | 32u IPv4 6374  | 6 0t0 TCP *:139 (LISTEN) |

Шаг 5. Проверить статус файрвола и отключить его:

```
[root@openscaler ~]# systemctl stop firewalld; systemctl status firewalld
firewalld.service - firewalld - dynamic firewall daemon
Loaded: loaded (/usr/lib/systemd/system/firewalld.service; enabled; vendor preset: enabled)
Active: inactive (dead) since Wed 2024-01-10 11:04:32 MSK; 9ms ago
Docs: man:firewalld(1)
Process: 889 ExecStart=/usr/sbin/firewalld --nofork --nopid $FIREWALLD_ARGS (code=exited,
status=0/SUCCESS)
Main PID: 889 (code=exited, status=0/SUCCESS)
```

```
янв 09 16:58:37 openscaler systemd[1]: Starting firewalld - dynamic firewall daemon...
янв 09 16:58:38 openscaler systemd[1]: Started firewalld - dynamic firewall daemon.
янв 10 11:04:32 openscaler systemd[1]: Stopping firewalld - dynamic firewall daemon...
янв 10 11:04:32 openscaler systemd[1]: firewalld.service: Deactivated successfully.
янв 10 11:04:32 openscaler systemd[1]: Stopped firewalld - dynamic firewall daemon.
```

Шаг 6. Временно отключить Selinux:

[root@openscaler ~]# setenforce 0

Шаг 7. Проверить доступность общих ресурсов, под учетной записью root, введя его пароль:

[root@openscaler ~]# smbclient -L localhost Password for [SAMBA\root]: Anonymous login successful

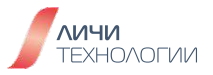

# 10.3 НАСТРОЙКА ПОЛЬЗОВАТЕЛЕЙ И ИХ РАЗРЕШЕНИЙ

Шаг 1. Добавить пользователя для Samba, введя команду добавления пользователя smb: [root@openscaler ~]# useradd -s /sbin/nologin -M smb

Шаг 2. Задать пароль пользователю, введя команду, а затем пароль (пароль не будет каклибо отображаться):

[root@openscaler ~]# smbpasswd -a smb New SMB password: Retype new SMB password: Added user smb.

Шаг 3. Создать общие каталоги, для всех и для пользователя smb: [root@openscaler ~]# mkdir /var/share /var/smb

Шаг 4. Изменить права доступа к каталогам: [root@openscaler ~]# chmod 777 /var/share /var/smb

Шаг 5. Добавить, с помощью редактора vi, информацию об общем каталоге в конфигурационный файл smb.conf: [root@openscaler ~]# vi /etc/samba/smb.conf

Добавить в секцию [global]:

# [global]

workgroup = SAMBA security = user map to guest = Bad User #Добавить эту строку, без комментария

passdb backend = tdbsam

printing = cups printcap name = cups load printers = yes cups options = raw

Добавить целиком секцию, с описанием общего каталога:

#### [share]

comment = share path = /var/share guest ok = yes writeable = yes browseable = yes

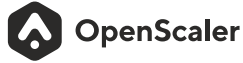

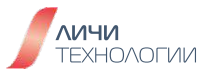

Сохранить изменения и перезапустить сервис Samba: [root@openscaler ~]# systemctl restart smb

Шаг 6. На ОС под управлением Windows открыть общий ресурс в проводнике введя в адресной строке \\ip, где ip - адрес настраиваемого сервера:

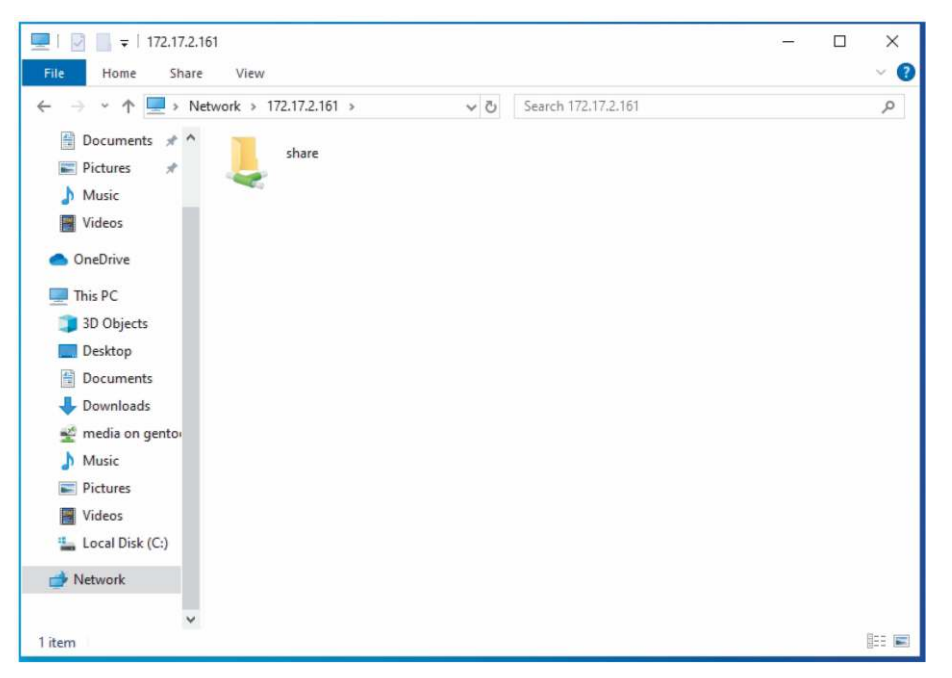

Рисунок 89. Проводник, с открытым общим ресурсом

Создайте в каталоге share текстовый файл. Файл должен успешно появиться.

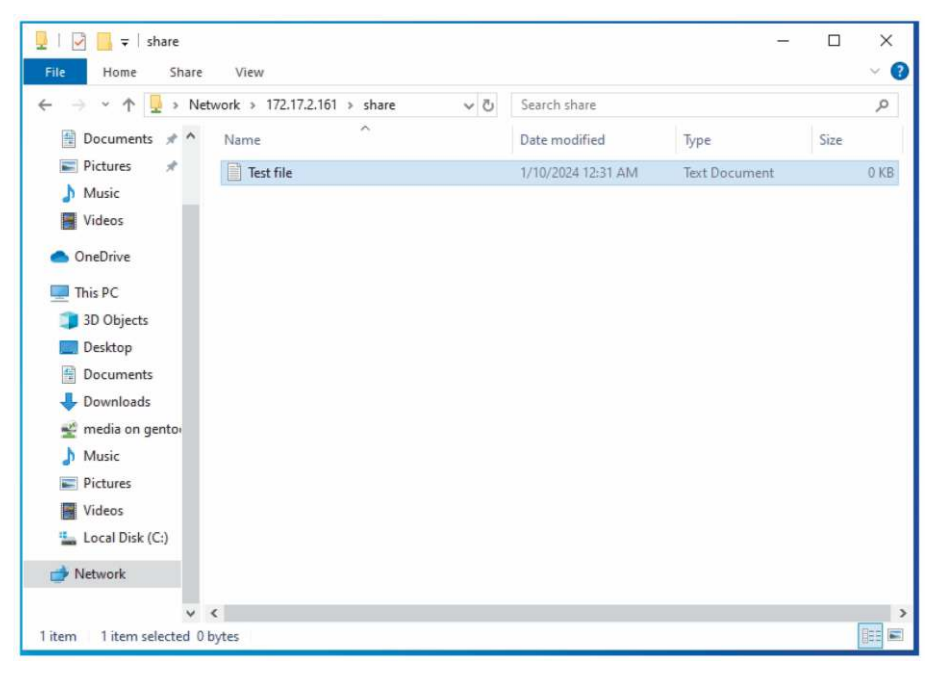

Рисунок 90. Файл успешно создан

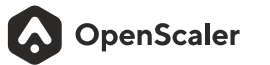

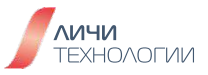

**Шаг 7.** Добавление ресурса пользователя smb: Измените владельца каталога /var/smb: **[root@openscaler ~]# chown smb:smb/var/smb** 

Добавьте в конфигурационный файл /etc/samba/smb.conf секцию про ресурс пользователя smb:

```
[smb]
```

```
comment = smb
path = /var/smb
write list = smb
browseable = yes
writeable = yes
read list = smb
valid users = smb
create mask = 0777
directory mask = 0777
```

Перезапустите сервис samba: [root@openscaler ~]# systemctl restart smb

На компьютере с Windows обновите содержимое \\ip, где ip - адрес настраиваемого сервера:

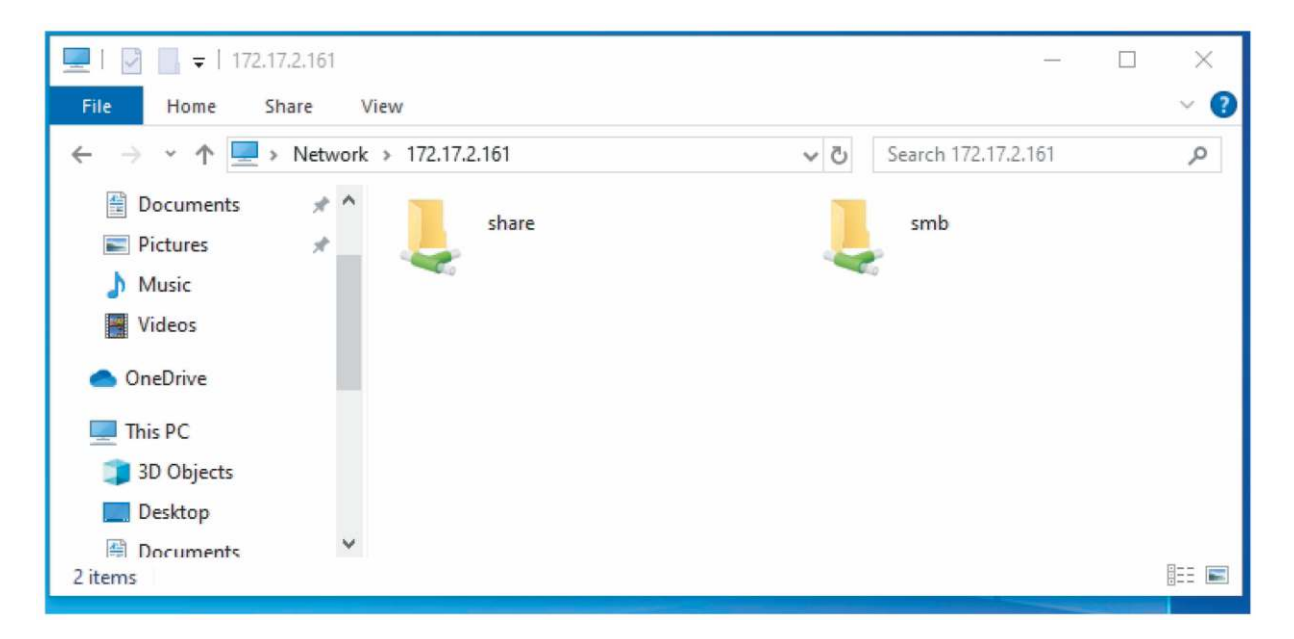

Рисунок 91. Появился новый каталог

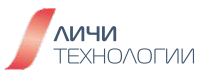

Дважды щёлкните на smb, чтобы получить доступ к каталогу. Появится диалоговое окно входа, в него необходимо ввести учетные данные, заданные на Шаге 2:

| 💻   🛃 🔚 🖛   172.17.2.161                                           |                           | _                   |     |  |  |
|--------------------------------------------------------------------|---------------------------|---------------------|-----|--|--|
| File Home Share                                                    | View                      |                     | ~ 🕜 |  |  |
| 🔶 🔶 👻 🛧 🔜 > Netv                                                   | vork > 172.17.2.161 ~ ×   | Search 172.17.2.161 | Q   |  |  |
| <ul> <li>Documents *</li> <li>Pictures *</li> <li>Music</li> </ul> | share                     | smb                 |     |  |  |
| Videos                                                             | Windows Security          | ×                   |     |  |  |
| OneDrive                                                           | Enter network credentials |                     |     |  |  |
| This PC Enter your credentials to connect to: 172.17.2.161         |                           |                     |     |  |  |
| E Desktop                                                          | smb                       |                     |     |  |  |
| Documents 2 items 1 item selected                                  |                           |                     |     |  |  |
| Remember my credentials                                            |                           |                     |     |  |  |
| Access is denied.                                                  |                           |                     |     |  |  |
|                                                                    | OK Can                    | cel                 |     |  |  |

Рисунок 92. Ввод логина и пароля

После ввода верных данных каталог успешно откроется.

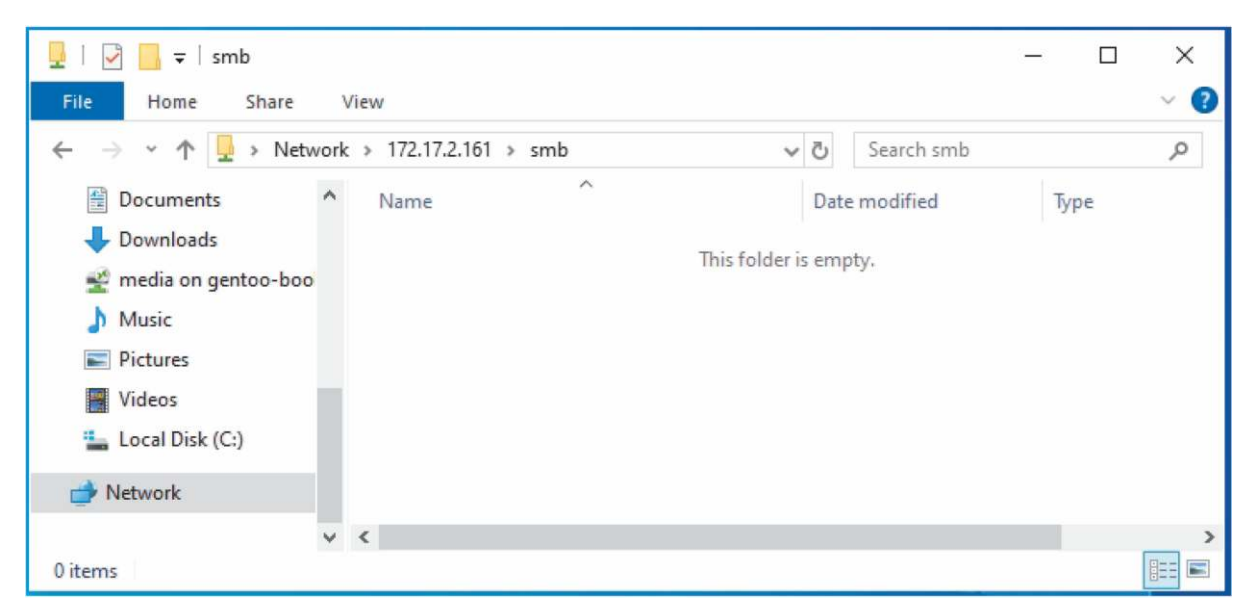

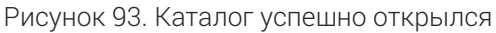

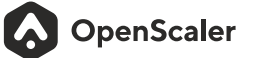

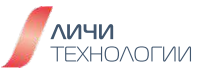

Создайте в каталоге новый файл и подкаталог:

| ↓     ↓     ↓     smb       File     Home     Share     Vi | ew                     |     |                   | - □ ×<br>~ ?  |
|------------------------------------------------------------|------------------------|-----|-------------------|---------------|
| ← → × ↑ 🚽 > Network                                        | > 172.17.2.161 > smb > | ~ 0 | Search smb        | ٩             |
| Documents                                                  | Name                   | D   | ate modified      | Туре          |
| Downloads                                                  | newfolder              | 1,  | /10/2024 12:44 AM | File folder   |
| 🛫 media on gentoo-boo                                      | New Text Document      | 1,  | /10/2024 12:44 AM | Text Document |
| <ul> <li>Music</li> <li>Pictures</li> </ul>                |                        |     |                   |               |
| Videos                                                     |                        |     |                   |               |
| 🏪 Local Disk (C:)                                          |                        |     |                   |               |
| 📄 Network                                                  |                        |     |                   |               |
| ~                                                          | <                      |     |                   | >             |
| 2 items 1 item selected 0 bytes                            |                        |     |                   |               |

Рисунок 94. Каталог и файл успешно созданы.

Проверим созданные файлы со стороны ОС OpenScaler:

| [root@openscaler | ~]#II/var/sm | b/   |        |       |                         |
|------------------|--------------|------|--------|-------|-------------------------|
| итого 12         |              |      |        |       |                         |
| drwxrwxrwx. 2    | smb smb      | 4096 | янв 10 | 11:44 | newfolder               |
| -rwxrw-rw 1      | smb smb      | 0    | янв 10 | 11:44 | 'New Text Document.txt' |

# 11.ЗАДАНИЕ ДЛЯ САМОПРОВЕРКИ ПОЛУЧЕННЫХ ЗНАНИЙ

Данное задание является примером такового в рамках проведения сертификационного экзамена на системного администратора операционной системы OpenScaler. В рамках данного задания студентом применяются все навыки полученные в ходе изучения всех предшествующих лабораторных работ и является комплексной практикой.

- **1.** Необходимо установить OC OpenScaler 22.03 LTS SP2 на предоставленный виртуальный сервер с учетом следующих требований:
  - **а.** Операционная система (все системные разделы) должны располагаться на одном жестком диске при этом:
    - Для раздела /home должен быть создан отдельный раздел размером 50ГБ
    - Для точки монтирования /usr/srv должен быть создан свой раздел размером 20ГБ,
    - Второй диск должен иметь один раздел и точку монтирования /mnt/samba

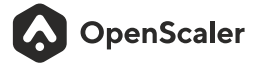

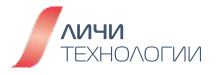

- **b.** В сети нет DHCP сервера, по сему перед установкой OC проведите ручную настройку сетевого адаптера установив значения местной сети или предоставленных экзаменатором:
  - IP адрес 172.16.24.250
  - Маска сети 255.255.255.0
  - Сетевой шлюз-172.16.24.1
- **с.** Активируйте настройку времени по NTP
- **d.** Вход с помощью учетной записи root должен быть разрешен а также создан обычный пользователь user01
- 2. По завершении установки ОС настройте репозитории системы согласно данным ниже:
  - **а.** Отключить все имеющиеся по умолчанию репозитории..
  - b. Скачать установочный диск со всеми пакетами (everything DVD).
  - с. Сделать его источником пакетов для системы.
- **3.** Установите все требуемые пакеты для предоставления доступа к файлам сервера по протоколу CIFS
- **4.** Проведите настройку сервера Samba с учетом следующих требований
  - **а.** Доступ должен осуществляться к данным размещенным в каталоге /mnt/sambaврежимечтение/запись
  - **b.** Доступ осуществляется только для пользователя xxx
  - **с.** Файрвол должен работать, но доступ по сети по протоколу SMB должен быть обеспечен на стандартных портах.
  - **d.** Скачайте пакет \*.tar.gz размещенный на экзаменационном сервере по ссылке http://openscaler.ru/files/exam/.
  - e. Распакуйте загруженный архив в каталог /mnt/samba
  - f. Установите права на файлы в каталоге /mnt/samba таким образом чтобы к ним имел доступ на чтение/запись системный пользователь user01 и пользователь xxx.
  - g. Удостоверьтесь что сервис Samba будет запускаться автоматически после перезагрузки системы
- **5.** Проведите настройку сервера Nginx для предоставления доступа к файлам сервера по протоколу HTTP согласно следующим требованиям:
  - **a.** Доступ должен осуществляться к данным размещенным в каталоге /mnt/samba
  - **b.** Файрвол должен работать, но доступ по сети по протоколу HTTP должен быть обеспечен на стандартном порту.
  - **с.** Удостоверьтесь что сервис Nginx будет запускаться автоматически после перезагрузки системы.

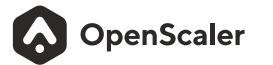

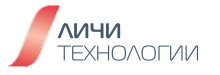